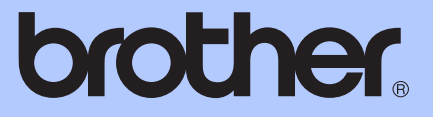

## GUIDA PER UTENTI BASE

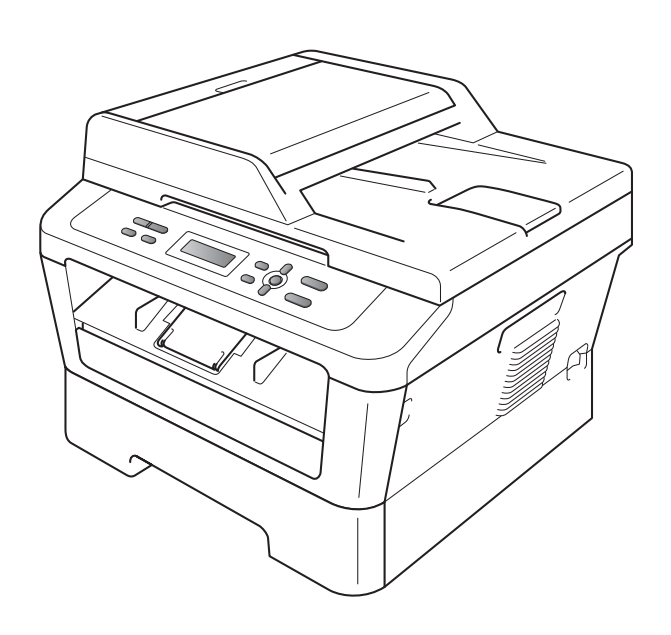

DCP-7055 DCP-7055W DCP-7057 DCP-7057W DCP-7060D DCP-7065DN DCP-7070DW

Non tutti i modelli sono disponibili in tutti i paesi.

Versione C

| Per chiamare il servizio assistenza clienti                                                                                                    |
|----------------------------------------------------------------------------------------------------|
| Si prega di completare le seguenti informazioni a titolo<br>di riferimento futuro:                                                                                                    |
| Numero modello: DCP-7055 / DCP-7055W / DCP-7057 /<br>DCP-7057W / DCP-7060D /<br>DCP-7065DN / DCP-7070DW<br>(Cerchiare il numero del modello)                                                                                                    |
| Numero di serie: <sup>1</sup>                                                                                                    |
| Data dell'acquisto:                                                                                                    |
| Luogo dell'acquisto:                                                                                                    |
| <sup>1</sup> Il numero seriale è posto sul retro dell'unità.<br>Conservare la Guida dell'utente con la ricevuta della<br>vendita quale documentazione permanente<br>dell'acquisto, in caso di furti, incendi o servizi<br>inerenti la garanzia. |

Registrare il prodotto on-line all'indirizzo

http://www.brother.com/registration/

© 2010 Brother Industries, Ltd.

### Guide dell'utente e dove trovarlo?

| Quale manuale? Qual e' il contenuto?                                                           |                                                                                                    | Dove si trova?                                            |
|------------------------------------------------------------------------------------------------|----------------------------------------------------------------------------------------------------|-----------------------------------------------------------|
| Sicurezza e<br>restrizioni legali                                                              | Leggere per primo questo manuale. Leggere le<br>istruzioni per la sicurezza prima di configurare<br>l'apparecchio. Consultare questa guida per i<br>marchi di fabbrica ed i limiti legali.                                                                                                    | Stampato / Nella confezione                               |
| Guida di<br>installazione rapida                                                               | Attenersi alle istruzioni per la configurazione<br>dell'apparecchio e per l'installazione dei driver<br>e del software per il sistema operativo e il tipo<br>di connessione in uso.                                                                                                    |                                                           |
| Guida per utenti<br>base                                                                       | Consente di conoscere le operazioni di base<br>per la copia e la scansione e le operazioni di<br>sostituzione dei materiali di consumo.<br>Consultare i suggerimenti per la risoluzione dei<br>problemi.                                                                                                    | PDF file /<br>Documentazione CD-ROM /<br>Nella confezione |
| Guida per utenti<br>avanzati                                                                   | Consente di apprendere le operazioni più<br>avanzate: copia, stampa di rapporti ed<br>esecuzione della manutenzione di routine.                                                                                                    |                                                           |
| Guida software<br>dell'utente                                                                  | Seguire queste istruzioni per la stampa e la<br>scansione. Le istruzioni riguardano la<br>scansione in rete (Per DCP-7055W /<br>DCP-7057W / DCP-7065DN / DCP-7070DW)<br>e l'uso dell'utility Brother ControlCenter.                                                                                               |                                                           |
| Glossario di rete<br>(Per DCP-7055W /<br>DCP-7057W /<br>DCP-7065DN /<br>DCP-7070DW)            | Nel manuale sono disponibili informazioni di<br>base sulle funzionalità di rete avanzate delle<br>macchine Brother e le spiegazioni sui termini<br>comuni relativi alle reti.                                                                                                    |                                                           |
| Guida dell'utente in<br>rete<br>(Per DCP-7055W /<br>DCP-7057W /<br>DCP-7065DN /<br>DCP-7070DW) | Nel manuale sono disponibili utili informazioni<br>sulle impostazioni delle reti cablate e sulle<br>impostazioni di protezione dell'apparecchio<br>Brother. Sono inoltre disponibili informazioni<br>sui protocolli supportati dall'apparecchio e<br>suggerimenti dettagliati per la risoluzione dei<br>problemi. |                                                           |

### Sommario (GUIDA PER UTENTI BASES)

| 1   |
|-----|
| 1   |
| 1   |
|     |
| 2   |
| 2   |
| 4   |
| 5   |
| 6   |
| 7   |
|     |
| • • |

#### 2 Caricamento della carta

8

20

| Caricamento di carta e supporti di stampa                      | 8  |
|----------------------------------------------------------------|----|
| Caricamento di carta nel vassoio carta standard                | 8  |
| Caricamento della carta nella fessura di alimentazione manuale | 10 |
| Aree non acquisibili tramite scanner e non stampabili          | 14 |
| Impostazioni carta                                             | 15 |
| Tipo di carta                                                  | 15 |
| Formato carta                                                  | 15 |
| Carta e altri supporti di stampa accettati                     | 16 |
| Carta consigliata e supporto di stampa                         | 16 |
| Tipo e formato carta                                           | 16 |
| Manipolazione e uso di carta speciale                          | 17 |
|                                                                |    |

| 3 | Caricamento di documenti |
|---|--------------------------|
|---|--------------------------|

| Come caricare i documenti                        |    |
|--------------------------------------------------|----|
| Uso dell'ADF (alimentatore automatico documenti) |    |
| (per DCP-7065DN)                                 | 20 |
| Uso del piano dello scanner                      | 21 |
|                                                  |    |

| 4 | Riproduzione di copie  | 23 |
|---|------------------------|----|
|   | Come eseguire le copie |    |
|   | Interruzione conia     |    |

| 5 | Come stampare da un computer | 24 |
|---|------------------------------|----|
|   | Impostazioni di copia        | 23 |
|   | Interruzione copia           |    |

| Stampa di un documento | .24 |
|------------------------|-----|
|------------------------|-----|

| 6 | Come eseguire la scansione da un computer                                | 25 |
|---|--------------------------------------------------------------------------|----|
|   | Scansione di un documento come file PDF utilizzando ControlCenter4       |    |
|   | (Windows <sup>®</sup> )                                                  | 25 |
|   | Modifica delle impostazioni del tasto SCAN                               | 28 |
|   | Prima di eseguire la scansione                                           | 28 |
|   | Impostazioni del tasto SCAN                                              | 28 |
|   | Scansione con il tasto SCAN                                              | 30 |
| Α | Manutenzione ordinaria                                                   | 31 |
|   | Sostituzione dei materiali di consumo                                    | 31 |
|   | Sostituzione di una cartuccia toner                                      | 32 |
|   | Sostituzione gruppo tamburo                                              | 38 |
|   | Pulizia dell'apparecchio                                                 | 42 |
|   | Pulizia dell'esterno dell'apparecchio                                    | 43 |
|   | Pulizia del piano dello scanner                                          | 43 |
|   | Pulizia filo corona                                                      | 44 |
|   | Pulizia unità tamburo                                                    | 46 |
|   | Pulizia dei rulli di presa carta                                         | 51 |
| В | Risoluzione dei problemi                                                 | 53 |
|   | Messaggi d'errore e di manutenzione                                      | 53 |
|   | Documenti incennati                                                      | 55 |
|   | Documento incennato nella narte superiore dell'alimentatore automatico   |    |
|   | (per DCP-7065DN)                                                         | 57 |
|   | Documento inceppato sotto al coperchio documenti (per DCP-7065DN).       |    |
|   | Rimozione di documenti di piccole dimensioni inceppati nell'alimentatore |    |
|   | ADF (per DCP-7065DN)                                                     | 58 |
|   | Documento inceppato nel vassoio di uscita (per DCP-7065DN)               | 58 |
|   | Inceppamenti carta                                                       | 59 |
|   | La carta è inceppata nel vassoio carta standard                          | 59 |
|   | La carta è inceppata nella parte posteriore dell'apparecchio             | 60 |
|   | La carta è inceppata all'interno dell'apparecchio                        | 62 |
|   | La carta è inceppata nel vassoio carta duplex                            | 65 |
|   | Se si hanno difficoltà con l'apparecchio                                 | 68 |
|   | Migliorare la qualità di stampa                                          | 73 |
|   | Informazioni sull'apparecchio                                            | 83 |
|   | Controllo del numero seriale                                             | 83 |
|   | Funzioni di ripristino                                                   | 83 |
|   | Come effettuare il ripristino dell'apparecchio                           | 83 |
| С | Menu e funzioni                                                          | 84 |
|   | Programmazione a schermo                                                 | 84 |
|   | Tabella menu                                                             | 84 |
|   | Come accedere alla modalità menu                                         | 84 |
|   | Tasti menu                                                               | 85 |
|   | Tabella dei menu                                                         | 86 |

#### iii

### D Specifiche tecniche

Ε

| Generale                                               |     |
|--------------------------------------------------------|-----|
| Dimensioni documento                                   |     |
| Supporti di stampa                                     |     |
| Соріа                                                  | 104 |
| Scanner                                                |     |
| Stampante                                              |     |
| Interfacce                                             | 107 |
| Requisiti del computer                                 |     |
| Materiali di consumo                                   | 110 |
| Rete (DCP-7055W / DCP-7057W / DCP-7065DN / DCP-7070DW) | 111 |
| Indice                                                 | 112 |
|                                                        | 114 |

99

### Sommario (GUIDA PER UTENTI AVANZATI)

La Guida per utenti avanzati spiega le seguenti funzioni e operazioni. La Guida per utenti avanzati è disponibile sul CD-ROM della documentazione.

### 1 Impostazione generale

Memorizzazione Funzioni ecologia Impostazioni Toner Contrasto del display LCD Rapporto impostazioni utente Rapporto Configurazione di rete (Per DCP-7055W / DCP-7057W / DCP-7065DN / DCP-7070DW) Rapporto WLAN (DCP-7055W / DCP-7057W / DCP-7070DW) Scansione con un driver per scanner

### 2 Riproduzione di copie

Impostazioni copia Copia fronte-retro (da 1 lato a fronteretro) (per DCP-7060D / DCP-7065DN / DCP-7070DW)

### A Manutenzione ordinaria

Pulizia dell'apparecchio Controllare la macchina Imballaggio e spedizione dell'apparecchio

### **B** Glossario

### C Indice

1

### Informazioni generali

### Utilizzo della documentazione

Complimenti per l'acquisto dell'apparecchio Brother. Consultando la documentazione è possibile ottenere il massimo dal proprio apparecchio.

### Simboli e disposizioni utilizzati nella documentazione

Nella documentazione vengono utilizzati i simboli e le disposizioni che seguono.

- **Grassetto** Lo stile in grassetto identifica i tasti dell'apparecchio sul pannello dei comandi o sulla schermata del computer.
- *Corsivo* Il corsivo evidenzia un punto importante o rimanda ad un argomento correlato.
- Courier II font di tipo Courier New New identifica i messaggi che compaiono sul display dell'apparecchio.

### 

<u>AVVERTENZA</u> indica una situazione potenzialmente pericolosa che, se non evitata, può causare la morte o lesioni gravi.

### 

<u>ATTENZIONE</u> indica una situazione potenzialmente pericolosa che, se non evitata, può causare lesioni di entità lieve o moderata.

### IMPORTANTE

<u>IMPORTANTE</u> indica una situazione potenzialmente pericolosa che può causare danni alle cose o la perdita di funzionalità del prodotto.

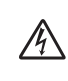

I segnali di pericolo di tipo elettrico avvertono della possibilità di scosse elettriche.

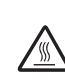

I segnali relativi alle superfici calde avvisano di non toccare le parti surriscaldate dell'apparecchio.

Le note danno indicazioni su come affrontare una situazione che potrebbe presentarsi oppure suggerimenti sulla modalità di funzionamento dell'operazione al momento in esecuzione in

abbinamento ad altre funzioni.

### Accesso alla Guida dell'utente avanzata, alla Guida software dell'utente e alla Guida dell'utente in rete

La presente Guida per utenti base non contiene tutte le informazioni relative all'apparecchio, quali l'utilizzo delle funzioni avanzate di copia, stampante, scanner e rete (per DCP-7055W / DCP-7057W / DCP-7065DN / DCP-7070DW). Una volta pronti ad apprendere informazioni dettagliate su queste operazioni, leggere la **Guida per utenti avanzati**, la **Guida software dell'utente** , la **Glossario di rete** e la **Guida dell'utente in rete** (per DCP-7055W / DCP-7057W / DCP-7065DN / DCP-7070DW) sul CD-ROM della documentazione.

## Visualizzazione della documentazione

Accendere il computer. Inserire il CD di documentazione nel CD-ROM.

### 🖉 Nota

(Solo utenti Windows<sup>®</sup>) Se la schermata non viene visualizzata automaticamente, selezionare **Risorse del computer** (**Computer**), fare doppio clic sull'icona del CD-ROM e fare doppio clic su **index.html**.

2 (Utenti Macintosh) Fare doppio clic sull'icona del CD-ROM contenente la documentazione, quindi fare doppio clic su index.html. 3 Fare clic sul proprio paese.

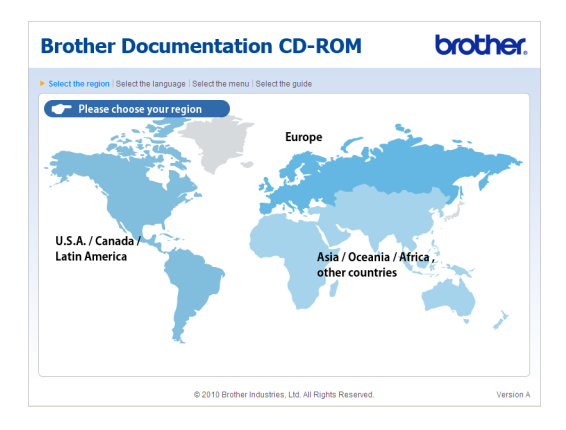

4 Selezionare la propria lingua, scegliere Visualizza Guida e fare clic sulla guida che si desidera leggere.

| elect the region   Select th | ie la | anguage   Select the m | nernu | Selec | t the guide                                         | Solutions Cent<br>Service & Support Web 1 |
|------------------------------|-------|------------------------|-------|-------|-----------------------------------------------------|-------------------------------------------|
| - Europe                     |       |                        |       |       | Select the language.                                |                                           |
| English                      | 1     | Copy to local disk     |       | 1     |                                                     |                                           |
| Deutsch                      | P     | View Guide             | Þ     |       |                                                     |                                           |
| Deutsch (Schweiz)            | Þ     |                        |       |       |                                                     |                                           |
| Français                     | Þ     |                        |       |       |                                                     |                                           |
| Français (Suisse/Belgique    | •     |                        |       |       | E                                                   |                                           |
| Vederlands                   | Þ     |                        |       |       | 100                                                 |                                           |
| Nederlands (België)          | Þ     |                        |       |       |                                                     | Succession in the second                  |
| Italiano                     | Þ     | Русский                |       | Þ     |                                                     |                                           |
| Español                      | Þ     | Čeština                |       | Þ     |                                                     |                                           |
| Português                    | Þ     | Magyar                 |       | Þ     |                                                     |                                           |
| Norsk                        | Þ     | Polski                 |       | Þ     | /                                                   |                                           |
| Svenska                      | Þ     | Български              |       | Þ     |                                                     |                                           |
| Dansk                        | Þ     | Română                 |       | Þ     |                                                     |                                           |
| Suomi                        | Þ     | Slovensky              |       | Þ     |                                                     |                                           |
|                              |       |                        |       |       | Adobe Reader is required to v<br>Guides that are in | ew the User Store READER*                 |

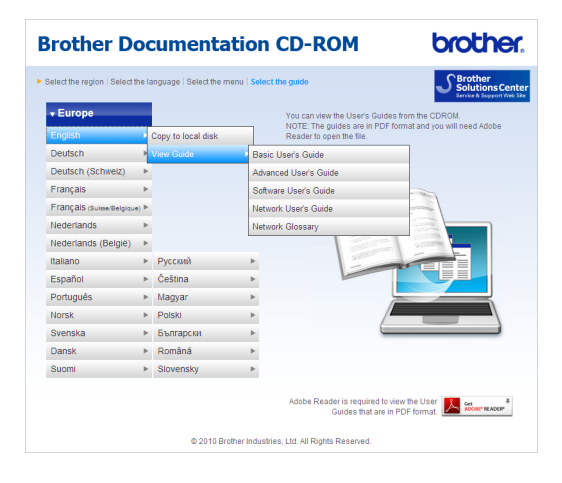

### 🖉 Nota

- (Solo utenti Windows<sup>®</sup>) Il browser Web può mostrare una barra gialla in alto alla pagina che contiene un avvertimento di sicurezza sui controlli Active X. Affinché la pagina sia visualizzata correttamente, è necessario fare clic su Consenti contenuto bloccato... e quindi fare clic su Sì nella finestra di dialogo Avviso di protezione.
- (Solo utenti Windows<sup>®</sup>)<sup>1</sup> Per accedere più rapidamente, è possibile copiare tutta la documentazione utente in formato PDF su una cartella locale del computer. Selezionare la propria lingua e fare clic su Copia sul disco locale.
  - <sup>1</sup> Microsoft<sup>®</sup> Internet Explorer<sup>®</sup> 6.0 o versioni successive.

### Come trovare le indicazioni per la scansione

Sono disponibili vari modi per ottenere la scansione di documenti. È possibile trovare le istruzioni di seguito:

#### Guida software dell'utente

- Scansione
- ControlCenter
- Scansione in rete (per DCP-7055W / DCP-7057W / DCP-7065DN / DCP-7070DW)

#### Guide dell'utente di ScanSoft™ PaperPort™12SE con OCR

### (Windows<sup>®</sup>)

È possibile visualizzare la Guida dell'utente completa di ScanSoft™ PaperPort™ 12SE con OCR dalla sezione Guida dell'applicazione ScanSoft™ PaperPort™ 12SE.

### Guida dell'utente di Presto! PageManager

### (Macintosh)

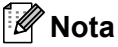

Presto!PageManager deve essere scaricato e installato prima dell'uso. Per ulteriori informazioni, consultare Accesso al servizio di assistenza Brother (Macintosh) a pagina 5.

 È possibile visualizzare la Guida dell'utente completa di Presto!
 PageManager dalla sezione Guida dell'applicazione Presto! PageManager.

#### Come trovare le indicazioni per impostare la rete (per DCP-7055W / DCP-7057W / DCP-7065DN / DCP-7070DW)

L'apparecchio può essere collegato ad una rete cablata. È possibile trovare le istruzioni di impostazione di base nella *Guida di installazione rapida*. Per maggior informazioni sull'impostazione di rete vedere *Guida dell'utente in rete*.

### Accesso al servizio di assistenza Brother (Windows<sup>®</sup>)

È possibile trovare tutti i contatti necessari, come l'assistenza su Internet (Brother Solutions Center), sul CD-ROM di installazione.

Fare clic su Assistenza Brother nel menu principale. Viene visualizzata la seguente schermata:

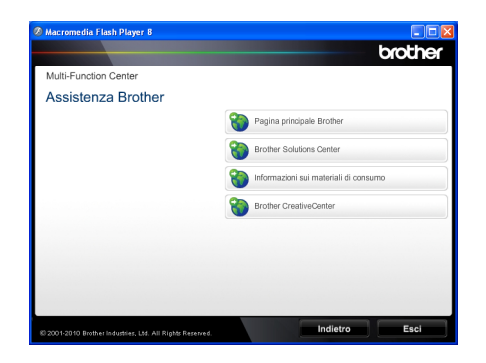

- Per accedere al nostro sito Web (<u>http://www.brother.com/</u>), fare clic su
   Pagina principale Brother.
- Per le ultime novità e le informazioni di assistenza sul prodotto (<u>http://solutions.brother.com/</u>), fare clic su Brother Solutions Center.
- Per visitare il nostro sito Internet per cercare forniture Brother originali (<u>http://www.brother.com/original/</u>), fare clic su Informazioni sui materiali di consumo.
- Per accedere al Brother CreativeCenter (<u>http://www.brother.com/creativecenter/</u>) per progetti fotografici GRATUITI e download scaricabili, fare clic su Brother CreativeCenter.
- Per ritornare alla pagina principale, fare clic su Indietro, oppure fare clic su Esci se le operazioni sono terminate.

### Accesso al servizio di assistenza Brother (Macintosh)

È possibile trovare tutti i contatti necessari, come l'assistenza su Internet (Brother Solutions Center), sul CD-ROM di installazione.

 Fare doppio clic sull'icona Assistenza Brother. Viene visualizzata la seguente schermata:

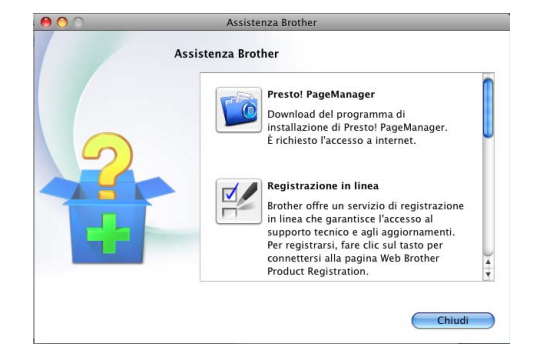

- Per scaricare e installare Presto!
   PageManager, fare clic su Presto!
   PageManager.
- Per registrare l'apparecchio dalla pagina di registrazione del prodotto Brother (<u>http://www.brother.com/registration/</u>), fare clic su **Registrazione in linea**.
- Per le ultime novità e le informazioni di assistenza sul prodotto (<u>http://solutions.brother.com/</u>), fare clic su Brother Solutions Center.
- Per visitare il nostro sito internet per forniture originali Brother (<u>http://www.brother.com/original/</u>), fare clic su Informazioni sui materiali di consumo.

### Descrizione del pannello dei comandi

I prododtti DCP-7055 / DCP-7055W / DCP-7057 / DCP-7057W hanno gli stessi tasti anche i prodotti DCP-7060D / DCP-7065DN / DCP-7070DW hanno gli stessi tasti.

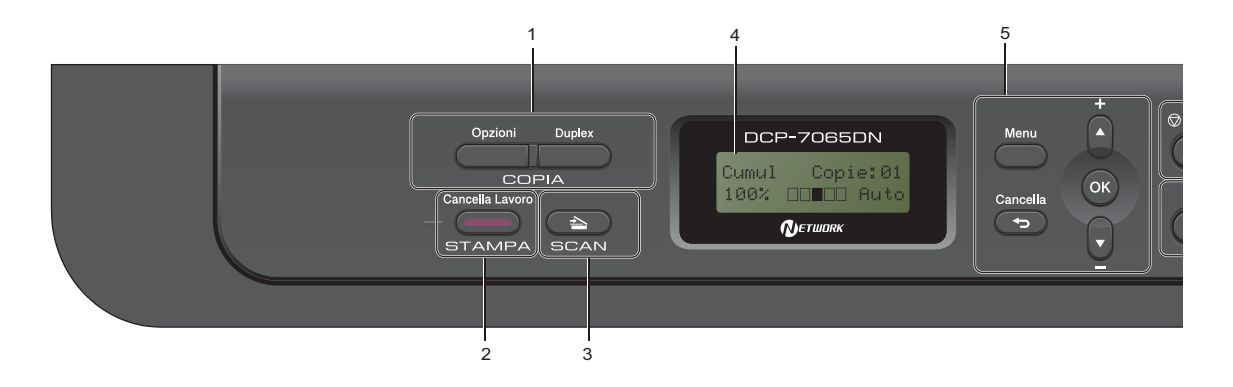

#### 1 COPIA tasti:

#### Opzioni

È possibile scegliere con rapidità e facilità le impostazioni provvisorie per la copia. Tali impostazioni comprendono:

#### Qualità

Pila (scegliere il numero di copie)

Ordina (per DCP-7065DN quando si utilizza l'ADF)

#### Luminosità

Contrasto

Ingrandimento/Riduzione

#### Layout pagina

#### N.di copie

(Per DCP-7055 / DCP-7055W / DCP-7057 / DCP-7057W)

Utilizzare questo tasto per realizzare copie multiple.

#### Duplex

(Per DCP-7060D / DCP-7065DN / DCP-7070DW)

È possibile scegliere la modalità fronte-retro per eseguire la copia su entrambi i lati del foglio.

2 Tasto STAMPA:

**Cancella Lavoro** 

Annulla un'operazione di stampa e la rimuove dalla memoria dell'apparecchio. Per annullare più operazioni di stampa, tenere premuto questo tasto finché sul display compare Ann. pr. (tutti).

#### 3 Tasto SCAN

Imposta l'apparecchio in modalità Scansione.

#### 4 LCD

Visualizza i messaggi che aiutano a impostare e semplificare l'utilizzo dell'apparecchio.

(Per DCP-7055W / DCP-7057W / DCP-7070DW) Un indicatore a quattro livelli mostra l'intensità del segnale senza fili attuale se si utilizza un collegamento senza fili.

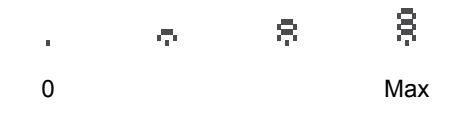

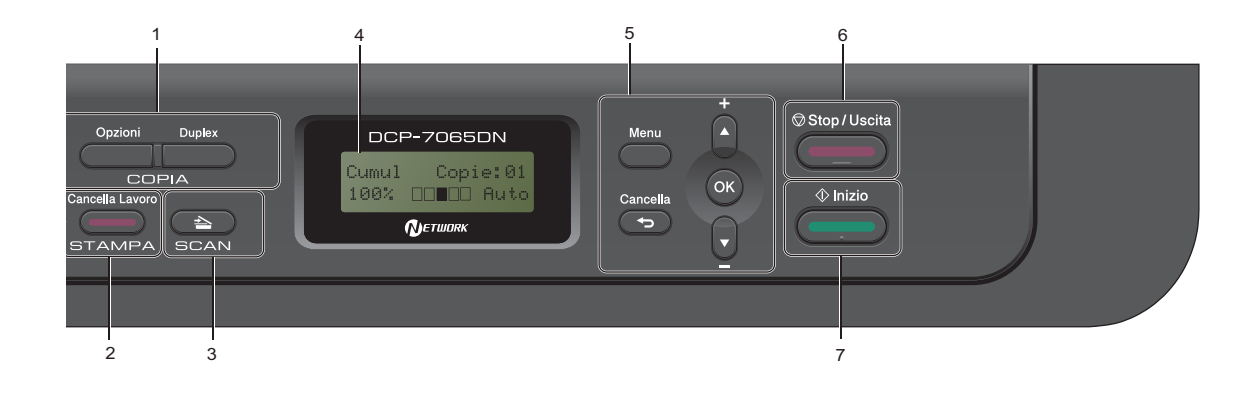

### 5 Tasti menu:

#### Menu

Consente l'accesso al Menu per la programmazione delle impostazioni dell'apparecchio.

#### Cancella

Elimina i dati inseriti oppure consente l'annullamento delle impostazioni correnti.

#### **▲ +** o **▼ -**

Premere per scorrere i menu e le opzioni. **OK** 

Consente di memorizzare le impostazioni nell'apparecchio.

#### 6 Stop/Uscita

Consente di interrompere una procedura o di uscire da un menu.

#### 7 Inizio

Consente di realizzare delle copie o delle scansioni.

## Modifica della lingua del display LCD

È possibile cambiare la lingua del display LCD.

1 Premere Menu.

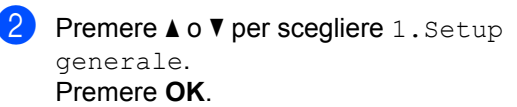

- 3 Premere ▲ o ▼ per scegliere 0.Lingua locale.
  Premere OK.
- Premere ▲ o ▼ per scegliere la lingua. Premere OK.
- 5 Premere Stop/Uscita.

2

### Caricamento della carta

## Caricamento di carta e supporti di stampa

L'apparecchio può alimentare carta dal vassoio di carta standard o dalla fessura di alimentazione manuale.

Quando si inserisce carta nel vassoio della carta, notare quanto segue:

Se il software applicativo supporta la selezione del formato carta sul menu di stampa, è possibile selezionarlo attraverso il software. Se il software applicativo non supporta tale funzione, è possibile impostare il formato carta nel driver della stampante oppure utilizzando i pulsanti del pannello dei comandi.

## Caricamento di carta nel vassoio carta standard

È possibile caricare fino a 250 fogli. La carta può essere caricata fino alla tacca di altezza massima (▼ ▼) sulla guida a larghezza scorrevole. (Per informazioni sulla carta da utilizzare, consultare *Capacità dei vassoi carta* a pagina 16.)

### Stampa su carta normale, carta sottile o carta riciclata dal vassoio carta standard

 Estrarre completamente il vassoio carta dall'apparecchio.

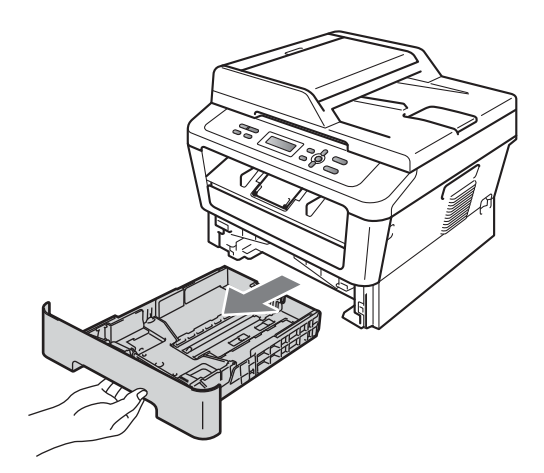

2 Tenendo premuta la rispettiva leva verde di sblocco (1), far scorrere le guide della carta per adattarle al formato carta caricato nel vassoio. Accertarsi che le guide siano salde nella fessura.

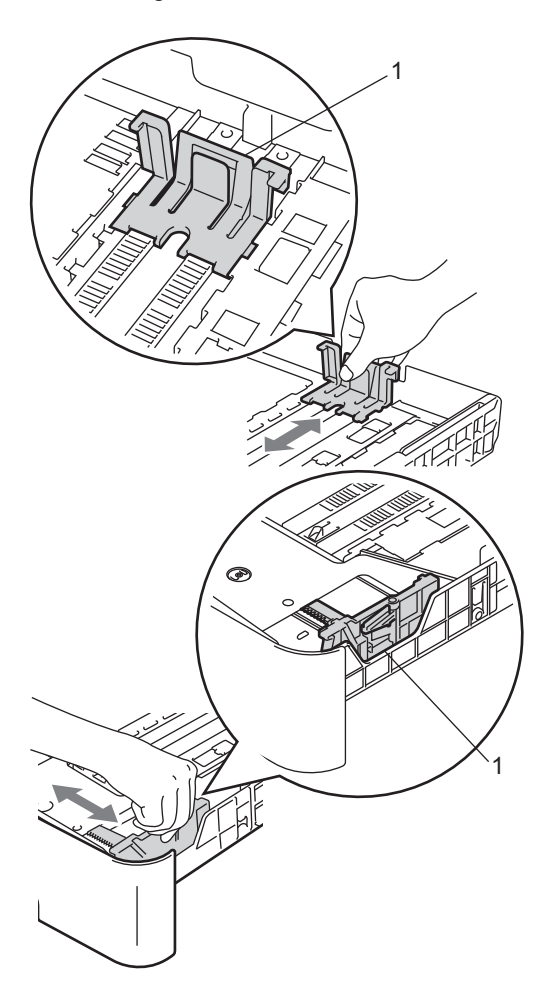

3 Smuovere la risma per evitare inceppamenti e difficoltà di inserimento.

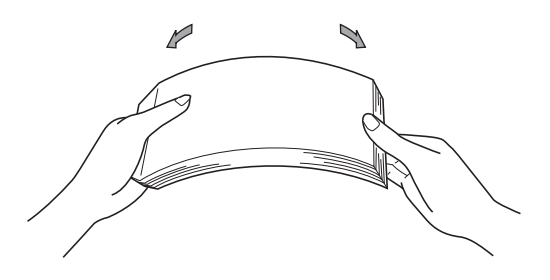

Inserire la carta nel vassoio, quindi verificare che:

La carta sia al di sotto della tacca di altezza massima della carta (▼▼▼)(1).

Un riempimento eccessivo del vassoio carta può causare inceppamenti.

- Il lato da stampare deve essere rivolto verso il basso.
- Le guide laterali siano allineate ai bordi della carta (in modo da eseguire un'alimentazione corretta).

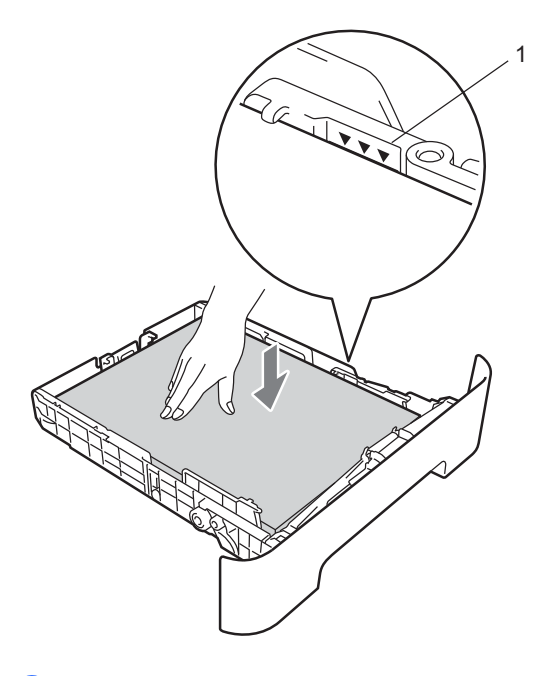

5 Inserire con decisione il vassoio della carta nell'apparecchio. Verificare che sia inserito completamente.

6 Dispiegare il supporto ribaltabile (1) per evitare che la carta scivoli dal vassoio di ingresso.

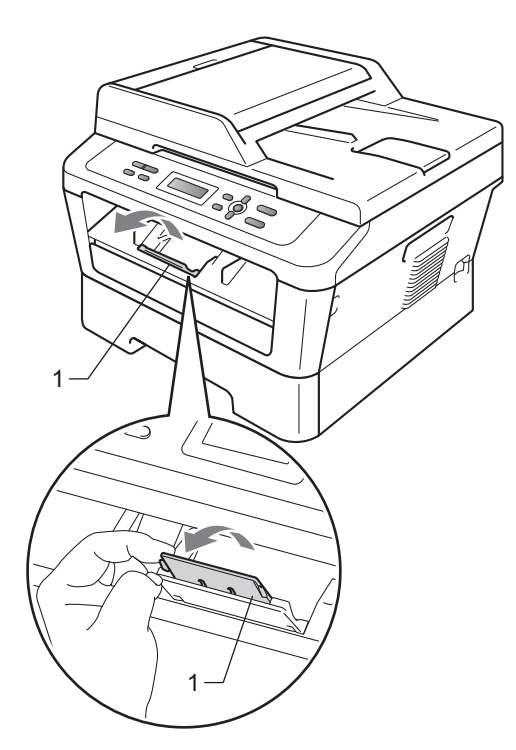

# Caricamento della carta nella fessura di alimentazione manuale

È possibile caricare buste e supporti di stampa speciali insieme nella fessura. Utilizzare la fessura di alimentazione manuale per stampare o copiare su etichette, buste o carta più spessa.

### 🖉 Nota

L'apparecchio si accende automaticamente sulla modalità di alimentazione manuale quando si mette la carta nella fessura di alimentazione manuale.

## Stampa su carta normale o carta riciclata dalla fessura di alimentazione manuale

Dispiegare il supporto ribaltabile (1) per evitare che la carta scivoli dal vassoio di inserimento o rimuovere ogni pagina non appena esce dall'apparecchio.

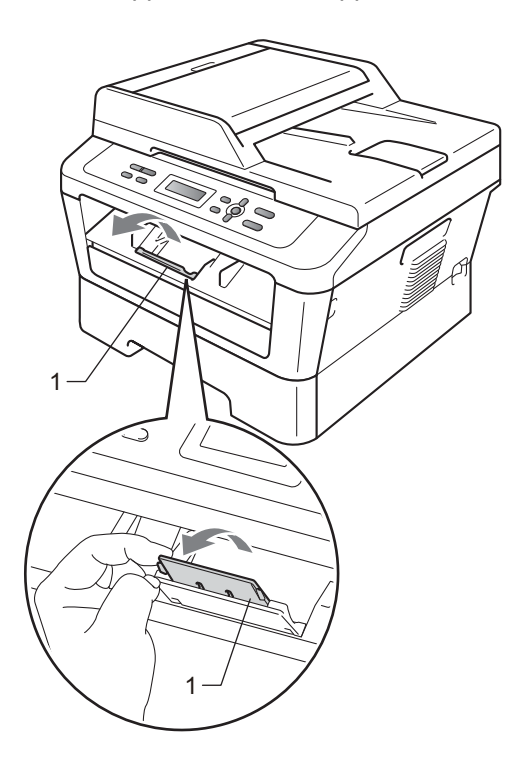

### 2 (Per DCP-7060D / DCP-7065DN / DCP-7070DW)

Aprire il coperchio della fessura di alimentazione manuale.

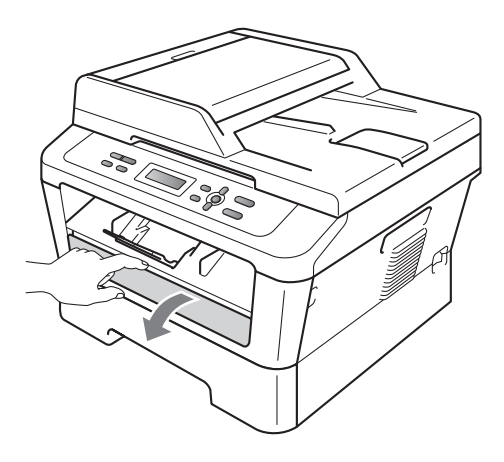

Utilizzando entrambe le mani, far scivolare le guide dell'alimentazione manuale all'ampiezza della carta che si utilizzerà.

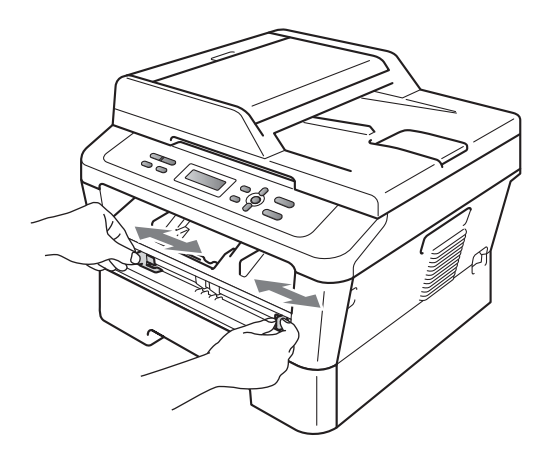

4 Utilizzando entrambe le mani, mettere un pezzo di carta nella fessura di alimentazione manuale fin quando il lato frontale della carta o del lucido tocca il rullo di alimentazione. Quando si sente che l'apparecchio tira la carta, lasciare andare.

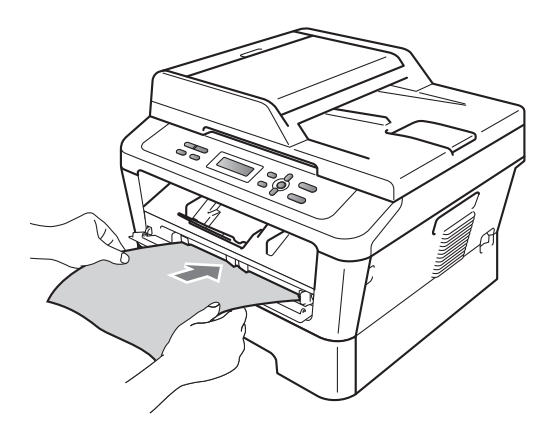

### Stampa su carta spessa, carta rilegata, etichette e buste

Quando il vassoio di ingresso posteriore viene tirato, l'apparecchio ha un percorso di carta dalla fessura di alimentazione manuale attraverso la parte posteriore dell'apparecchio. Utilizzare questa alimentazione di carta o metodo di emissione quando si desidera stampare su carta spessa, etichette e buste.

### 🖉 Nota

Rimuovere immediatamente ogni busta stampata allo scopo di evitare Inceppamenti carta.

 Aprire il coperchio posteriore (vassoio di uscita con la pagina stampata rivolta verso l'alto).

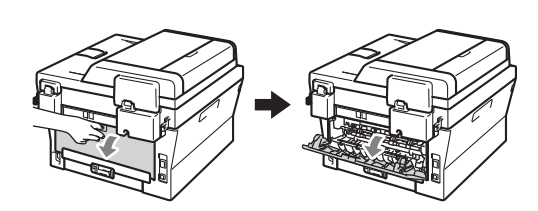

(Per la stampa di buste) Tirare giù le due leve verdi, una a sinistra e una a destra, come mostrato nell'illustrazione di seguito.

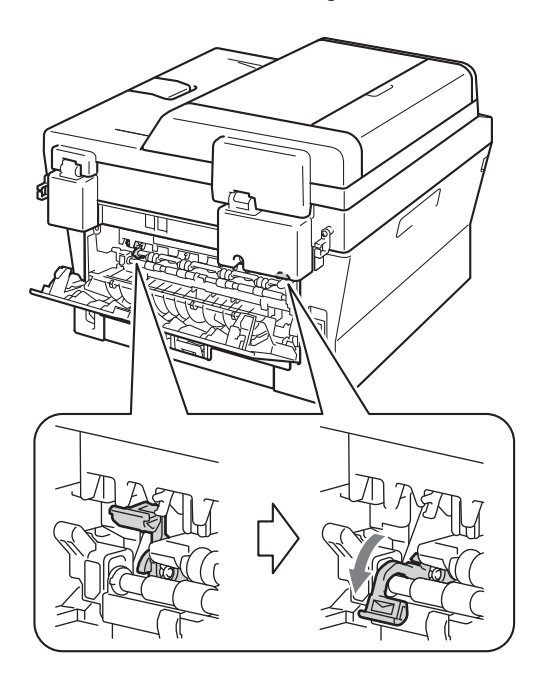

 (Per DCP-7060D / DCP-7065DN / DCP-7070DW)
 Aprire il coperchio della fessura di alimentazione manuale.

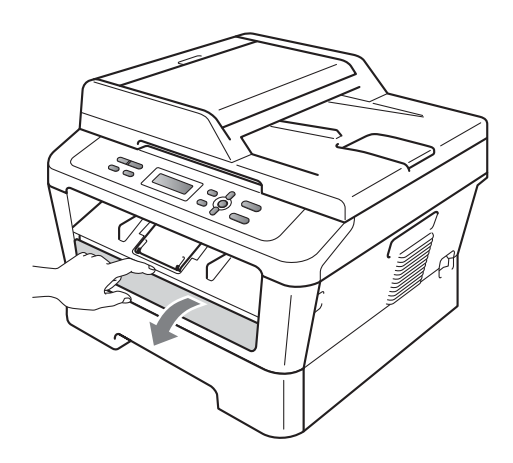

4 Utilizzando entrambe le mani, far scivolare le guide dell'alimentazione manuale all'ampiezza della carta che si utilizzerà.

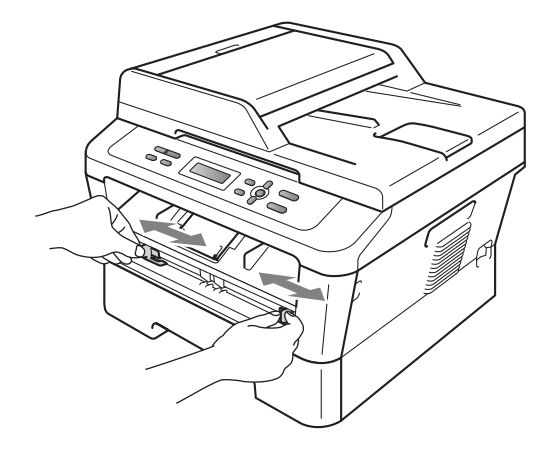

5 Utilizzando entrambe le mani, mettere un pezzo di carta nella fessura dell'alimentazione manuale fin quando il lato frontale della carta tocca il rullo di alimentazione. Quando si sente che l'apparecchio tira la carta, lasciare andare.

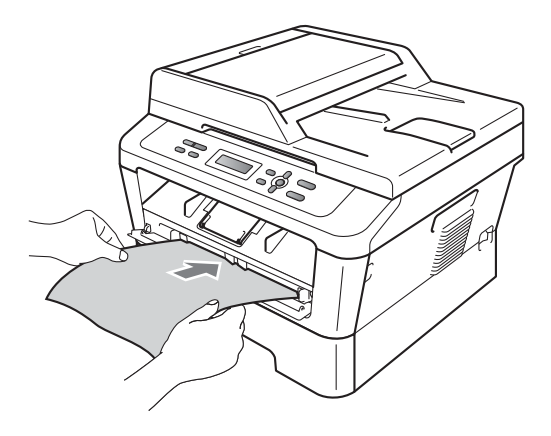

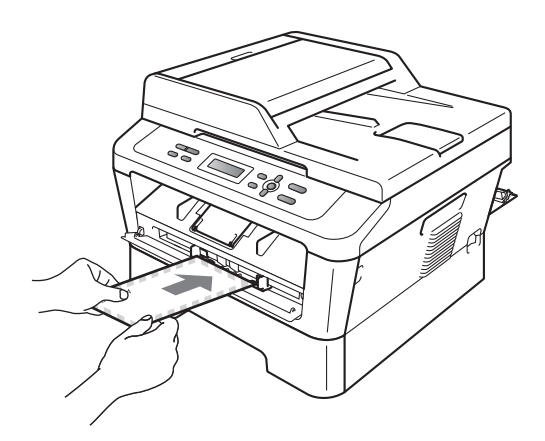

### 🖉 Nota

- Mettere la carta nella fessura di alimentazione manuale da stampare con il lato rivolto verso l'alto.
- Accertarsi che il pezzo di carta sia diritto e in posizione corretta sulla fessura di alimentazione manuale. Se non lo è, può non essere alimentato correttamente risultando in un allineamento scorretto o inceppamento della carta.
- Non mettere più di un foglio di carta nella fessura di alimentazione manuale in qualsiasi momento poiché può causare inceppamento.
- Se si inserisce qualsiasi supporto di stampa nella fessura di alimentazione manuale prima che l'apparecchio sia in modalità Ready, il supporto di stampa pu essere espulso senza essere stampato.

 Per rimuovere con facilità una piccola stampa dal vassoio di uscita, sollevare lo scanner usando entrambe le mani, come illustrato nella figura.

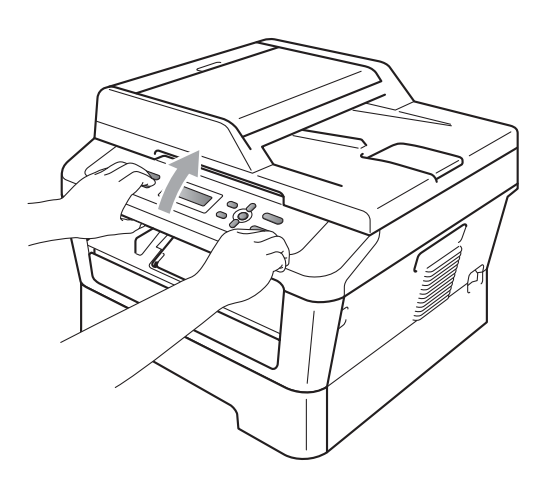

 Mentre lo scanner è sollevato, è ancora possibile utilizzare l'apparecchio. Per chiudere il coperchio dello scanner, spingerlo verso il basso con entrambe le mani.

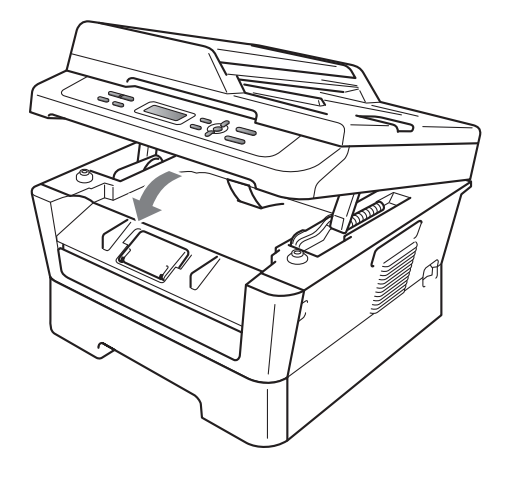

### Aree non acquisibili tramite scanner e non stampabili

Le figure qui sotto mostrano il numero massimo di aree non acquisibili tramite scanner e non stampabili. L'area non acquisibile tramite scanner e non stampabile può variare in base al formato carta o alle impostazioni nell'applicazione in uso.

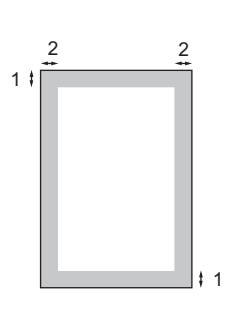

| Utilizzo                              | Dimensioni    | Superiore (1) | Sinistra (2) |
|---------------------------------------|---------------|---------------|--------------|
| documento                             | Inferiore (1) | Destra (2)    |              |
| Copia                                 | Letter        | 3 mm          | 4 mm         |
| *una sola copia o<br>una copia 1 in 1 | A4            | 3 mm          | 3 mm         |
| Scansione                             | Letter        | 3 mm          | 3 mm         |
|                                       | A4            | 3 mm          | 3 mm         |
| Stampa                                | Letter        | 4 mm          | 6,35 mm      |
|                                       | A4            | 4 mm          | 6,35 mm      |

### Impostazioni carta

### Tipo di carta

Impostare l'apparecchio in base al tipo di carta usato. Questo per ottimizzare i risultati di stampa.

- 1 Premere Menu.
  - Premere ▲ o ▼ per scegliere 1.Setup generale. Premere OK.
- 3 Premere ▲ o ▼ per scegliere 1.Carta. Premere OK.
- Premere ▲ o ▼ per scegliere 1. Tipo carta. Premere OK.
- 5 Premere ▲ o ▼ per scegliere Sottile, Normale, Spessa, Piu' spessa, Carta Riciclata O Etichetta. Premere OK.
- 6 Premere Stop/Uscita.

### Formato carta

Per la stampa di copie è possibile utilizzare diversi formati carta: A4, Letter, Executive, A5, A5 L, A6, B5 O B6.

Quando si modifica il formato della carta nel vassoio, sarà anche necessario modificare contemporaneamente l'impostazione per il formato della carta in maniera tale che l'apparecchio possa adattare il documento sulla pagina.

1

Premere Menu.

- 2 Premere ▲ o ▼ per scegliere 1.Setup generale. Premere OK.
- 3 Premere ▲ o ▼ per scegliere 1.Carta. Premere OK.

4 Premere ▲ o ▼ per scegliere 2.Formato carta. Premere OK.

- 5 Premere ▲ o ▼ per scegliere A4, Letter, Executive, A5, A5 L, A6, B5 o B6. Premere OK.
- 6 Premere Stop/Uscita.

## Carta e altri supporti di stampa accettati

La qualità di stampa cambia in base al tipo di carta che viene utilizzata.

È possibile utilizzare i seguenti tipi di supporti: carta sottile, carta normale, carta spessa, carta per macchina da scrivere, carta riciclata, etichette o buste.

Per ottenere i migliori risultati, procedere secondo le seguenti istruzioni:

- NON inserire tipi diversi di carta nel vassoio nello stesso momento per non causare inceppamenti o difficoltà di inserimento.
- Per una stampa corretta, scegliere dall'applicazione del software lo stesso formato di carta utilizzata nel vassoio.
- Evitare di toccare la superficie stampata della carta immediatamente dopo la stampa.
- Prima di acquistare grandi quantità di carta, effettuare una prova con una piccola quantità per assicurarsi che la carta sia adatta.

## Carta consigliata e supporto di stampa

| Tipo carta      | Marca                                         |
|-----------------|-----------------------------------------------|
| Carta normale   | Xerox Premier TCF da<br>80 g/m <sup>2</sup>   |
|                 | Xerox Business da 80 g/m <sup>2</sup>         |
| Carta Riciclata | Xerox Recycled Supreme<br>80 g/m <sup>2</sup> |
| Etichette       | Avery laser label L7163                       |
| Buste           | Antalis River series (DL)                     |

### Tipo e formato carta

L'apparecchio carica carta dal vassoio di carta standard o dalla fessura di alimentazione manuale.

### I nomi dei vassoi carta nel driver della stampante e in questa guida sono come indicato di seguito:

| Vassoio e unità opzionale     | Nome      |
|-------------------------------|-----------|
| Vassoio standard              | Vassoio 1 |
| Fessura alimentazione manuale | Manuale   |

### Capacità dei vassoi carta

|                                            | Formato carta                                                | Tipi di carta                                                                                                    | N° di fogli                           |
|--------------------------------------------|--------------------------------------------------------------|----------------------------------------------------------------------------------------------------|---------------------------------------|
| Vassoio carta<br>(Vassoio 1)               | A4, Letter, B5,<br>Executive, A5, A5 (lato<br>lungo), A6, B6 | Carta normale, carta<br>sottile e carta riciclata                                                                              | fino a 250 [80 g/m <sup>2</sup> ]     |
| Fessura alimentazione<br>manuale (Manuale) | Ampiezza: 76,2 a<br>216 mm<br>Lunghezza: 116 a<br>406,4 mm   | Carta normale, Carta<br>sottile, Carta spessa,<br>Carta più spessa, Carta<br>per macchina da<br>scrivere, Buste,<br>etichette. | Foglio singolo [80 g/m <sup>2</sup> ] |

### Specifiche carta consigliata

Per questo apparecchio sono ideali le seguenti specifiche di carta.

| Peso di base           | 75-90 g/m <sup>2</sup>                     |
|------------------------|--------------------------------------------|
| Spessore               | 80-110 μm                                  |
| Ruvidità               | Altezza superiore a 20 sec.                |
| Durezza                | 90-150 cm <sup>3</sup> /100                |
| Direzione grana        | Lunghezza grana                            |
| Resistività volume     | 10e <sup>9</sup> -10e <sup>11</sup> ohm    |
| Resistività superficie | 10e <sup>9</sup> -10e <sup>12</sup> ohm-cm |
| Carica                 | CaCO <sub>3</sub> (Neutra)                 |
| Contenuto cenere       | Inferiore a 23% peso                       |
| Luminosità             | Altezza superiore a 80%                    |
| Opacità                | Altezza superiore a 85%                    |

- Usare carta che sia adatta per copia su carta normale.
- Utilizzare carta che va da 75 a 90 g/m<sup>2</sup>.
- Utilizzare carta a grana lunga con valore Ph neutro e un contenuto di umidità intorno al 5%.
- L'apparecchio è in grado di utilizzare carta riciclata conforme alle specifiche DIN 19309.

### Manipolazione e uso di carta speciale

L'apparecchio è progettato per funzionare correttamente con la maggior parte dei tipi di carta xerografica e per macchina da scrivere. Tuttavia, alcune variabili relative alla carta possono avere effetti sulla qualità di stampa o sull'affidabilità di alimentazione. Prima dell'acquisto, provare sempre campioni di carta per accertarsi dell'effetto desiderato. Conservare la carta nell'imballaggio originale tenendolo chiuso. Conservare la carta in orizzontale e lontano da umidità, luce solare diretta e calore.

Quando si sceglie la carta, fare attenzione alle seguenti linee guida:

NON usare carta per getto di inchiostro, poiché può provocare un inceppamento della carta o danneggiare l'apparecchio.

- La carta prestampata deve utilizzare un inchiostro in grado di sopportare la temperatura del processo di fusione dell'apparecchio (200°C).
- Se si usa carta per macchina da scrivere, carta con superficie ruvida o carta increspata o piegata, è possibile che la qualità di stampa riduca il suo effetto.

### Tipi di carta da evitare

### **IMPORTANTE**

Alcuni tipi di carta potrebbero dare risultati non soddisfacenti o causare danni all'apparecchio.

NON utilizzare carta:

- molto intessuta
- molto lucida o troppo liscia

· arricciata o deformata

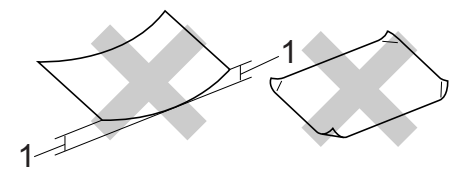

- 1 Un arricciamento di 2 mm o superiore può causare inceppamenti.
- · patinata o chimica
- danneggiata, sgualcita o piegata
- che supera le caratteristiche consigliate relative al peso, indicate in questa guida
- · con etichette o graffette
- con lettere intestate che utilizzano coloranti per basse temperature o termografia
- multisezione o autocopiante
- disegnata per stampa a getto di inchiostro

L'utilizzo di qualsiasi tipo di carta elencato potrebbe danneggiare l'apparecchio. Questo tipo di danno non è coperto dalla garanzia Brother o dal contratto di assistenza.

#### Buste

La maggior parte della buste ideate per le stampanti laser sarà adatta per l'apparecchio. Ad ogni modo, alcune buste possono avere problemi di qualità di stampa e alimentazione a causa del modo in cui sono fatte. Una busta adatta dovrebbe avere i lati con piegature diritte e i lati non dovrebbero essere più spessi di due fogli di carta. La busta dovrebbe stare piatta e non avere bolle o piegature. È necessario acquistare buste di qualità da un fornitore che è a conoscenza del fatto che utilizzate un apparecchio laser.

Le buste possono essere alimentate dalla fessura alimentazione manuale una alla volta. Consigliamo di stampare una busta di prova per accertarsi che i risultati di stampa siano quelli desiderati prima di stampare o acquistare una quantità maggiore di buste.

#### Tipi di buste da evitare

### **IMPORTANTE**

NON utilizzare buste:

- che risultano danneggiate, arricciate, sgualcite o di forma insolita
- molto liscie o intessute
- con fermagli, graffette, snap o cordicelle
- · con chiusure autoadesive
- molto slargate
- · che non sono piegate con precisione
- · recanti caratteri in rilievo
- che sono state già stampate in precedenza con un apparecchio laser
- · che sono pre-stampate all'interno
- che non possono essere ben impilate l'una sull'altra
- fatte di carta più pesante rispetto a quanto indicato nelle specifiche dell'apparecchio
- · con bordi non rettilinei o ben squadrati

- con aperture, fori, tagli o perforazioni
- con colla sulla superficie come indicato nella figura qui di seguito

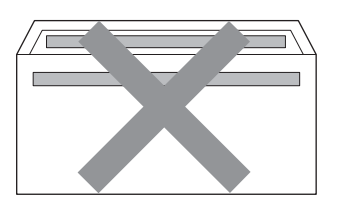

 con doppi lembi come indicato nella figura qui di seguito

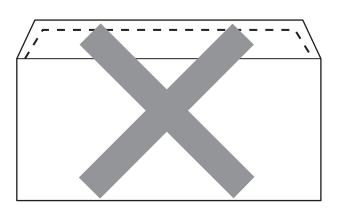

- con lembi di sigillatura non piegati all'acquisto
- con lembi di sigillatura come indicato nella figura qui di seguito

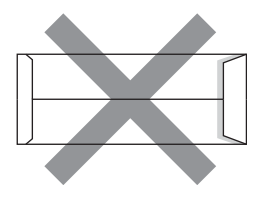

 con i lati piegati come indicato nella figura

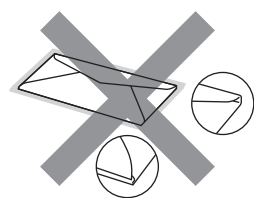

L'utilizzo di questo tipo di buste potrebbe danneggiare l'apparecchio. Questo tipo di danno potrebbe non essere coperto dalla garanzia Brother o dal contratto di assistenza.

### Etichette

L'apparecchio è adatto per la stampa sulla maggior parte di etichette prodotte per l'uso con un apparecchio laser. Le etichette devono presentare un adesivo a base acrilica poiché questo tipo di materiale è più stabile alle alte temperature del gruppo fusore. Gli adesivi non devono venire a contatto con componenti dell'apparecchio poiché la colla delle etichette stampate potrebbe attaccarsi al gruppo tamburo o sui rulli e causare inceppamenti o problemi sulla qualità della stampa. Non devono sporgere fra un'etichetta e l'altra. Le etichette devono essere sistemate in modo da coprire l'intera lunghezza e larghezza del foglio. L'utilizzo di etichette con spaziature può causare il distacco dell'etichetta e provocare gravi inceppamenti o problemi di stampa.

Tutte le etichette utilizzate in questo apparecchio devono essere in grado di resistere ad una temperatura di 200°C per un periodo di 0,1 secondi.

Non alimentare i fogli etichette attraverso l'apparecchio più di una volta.

### Tipi di etichette da evitare

Non utilizzare etichette che risultano danneggiate, arricciate, sgualcite o di forma insolita.

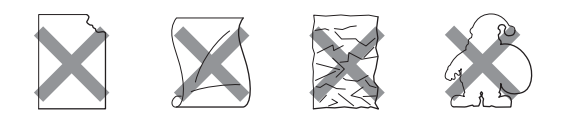

### **IMPORTANTE**

- NON alimentare fogli etichette usati. Il Carrier sheet esposto potrebbe danneggiare l'apparecchio.
- Le etichette non devono superare i valori relativi alle caratteristiche tecniche sul peso della carta descritte in questa Guida dell'utente. Le etichette che superano queste specifiche potrebbero non essere alimentate o stampate correttamente e causare danni all'apparecchio.
- NON inserire etichette già utilizzate o fogli in cui mancano etichette.

3

### Caricamento di documenti

## Come caricare i documenti

È possibile eseguire copie e scansioni dall'ADF (alimentatore automatico documenti) (\*per DCP-7065DN) e dal piano dello scanner.

# Uso dell'ADF (alimentatore automatico documenti) (per DCP-7065DN)

L'alimentatore automatico può contenere massimo 35 pagine e introduce automaticamente i fogli nell'apparecchio uno ad uno. Utilizzare carta standard 80 g/m<sup>2</sup> e smazzare le pagine prima di metterle nell'ADF.

### Dimensioni supportate per i documenti

| Lunghezza: | 147,3 a 355,6 mm         |
|------------|--------------------------|
| Larghezza: | 147,3 a 215,9 mm         |
| Peso:      | 64 a 90 g/m <sup>2</sup> |

### Come caricare i documenti

### **IMPORTANTE**

- NON lasciare documenti spessi sul piano dello scanner. In caso contrario, la carta potrebbe incepparsi nell'alimentatore automatico.
- NON utilizzare fogli piegati, strappati, arricciati, attaccati con colla, nastro adesivo, punti di cucitrice o fermagli.
- NON introdurre cartone, fogli di giornale o stoffa.

• Per evitare di danneggiare l'apparecchio mentre è in funzione l'alimentatore automatico, NON tirare il documento durante la sua introduzione.

### 🖉 Nota

- Per eseguire la scansione di documenti non idonei per l'alimentatore automatico, vedere *Uso del piano dello scanner* a pagina 21.
- È più facile utilizzare l'ADF se si deve caricare un documento di più pagine.
- Accertarsi che i documenti con il liquido di correzione o con inchiostro siano completamente asciutti.
- Sollevare e aprire il supporto ribaltabile uscita documenti dell'alimentatore automatico (1).
   Aprire il supporto dell'ADF (2).

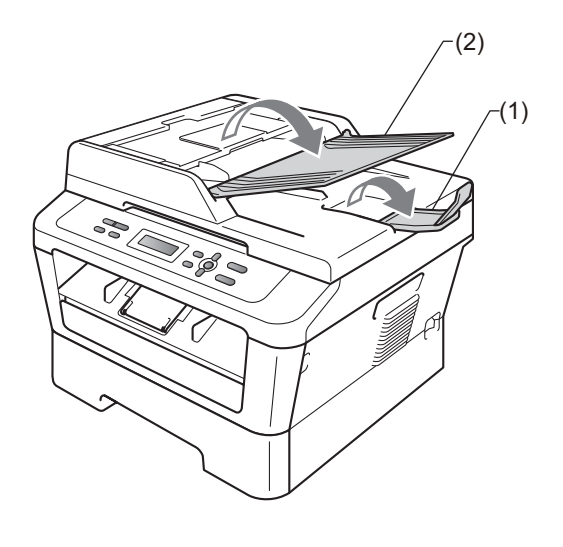

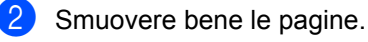

- 3 Introdurre il documento nell'alimentatore automatico inserendolo dal margine superiore e con *il lato stampato rivolto verso l'alto* fino a quando il messaggio del display LCD non cambia e fino a toccare i rulli di alimentazione.
- 4 Regolare le guide laterali (1) in base alla larghezza del documento.

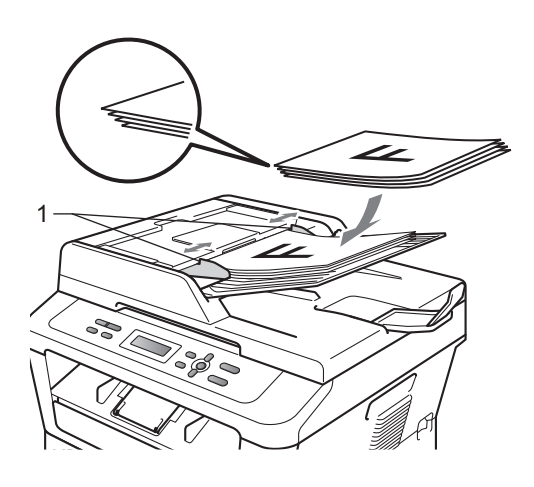

#### IMPORTANTE 0

- Per evitare di danneggiare l'apparecchio mentre è in funzione l'alimentatore automatico. NON tirare il documento durante la sua introduzione.
- Per eseguire la scansione di documenti non standard, consultare Uso del piano dello scanner a pagina 21.

### Uso del piano dello scanner

È possibile usare il piano dello scanner per copiare o analizzare pagine di un libro, una pagina alla volta.

### Dimensioni supportate per i documenti

| Lunghezza: | Fino a 297,0 mm |
|------------|-----------------|
| Larghezza: | Fino a 215,9 mm |
| Peso:      | Fino a 2,0 kg   |

### Come caricare i documenti

Nota

Per usare il piano dello scanner, l'alimentatore automatico deve essere vuoto.

Sollevare il coperchio documenti.

Usare le linee di riferimento del documento a sinistra e in alto per posizionare il documento con il lato di stampa rivolto verso il basso sull'angolo in alto a sinistra del piano dello scanner.

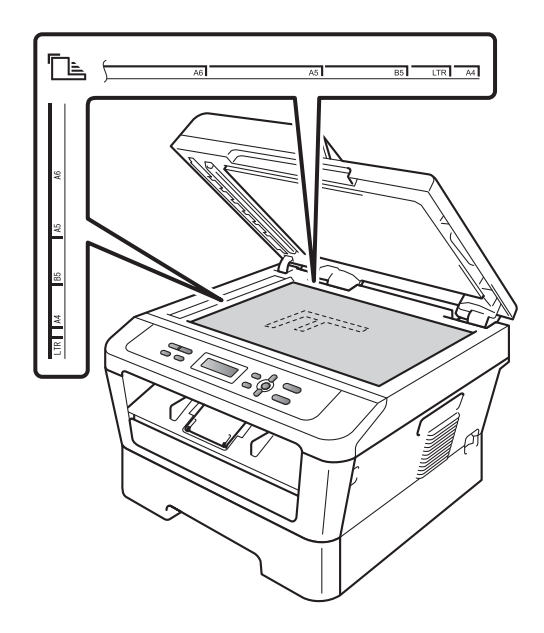

Capitolo 3

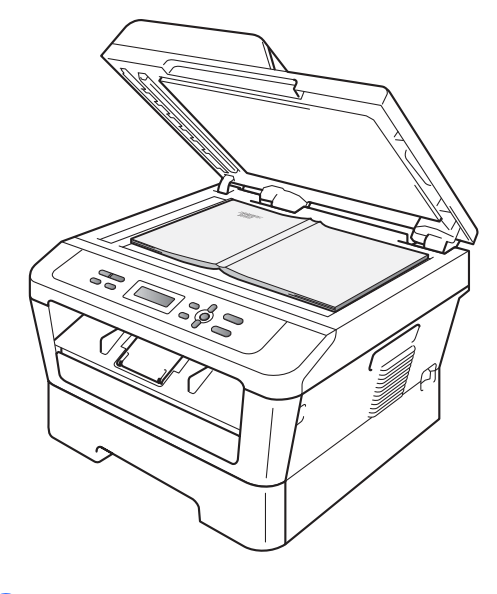

3 Chiudere il coperchio documenti.

### **IMPORTANTE**

Se il documento è un libro o è spesso, non spingere né premere sulla copertina.

4

### Riproduzione di copie

### Come eseguire le copie

Nei passaggi di seguito è presentata l'operazione di copia di base. Per ulteriori dettagli su ogni opzione, vedere la *Guida per utenti avanzati* sul CD-ROM.

| Cumul | Copie:01 |
|-------|----------|
| 100%  | Auto     |

- Eseguire una delle seguenti operazioni per caricare il documento:
  - (Per DCP-7065DN) Posizionare il documento rivolto verso l'alto nell'alimentatore automatico. (Consultare Uso dell'ADF (alimentatore automatico documenti) (per DCP-7065DN) a pagina 20.)
  - Posizionare il documento con il lato di stampa rivolto verso il basso sul piano dello scanner. (Consultare Uso del piano dello scanner a pagina 21.)
- Se si esegue una copia singola, premere Inizio.
   Se si eseguono copie multiple.

procedere con una delle seguenti operazioni.

- (Per DCP-7055 / DCP-7055W / DCP-7057 / DCP-7057W) Premere
   N.di copie per inserire il numero di copie (fino a 99) e premere Inizio.
- Tenere premuto ▲ o ▼ per aumentare o ridurre il numero di copie e premere Inizio.

### Interruzione copia

Per interrompere la copia, premere **Stop/Uscita**.

### Impostazioni di copia

È possibile modificare le seguenti impostazioni di copia:

Premere **Menu**, **Opzioni** o **Duplex**, quindi premere ▲ o ▼ per scorrere le impostazioni di copia. Quando appare l'impostazione desiderata, premere **OK**.

Per i dettagli sulla modifica delle impostazioni di copia, vedere *Impostazioni di copia* in *Capitolo 2* del *Guida per utenti avanzati.* 

È possibile modificare le seguenti impostazioni di copia:

- Ingrand/Riduz.
- 📕 Qualità
- Impila (fino a 99 copie)
- ∎ Ordina <sup>1</sup>
- 📕 Luminosità
- Contrasto
- Layout pagina
- Duplex<sup>2</sup>
- <sup>1</sup> Per DCP-7065DN
- <sup>2</sup> Per DCP-7060D, DCP-7065DN e DCP-7070DW

```
5
```

### Come stampare da un computer

## Stampa di un documento

L'apparecchio è in grado di ricevere dati dal computer e di stamparli. Per stampare da un computer, installare il driver della stampante.

(Vedere *Stampa* per Windows<sup>®</sup> o *Stampa* e *fax* per Macintosh nella *Guida software dell'utente* per i dettagli sulle impostazioni di stampa.)

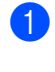

Installare il Driver stampante Brother sul CD-ROM di installazione. (Consultare la *Guida di installazione rapida*.)

- 2 Scegliere il comando di stampa dall'applicazione.
- 3 Scegliere il nome dell'apparecchio nella finestra di dialogo Stampa, quindi fare clic su Proprietà.
- 4 Scegliere le impostazioni desiderate nella finestra di dialogo Proprietà.
  - Formato carta
  - Orientamento
  - Copie
  - Tipo carta
  - Risoluzione
  - Impostazioni stampa
  - Pagine multiple
  - Duplex / Opuscolo<sup>1</sup>
  - Origine carta
  - <sup>1</sup> Per DCP-7060D / DCP-7065DN / DCP-7070DW

5

Fare clic su **OK** per iniziare la stampa.

### Come eseguire la scansione da un computer

## Scansione di un documento come file PDF utilizzando ControlCenter4 (Windows<sup>®</sup>)

(Per utenti Macintosh) Consultare Scansione in Guida software dell'utente.

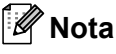

6

Le schermate visualizzate sul PC possono variare in base al modello.

ControlCenter4 è un'utilità software che consente di accedere rapidamente e facilmente alle applicazioni usate più di frequente. Utilizzando ControlCenter4 non è più necessario lanciare manualmente le applicazioni specifiche. Basta usare ControlCenter4 sul computer.

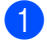

Caricare il documento. (Consultare Come caricare i documenti a pagina 20.)

Aprire ControlCenter4 facendo clic su Start/Tutti i programmi/Brother/XXX-XXXX (dove XXX-XXXX è il nome del modello in uso)/ControlCenter4. Viene aperta l'applicazione ControlCenter4.

3 Selezionare Modalità Base o Modalità Avanzata prima di utilizzare ControlCenter4.

| Modalità ControlCenter4                                                                                                    | ×                                                                                                    |
|----------------------------------------------------------------------------------------------------|----------------------------------------------------------------------------------------------------|
| Benvenuti in ControlCenter4.<br>ControlCenter4 riunisce tutte le funzioni software nece<br>È possibile selezionare l'interfaccia utente modalità Bas                | essarie per espandere le potenzialità del dispositivo in uso.<br>e o modalità Avanzata.                                                                                                    |
|                                                                                                    | Contract Contract and an operation of the second second se |
| 🔘 Modalità Base                                                                                                    | Modalità Avanzata                                                                                                    |
| La modalità Base fornisce funzioni di basilari, come<br>ad esempio Stampa foto, Scansione e PC-Fax<br>eseguibili mediante operazioni semplici e facili da<br>usare. | Oltre alle funzioni disponibili nella modalità Base, la<br>modalità Avanzata include la funzionalità aggiuntiva<br>di configurazione e memorizzazione di impostazioni<br>dettagliate facilitando così le operazioni grazie ai<br>pulsanti preconfigurati.                                                                                                    |
|                                                                                                    | OK Annulla                                                                                                    |

Assicurarsi di selezionare l'apparecchio che si desidera utilizzare dall'elenco a discesa Modello. Impostare il tipo di file per effettuare il salvataggio in una cartella. Fare clic su Configurazione, quindi selezionare Impostazioni pulsante, Scansione e File.

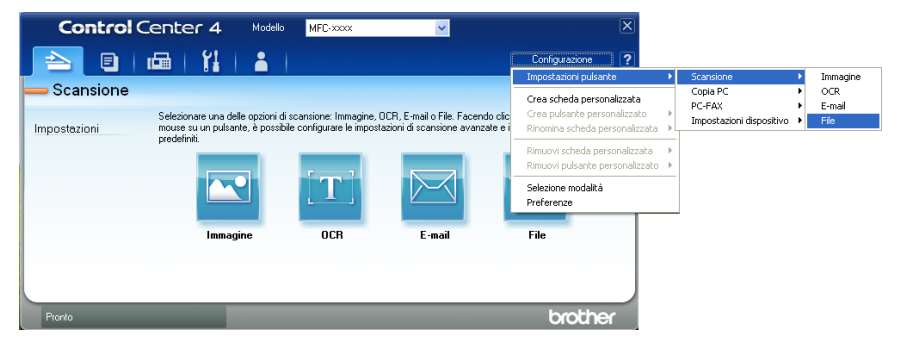

Viene visualizzata la finestra di dialogo della configurazione. È possibile quindi modificare le impostazioni predefinite.

|      | File - ControlCenter4                                                                                                    |
|------|----------------------------------------------------------------------------------------------------|
| 1 —— | Tipo di file         Dimensioni file           PDF (*.pdf)         Piccolo         Grande                                                                                                    |
| 2 —— | Nome file (Data) (Numero) Mostra finestra Salva con 09022011_xxxx.pdf                                                                                                    |
| 3 —— | Cartella di destinazione<br>C:\Documents and Settings\Administrator\Documenti\Immagin\( ) )<br>V Mostra cartella                                                                                                    |
|      | Prescansione Uninosità                                                                                                    |
| 4 —— | Tipo di scansione.                                                                                                    |
| 5    | Colore 24bit Contrasto                                                                                                    |
| 5 —  | A4 210 x 297 mm (8.3 x 11.7 polici)                                                                                                    |
|      |                                                                                                    |
|      |                                                                                                    |
|      | Predefinito OK Annulla Guida                                                                                                    |
| 5    | Tipo di scansione.       0         Colore 24bit       Contrasto         Dimensioni documento       Contrasto         A4 210 x 297 mm (8.3 x 11.7 polici)       0         Scansione di più pagine manuale       0         Predefinito       OK       Annulla         Guida |

- 1 Selezionare PDF (\*.pdf) dall'elenco a discesa Tipo di file.
- 2 È possibile inserire il nome file che si desidera utilizzare per il documento.
- 3 È possibile salvare il file nella cartella predefinita, oppure selezionare la cartella desiderata facendo clic sul pulsante <a>Sfoglia</a>.
- 4 È possibile selezionare la risoluzione di scansione dall'elenco a discesa Risoluzione.
- 5 È possibile selezionare le dimensioni del documento dall'elenco a discesa.

Fare clic su **OK**.

### 7 Fare clic su File.

L'apparecchio inizia il processo di scansione. La cartella in cui vengono salvati i dati acquisiti tramite scanner si apre automaticamente.

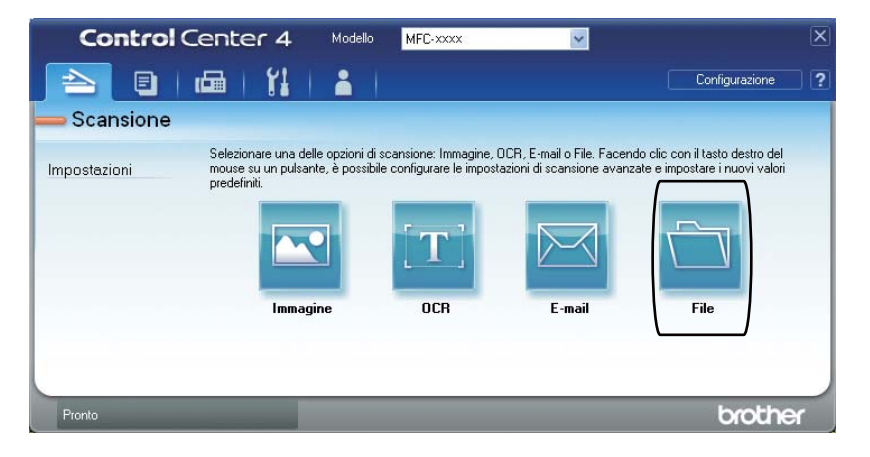

### Modifica delle impostazioni del tasto SCAN

### Prima di eseguire la scansione

Per utilizzare l'apparecchio come scanner è necessario installare un driver dello scanner. Se l'apparecchio è collegato in rete, configurarlo con un indirizzo TCP/IP.

- Installare i driver dello scanner sul CD-ROM di installazione. (Consultare la Guida di installazione rapida.)
- Configurare l'apparecchio con un indirizzo TCP/IP se la scansione in rete non funziona. (Consultare Configurazione della scansione in rete nella Guida software dell'utente.)

### Impostazioni del tasto SCAN

È possibile modificare le impostazioni del tasto **SCAN** dell'apparecchio utilizzando ControlCenter4.

- Aprire ControlCenter4 facendo clic su Start/Tutti i programmi/Brother/XXX-XXXX (dove XXX-XXXX è il nome del modello in uso)/ControlCenter4. Viene aperta l'applicazione ControlCenter4.
- Assicurarsi di selezionare l'apparecchio che si desidera utilizzare dall'elenco a discesa Modello.
- 3 Fare clic sulla scheda Impostazioni dispositivo.
- 4 Fare clic su Impostazioni scansione periferica.

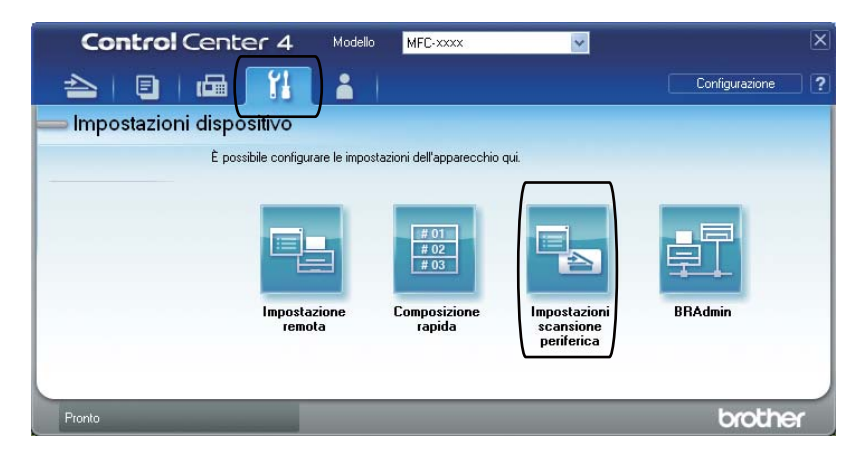
|      | Impostazioni scansione periferica                                   |
|------|---------------------------------------------------------------------|
|      | Immagine OCR E-mail File                                            |
| 1 —— | Tipo di file  Dimensioni file  PDF (*,pdf)  Grande                  |
| 2 —— | Nome file (Data) (Numero)<br>CCF (D9022011_xxxx,pdf                 |
| 3 —— | C:Documents and Settings/Administrator/Document/Immagini(/ )        |
| 4    | Risoluzione.<br>300 x 300 dpi<br>Tipo di scansione.<br>Colore 24bit |
| 5 —— | Dimensioni documento           A4 210 x 297 mm (8.3 x 11.7 polici)  |
|      | Predefinito                                                         |
|      | OK Annulla Applica ?                                                |

5 Selezionare la scheda File. È possibile quindi modificare le impostazioni predefinite.

- 1 È possibile selezionare il tipo di file dall'elenco a discesa.
- 2 È possibile inserire il nome file che si desidera utilizzare per il documento.
- È possibile salvare il file nella cartella predefinita, oppure selezionare la cartella desiderata facendo clic sul pulsante <a>Sfoglia</a>.
- 4 È possibile selezionare la risoluzione di scansione dall'elenco a discesa Risoluzione.
- 5 È possibile selezionare le dimensioni del documento dall'elenco a discesa.

6 Fare clic su **OK**.

#### Scansione con il tasto SCAN

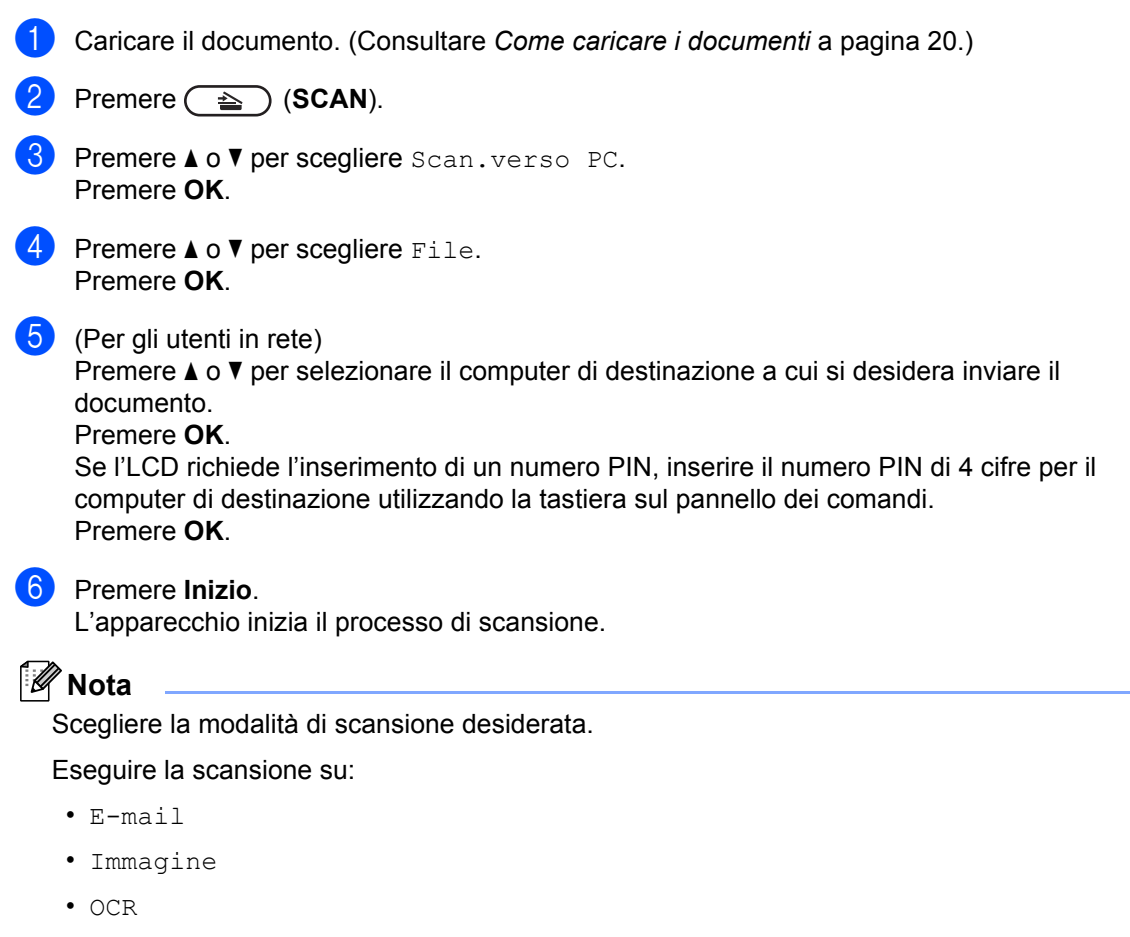

• File

A

# Manutenzione ordinaria

# Sostituzione dei materiali di consumo

L'apparecchio indica quando è il momento di sostituire i materiali di consumo. (Consultare *Sostituzione di una cartuccia toner* a pagina 32 e *Sostituzione gruppo tamburo* a pagina 38.) Per evitare inconvenienti, è consigliabile acquistare i materiali di consumo prima che l'apparecchio smetta di funzionare.

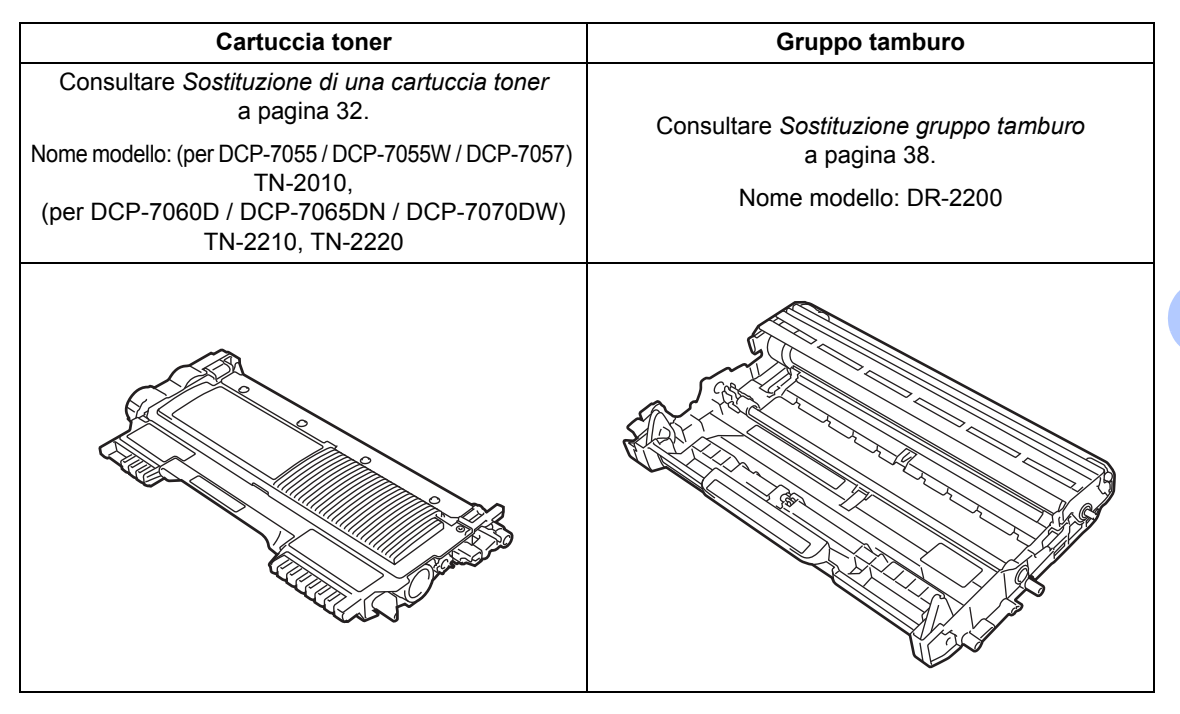

#### 🖉 Nota

- Se si sceglie di non restituire i materiali di consumo utilizzati, gettarli secondo le norme locali tenendoli separati dai rifiuti domestici. In caso di domande, contattare l'ufficio per lo smaltimento dei rifiuti locale. (Vedere *Direttiva UE 2002/96/EC ed EN 50419* nell'opuscolo *Sicurezza e restrizioni legali*.)
- Consigliamo di porre i materiali di consumo usati su un pezzo di carta per evitare lo spargimento o la caduta accidentali del materiale all'interno.
- Se si utilizzano tipi di carta diversi rispetto a quanto raccomandato, la durata dei materiali di consumo e dei componenti dell'apparecchio potrebbe ridursi.
- La durata prevista per la cartucce di toner è conforme alla norma ISO/IEC 19752. La frequenza di sostituzione varia in base alla complessità delle pagine stampate, alla percentuale di copertura e al tipo di supporto utilizzato.

31

# Sostituzione di una cartuccia toner

Nome modello: Per il nome modello della cartuccia toner, vedere *Sostituzione dei materiali di consumo* a pagina 31.

La cartuccia toner standard può stampare circa 1.000 pagine (TN-2010) o 1.200 pagine

(TN-2210)<sup>1</sup>. La cartuccia toner ad lato rendimento (per DCP-7060D / DCP-7065DN / DCP-7070DW) può stampare circa 2.600 pagine<sup>1</sup>. Il numero effettivo delle pagine varia a seconda del tipo di documento. Quando una cartuccia toner sta per terminare, viene visualizzato sul display LCD il messaggio Toner in esaur.

(Per DCP-7065DN e DCP-7070DW)

La cartuccia toner fornita in dotazione con l'apparecchio è una cartuccia toner standard.

(Per DCP-7055 / DCP-7055W / DCP-7057 / DCP-7060D)

La cartuccia toner fornita con l'apparecchio è una cartuccia toner iniziale che sarà sostituita dopo circa 700 pagine <sup>1</sup>.

<sup>1</sup> Il rendimento approssimativo della cartuccia viene dichiarato in ottemperanza a ISO/IEC 19752.

## **IMPORTANTE**

Le stampanti Brother sono progettate per funzionare con toner di una particolare specifica e offrono prestazioni ottimali se utilizzate con cartucce toner Brother originali. Brother non garantisce prestazioni ottimali se si utilizzano cartucce toner di altre specifiche. Pertanto, Brother sconsiglia l'utilizzo di cartucce Brother non originali con guesto apparecchio o la ricarica di cartucce vuote con toner di altro tipo. In caso di danni al gruppo tamburo o ad altre parti di questo apparecchio in seguito all'utilizzo di toner o cartucce toner non originali Brother, casuati da incompatibilità o non idoneità di tali prodotti con questo apparecchio, eventuali riparazioni necessarie potrebbero non essere coperte dalla garanzia.

#### 🖉 Nota

- È bene tenere una cartuccia toner di scorta, da sostituire quando compare il messaggio Toner in esaur..
- Per garantire una stampa di alta qualità consigliamo di utilizzare solo cartucce toner Brother Originali. Quando si desidera acquistare le cartucce del toner, chiamare il rivenditore Brother.
- Consigliamo di pulire l'apparecchio quando viene sostituita la cartuccia toner. Consultare *Pulizia dell'apparecchio* a pagina 42.
- Modificando l'impostazione della densità di stampa per ottenere un risultato più chiaro o più scuro, la quantità di toner utilizzata varia.
- Per aprire la cartuccia toner, attendere fino a subito prima del suo inserimento nell'apparecchio.

#### Toner in esaurimento

Toner in esaur.

Se il display visualizza un messaggio Toner in esaur., acquistare una nuova cartuccia toner e prepararla prima di visualizzare un messaggio Sostituire toner.

#### Sostituire toner

Quando il messaggio riportato di seguito compare sul display, occorre sostituire la cartuccia toner:

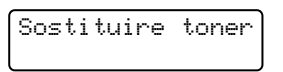

L'apparecchio arresta la stampa fino alla sostituzione della cartuccia toner. Una cartuccia del toner Brother originale nuova o inutilizzata reimposta la modalità di sostituzione toner.

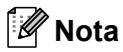

Affinché la macchina continui a stampare anche dopo la comparsa di Sostituire toner sul display LCD, impostare la modalità Continua (premere Menu, premere ▲ o ▼ per scegliere 1.Setup generale, premere OK, premere ▲ o ▼ per scegliere 4.Sostit. toner, premere **OK**, premere **▲** o **▼** per scegliere Continua e premere OK). La macchina continuerà a stampare fino alla comparsa di Toner esaurito sul display LCD. (Per informazioni sulle impostazioni del toner, vedere Impostazioni toner nel Capitolo 1 della Guida per utenti avanzati.)

#### **Toner esaurito**

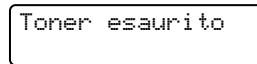

L'apparecchio interrompe la stampa fin quando si sostituisce la cartuccia del toner con una nuova. (Consultare Sostituzione di una cartuccia toner a pagina 32.)

#### Sostituire cartuccia toner

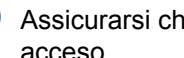

Assicurarsi che l'apparecchio sia acceso.

Aprire il coperchio anteriore e lasciare l'apparecchio spento per 10 minuti per raffreddarsi.

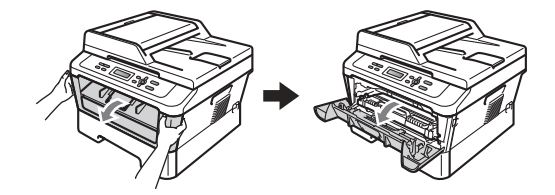

## **A** AVVERTENZA

#### 

Dopo l'utilizzo dell'apparecchio, alcune parti interne risultano bollenti. Quando si apre il coperchio anteriore o posteriore (vassoio emissione posteriore) dell'apparecchio NON toccare le parti in ombra mostrate nell'illustrazione. Se ciò accade, è possibile ustionarsi

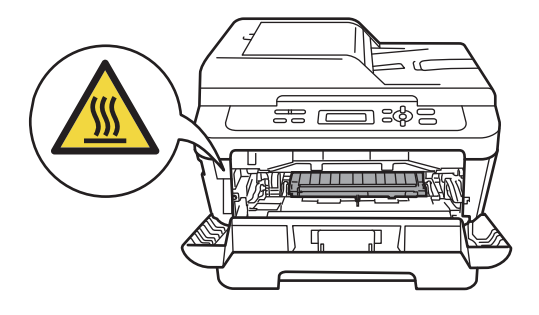

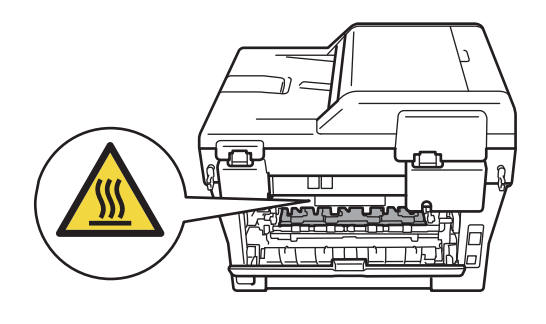

3 Rimuovere il gruppo tamburo e la cartuccia del toner.

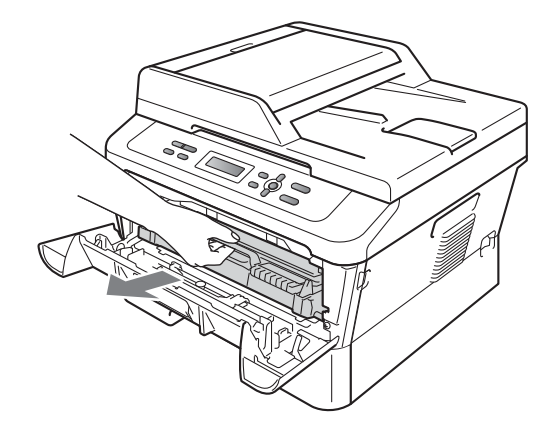

Spingere la leva di chiusura verde e estrarre la cartuccia del toner dall'unità tamburo.

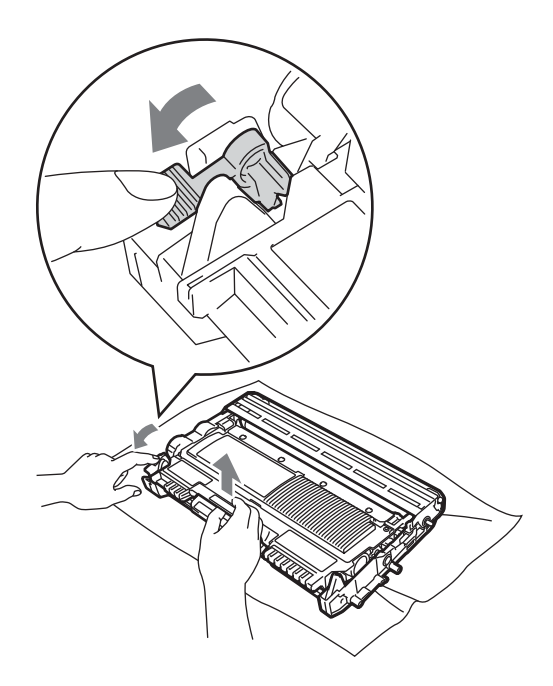

## **AVVERTENZA**

NON gettare una cartuccia toner nel fuoco. Potrebbe esplodere e causare lesioni.

NON utilizzare materiali per la pulizia contenenti ammoniaca, alcol e qualsiasi tipo di spray o di sostanza infiammabile per pulire l'interno o l'esterno dell'apparecchio. In questo modo potrebbe verificarsi una scossa elettrica o un incendio.

Vedere *Per utilizzare in prodotto in modo sicuro* nell' *opuscolo Sicurezza e restrizioni legali* per come pulire l'apparecchio.

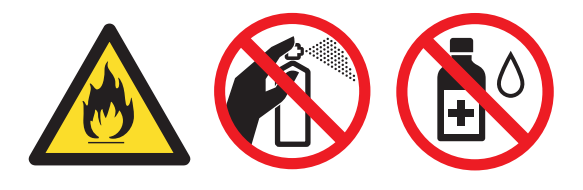

Fare attenzione a non inalare il toner.

## **IMPORTANTE**

- Si raccomanda di collocare il gruppo tamburo e/o la cartuccia di toner su una superficie piana pulita e stabile, appoggiati su un foglio di carta o su un panno, da gettare dopo l'uso, per evitare lo spargimento accidentale del toner.
- Maneggiare con cura le cartucce toner. Pulire o rimuovere immediatamente con acqua fredda, dalle mani o dai vestiti, il toner che eventualmente esce dalla cartuccia.
- Per evitare problemi con la qualità della stampa, NON toccare le parti ombreggiate indicate nella figura.

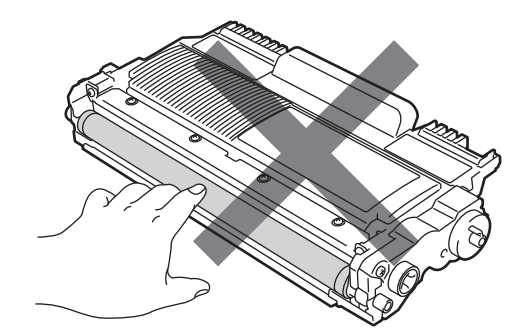

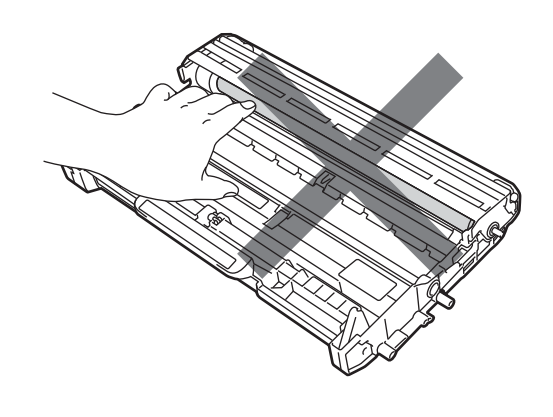

#### 🖉 Nota

- Accertarsi di sigillare la cartuccia toner in un contenitore idoneo in modo che la polvere di toner non fuoriesca.
- Se si sceglie di non restituire i materiali di consumo utilizzati, gettarli secondo le norme locali tenendoli separati dai rifiuti domestici. In caso di domande, contattare l'ufficio per lo smaltimento dei rifiuti locale. (Vedere Direttiva UE 2002/96/EC ed EN 50419 nell'opuscolo Sicurezza e restrizioni legali.)
- 5 Disimballare la nuova cartuccia toner. Tenere la leva della cartuccia con entrambe le mani e scuoterla da lato a lato parecchie volte per spargere il toner uniformemente nella cartuccia.

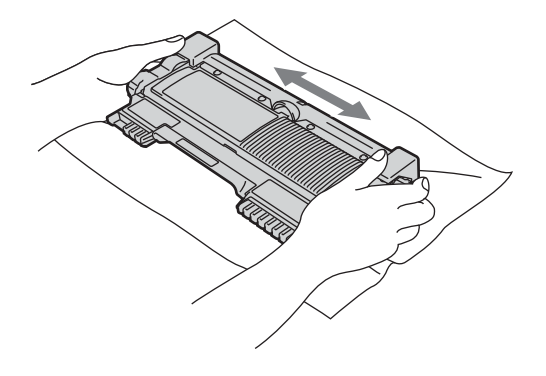

#### **IMPORTANTE**

Togliere il toner dalla confezione solo prima di inserirlo nell'apparecchio. Se la cartuccia del toner resta fuori dalla confezione per parecchio tempo, la sua durata sarà ridotta. 6 Rii

Rimuovere il coperchio protettivo.

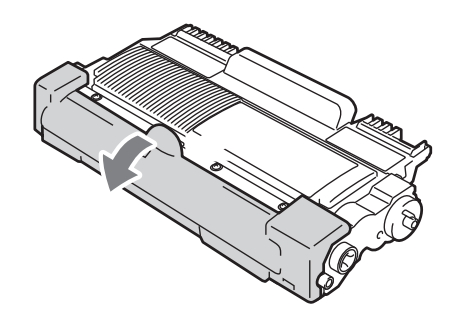

#### **IMPORTANTE**

Inserire la cartuccia toner nel gruppo tamburo subito dopo aver rimosso il coperchio protettivo. Per evitare che la qualità della stampa risulti mediocre, NON toccare mai le parti ombreggiate nella figura.

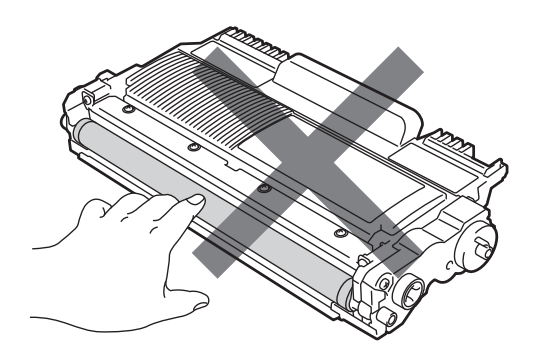

7 Mettere la cartuccia del toner nuova nell'unità tamburo fin quando non si blocca in posizione. Se si mette la cartuccia in modo corretto, la leva di blocco verde si alza automaticamente.

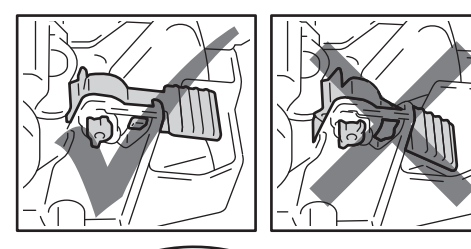

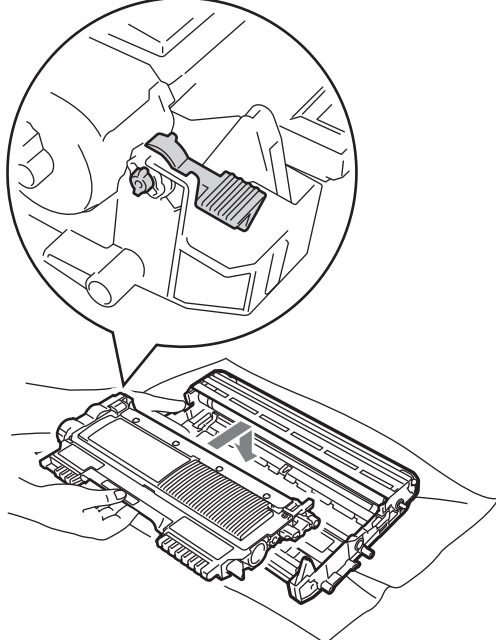

8 Pulire il filo corona primario all'interno del gruppo tamburo facendo scorrere delicatamente la linguetta verde da sinistra a destra e da destra a sinistra parecchie volte.

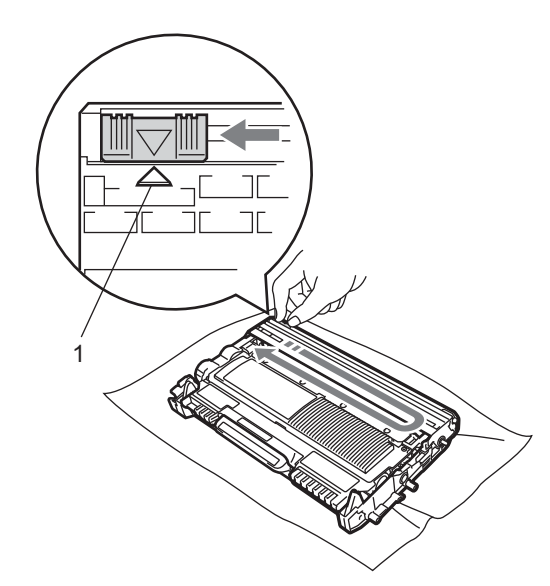

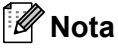

Accertarsi di rimettere al suo posto la linguetta ( $\blacktriangle$ ) (1). In caso contrario, le pagine stampate potrebbero presentare una striscia verticale.

9 Mettere il gruppo tamburo e il toner cartuccia nuovamente nell'apparecchio. Chiudere il coperchio frontale.

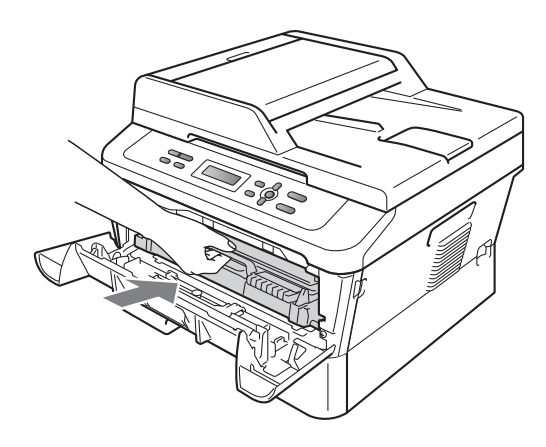

#### 🖉 Nota

Dopo aver sostituito la cartuccia del toner NON spegnere la macchina o aprire il coperchio anteriore finché il display LCD non torna in modalità Pronto.

#### Sostituzione gruppo tamburo

Nome modello: DR-2200

Un gruppo tamburo nuovo consente di stampare approssimativamente 12.000 pagine A4 o Letter su un lato solo.

#### **IMPORTANTE**

Per risultati di qualità superiore, usare solo gruppi tamburo e cartucce di toner Brother originali. La stampa con un gruppo tamburo o una cartuccia toner di terze parti può ridurre non solo la qualità di stampa ma anche la qualità e la durata dello stesso apparecchio. La garanzia non copre i problemi causati dall'utilizzo di un tamburo o cartuccia toner di terze parti.

#### Errore tamburo

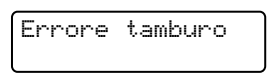

I fili corona sono sporchi. Pulire i fili corona nel gruppo tamburo. (Consultare *Pulizia filo corona* a pagina 44.)

Se i fili corona sono stati puliti e Errore tamburo non scompare, sostituire il gruppo tamburo con uno nuovo.

#### Sostituire tamburo

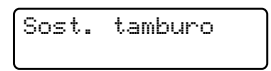

Sostituire il gruppo tamburo con uno nuovo. Si consiglia di installare un gruppo tamburo Brother Original. Dopo la sostituzione, azzerare il contatore del tamburo attenendosi alle istruzioni incluse con il nuovo gruppo tamburo.

#### Interruzione tamburo

| Stop tamburo |
|--------------|
|--------------|

Non è possibile garantire la qualità di stampa. Sostituire il gruppo tamburo con uno nuovo. Si consiglia di installare un gruppo tamburo Brother Original.

Dopo la sostituzione, azzerare il contatore del tamburo attenendosi alle istruzioni incluse con il nuovo gruppo tamburo.

#### Sostituzione del gruppo tamburo

## IMPORTANTE

- Quando si smonta il gruppo tamburo, maneggiarlo con cura perché contiene toner. Pulire o rimuovere immediatamente con acqua fredda, dalle mani o dai vestiti, il toner che eventualmente esce dalla cartuccia.
- Pulire l'interno dell'apparecchio tutte le volte che si sostituisce il gruppo tamburo. (Consultare *Pulizia dell'apparecchio* a pagina 42.)

 Assicurarsi che l'apparecchio sia acceso.

2 Aprire il coperchio anteriore e lasciare l'apparecchio spento per 10 minuti per raffreddarsi.

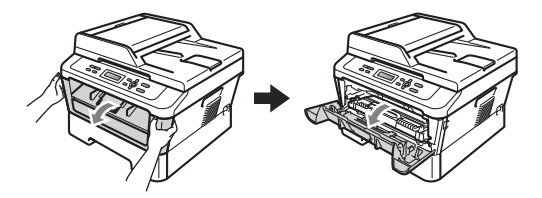

#### **AVVERTENZA**

#### SUPERFICIE CALDA

Dopo l'utilizzo dell'apparecchio, alcune parti interne risultano bollenti. Quando si apre il coperchio anteriore o posteriore (vassoio emissione posteriore) dell'apparecchio NON toccare le parti in ombra mostrate nell'illustrazione. Se ciò accade, è possibile ustionarsi.

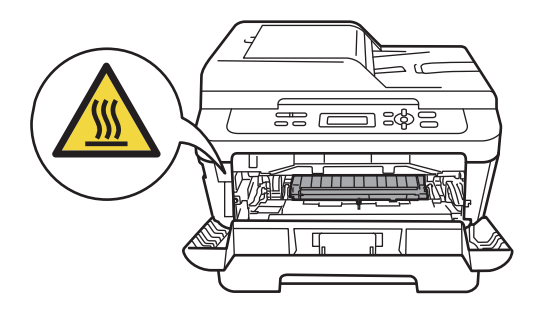

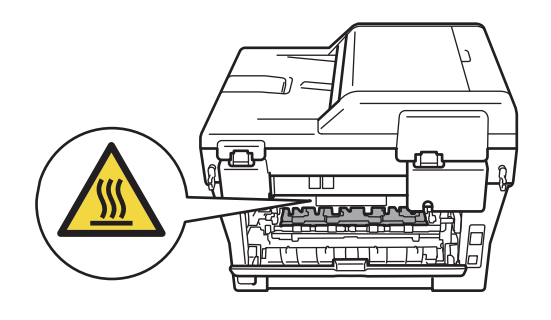

3 Rimuovere il gruppo tamburo e la cartuccia del toner.

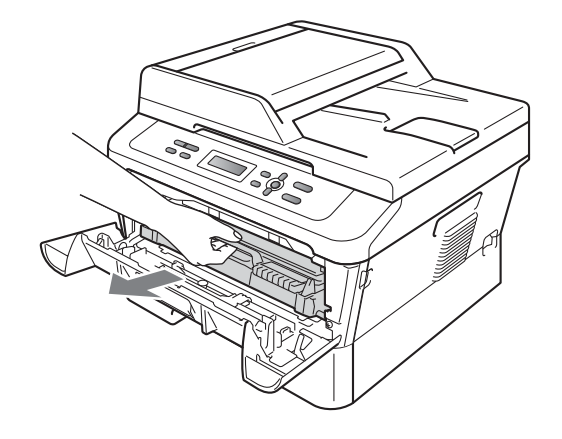

4 Spingere la leva di chiusura verde e estrarre la cartuccia del toner dall'unità tamburo.

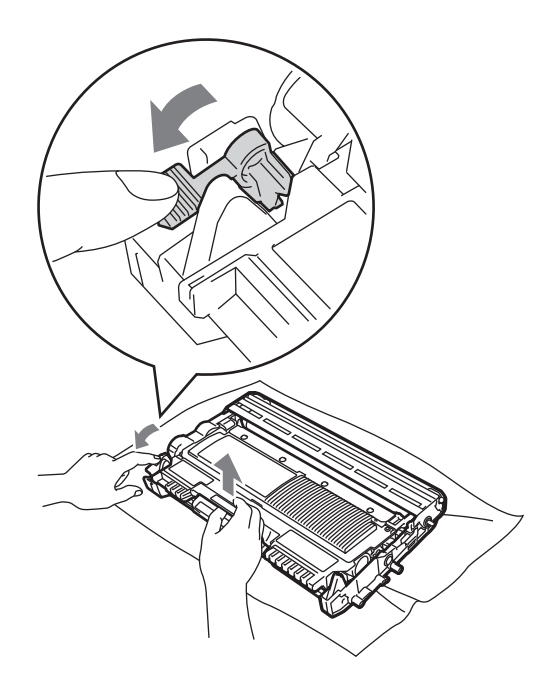

## **A** AVVERTENZA

NON gettare una cartuccia toner nel fuoco. Potrebbe esplodere e causare lesioni.

NON utilizzare materiali per la pulizia contenenti ammoniaca, alcol e qualsiasi tipo di spray o di sostanza infiammabile per pulire l'interno o l'esterno dell'apparecchio. In questo modo potrebbe verificarsi una scossa elettrica o un incendio.

Vedere *Per utilizzare in prodotto in modo sicuro* nell' *opuscolo Sicurezza e restrizioni legali* per come pulire l'apparecchio.

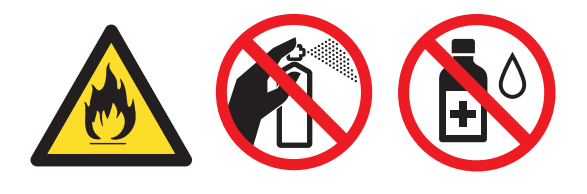

Fare attenzione a non inalare il toner.

#### **IMPORTANTE**

 Per evitare danni all'apparecchio a causa delle cariche statiche, NON toccare gli elettrodi indicati in figura.

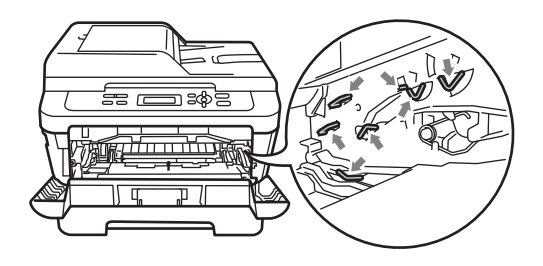

- Maneggiare con cura le cartucce toner. Pulire o rimuovere immediatamente con acqua fredda, dalle mani o dai vestiti, il toner che eventualmente esce dalla cartuccia.
- Si raccomanda di collocare il gruppo tamburo e/o la cartuccia di toner su una superficie piana e pulita, appoggiati su un foglio di carta o su un panno, da gettare dopo l'uso, per evitare lo spargimento accidentale del toner.
- Per evitare problemi con la qualità della stampa, NON toccare mai le parti ombreggiate indicate nella figura.

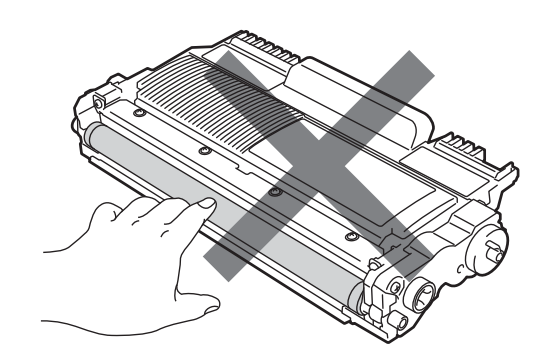

#### 🖉 Nota

Se si sceglie di non restituire i materiali di consumo utilizzati, gettarli secondo le norme locali tenendoli separati dai rifiuti domestici. In caso di domande, contattare l'ufficio per lo smaltimento dei rifiuti locale. (Vedere Direttiva UE 2002/96/EC ed EN 50419 nell'opuscolo Sicurezza e restrizioni legali.)

5 Disimballare il nuovo gruppo tamburo.

#### IMPORTANTE

· Per evitare problemi con la qualità della stampa, NON toccare mai le parti ombreggiate indicate nella figura.

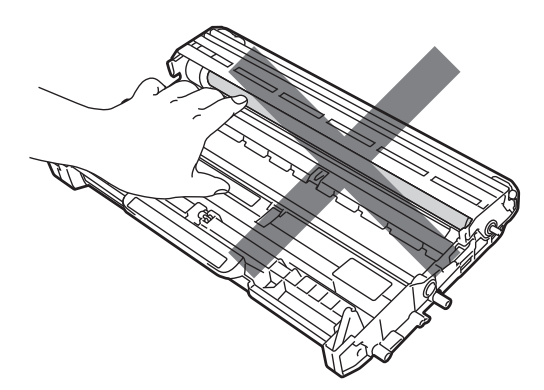

 Togliere il gruppo tamburo dalla confezione solo prima di inserirlo nell'apparecchio. Esporre alla luce diretta del sole o della stanza può danneggiare l'unità tamburo.

6 Rimettere la cartuccia del toner nell'unità tamburo fin quando scatta a posto. Se si mette la cartuccia in modo corretto, la leva di blocco verde si alza automaticamente.

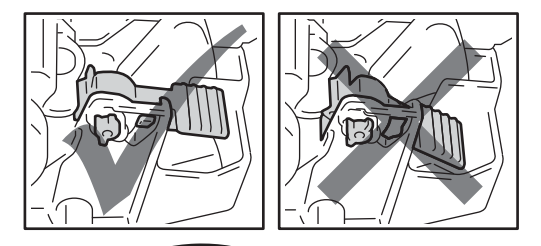

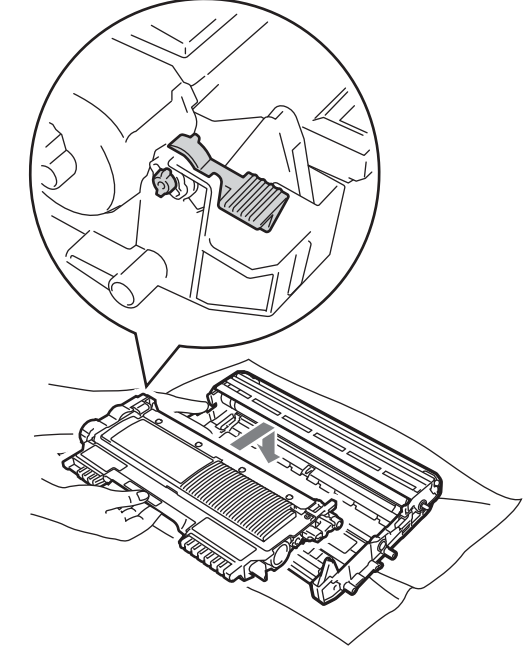

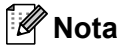

Accertarsi di inserire correttamente la cartuccia toner; diversamente può separarsi dal gruppo tamburo.

Pulire il filo corona del gruppo tamburo facendo scorrere la linguetta verde da sinistra a destra e da destra a sinistra parecchie volte.

#### **IMPORTANTE**

Accertarsi di rimettere al suo posto la linguetta ▲ (1). In caso contrario, le pagine stampate potrebbero presentare una striscia verticale.

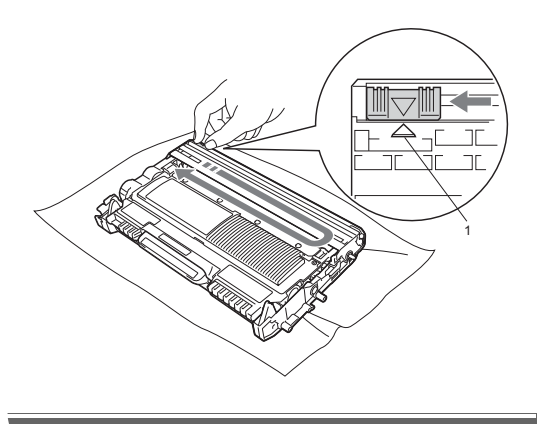

8 Mettere il gruppo tamburo e il toner cartuccia nuovamente nell'apparecchio.

#### Azzerare il contatore del tamburo

Durante la sostituzione del gruppo tamburo con uno nuovo, occorre azzerare il contatore del tamburo completando i seguenti passaggi:

Aprire il coperchio anteriore e premere **Cancella**.

Per confermare l'installazione di un nuovo tamburo, premere **▲**.

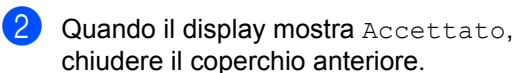

# Pulizia dell'apparecchio

Pulire regolarmente la parte esterna ed interna della macchina con un panno soffice, asciutto e che non lasci residui. Quando si sostituisce la cartuccia toner o il gruppo tamburo, accertarsi di pulire l'interno dell'apparecchio.

## **AVVERTENZA**

NON utilizzare alcuna sostanza infiammabile, spray o solventi/liquidi organici contenti alcol/ammoniaca per pulire le superfici interne o esterne dell'apparecchio. In questo modo potrebbe verificarsi una scossa elettrica o un incendio.

Vedere *Per utilizzare in prodotto in modo sicuro* nell' *opuscolo Sicurezza e restrizioni legali* per come pulire l'apparecchio.

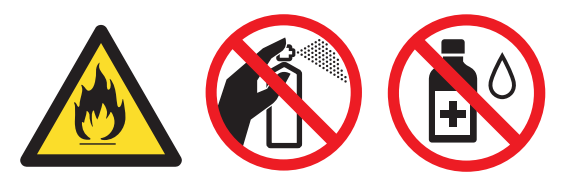

Fare attenzione a non inalare il toner.

#### IMPORTANTE

Usare detergenti neutri. Se si esegue la pulizia con liquidi volatili come diluenti o benzene la superficie dell'apparecchio verrà danneggiata.

#### Pulizia dell'esterno dell'apparecchio

- Spegnere l'apparecchio. Scollegare tutti i cavi, quindi scollegare il cavo di alimentazione dalla presa elettrica.
- Estrarre completamente il vassoio carta dall'apparecchio.

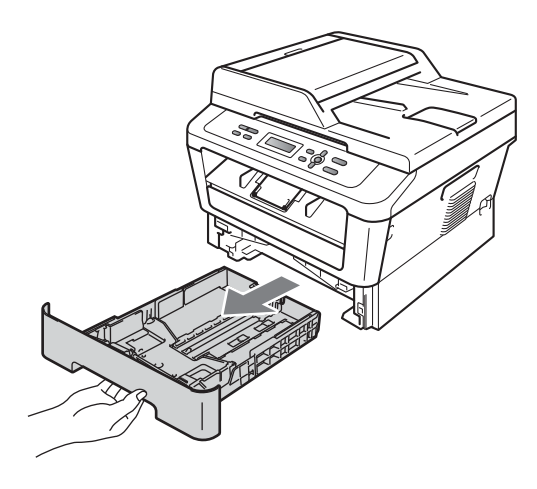

3 Pulire l'esterno dell'apparecchio con un panno morbido, asciutto e privo - di peli ed eliminare la polvere.

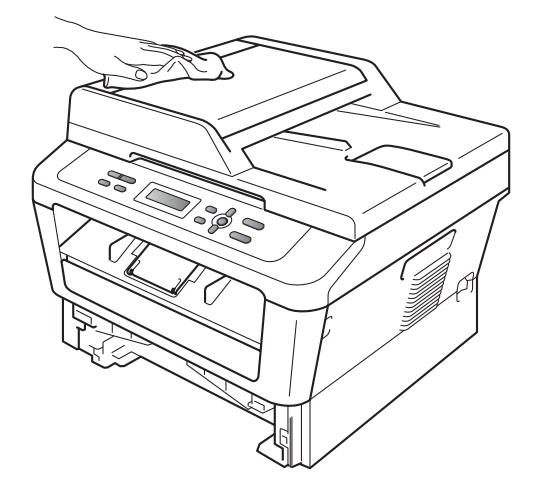

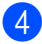

4 Rimuovere la carta presente nel vassoio della carta.

Pulire l'interno e l'esterno del vassoio della carta con un panno morbido, asciutto e privo - di peli ed eliminare la polvere.

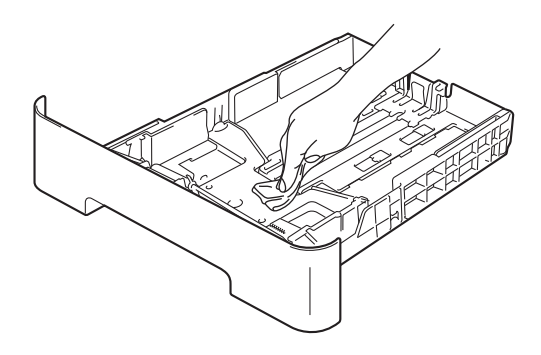

- 6 Ri-caricare la carta e reinserire saldamente il vassoio della carta nell'apparecchio.
- Reinserire innanzitutto il cavo di alimentazione dell'apparecchio nella presa elettrica, quindi ricollegare tutti I cavi. Accendere l'apparecchio.

#### Pulizia del piano dello scanner

Spegnere l'apparecchio. Scollegare tutti i cavi, quindi scollegare il cavo di alimentazione dalla presa elettrica.

2 Sollevare il coperchio documenti (1). Pulire la superficie bianca in plastica (2) e il piano dello scanner (3) sotto di essa con un panno morbido privo di peli inumidito con acqua.

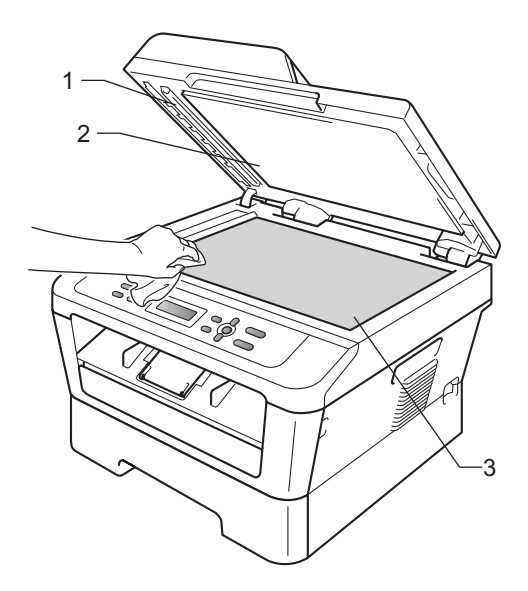

 3 (Per DCP-7065DN) Nell'alimentatore automatico, pulire la pellicola bianca (1) e la striscia del piano dello scanner (2) sottostante con un panno privo di peli inumidito con acqua.

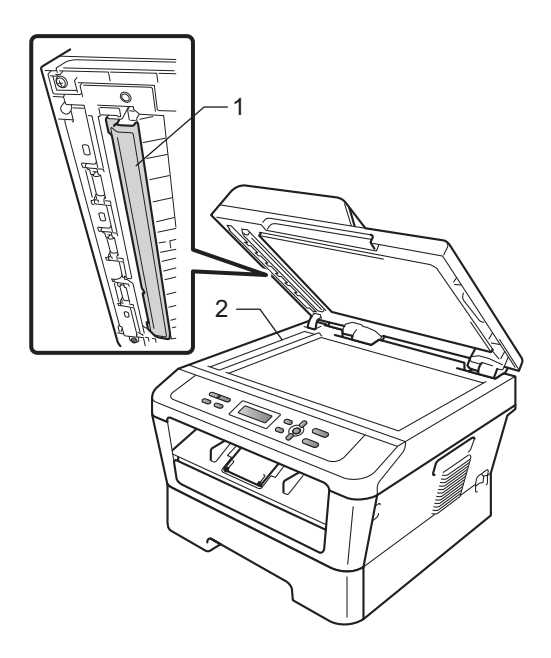

#### 🖉 Nota

Oltre a pulire il piano dello scanner e la striscia di vetro con un panno morbido e privo di peli inumidito di acqua, fare scorrere la punta delle dita sul vetro per verificare che sia pulita. Se si percepisce la presenza di sporcizia o frammenti, pulire di nuovo la striscia di vetro concentrandosi su tale area. Potrebbe essere necessario ripetere la procedura di pulizia per tre o quattro volte. Per testare, eseguire una copia dopo ogni pulizia.

4 Reinserire innanzitutto il cavo di alimentazione dell'apparecchio nella presa elettrica, quindi ricollegare tutti I cavi. Accendere l'apparecchio.

## Pulizia filo corona

In caso di problemi legati alla qualità della stampa, pulire i fili corona nel modo seguente:

Aprire il coperchio anteriore e lasciare l'apparecchio spento per 10 minuti per raffreddarsi.

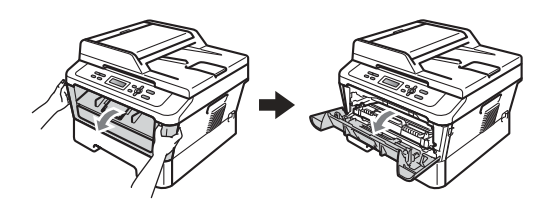

## AVVERTENZA

# 

Dopo l'utilizzo dell'apparecchio, alcune parti interne risultano bollenti. Attendere che l'apparecchio si raffreddi prima di toccare le parti interne dell'apparecchio.

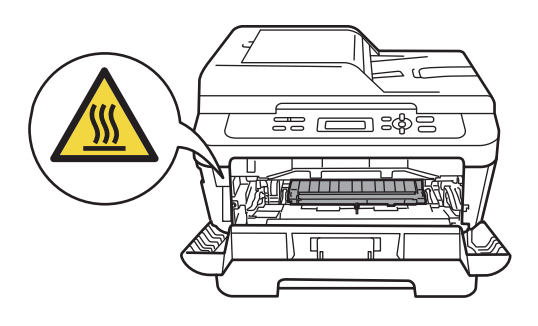

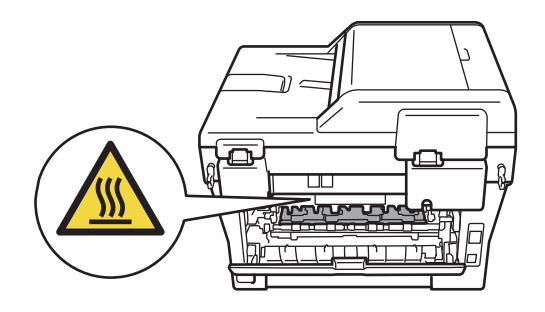

2 Rimuovere il gruppo tamburo e la cartuccia del toner.

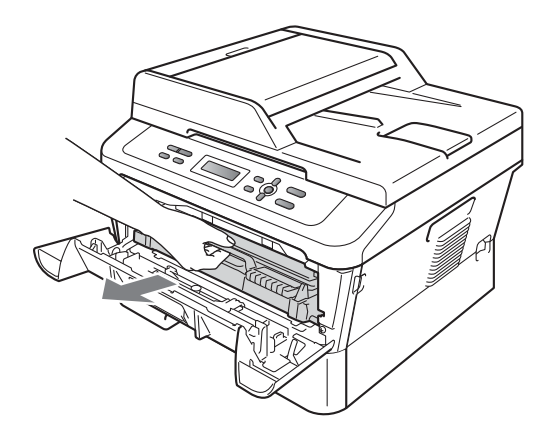

#### **IMPORTANTE**

 Si raccomanda di collocare il gruppo tamburo e le cartucce di toner su una superficie piana e pulita, appoggiati su un foglio di carta o su un panno, da gettare dopo l'uso, per evitare lo spargimento accidentale del toner. Maneggiare con cura le cartucce toner. Pulire o rimuovere immediatamente con acqua fredda, dalle mani o dai vestiti, il toner che eventualmente esce dalla cartuccia.

• Per evitare danni all'apparecchio a causa delle cariche statiche, NON toccare gli elettrodi indicati in figura.

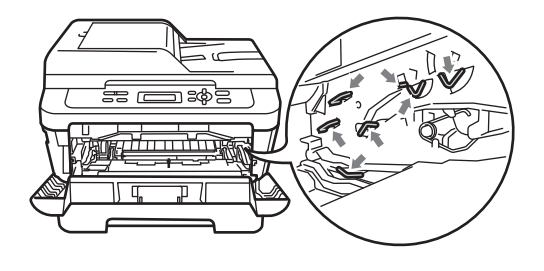

Pulire il filo corona all'interno del gruppo tamburo scorrendo la linguetta verde da destra e sinistra e da sinistra a destra parecchie volte.

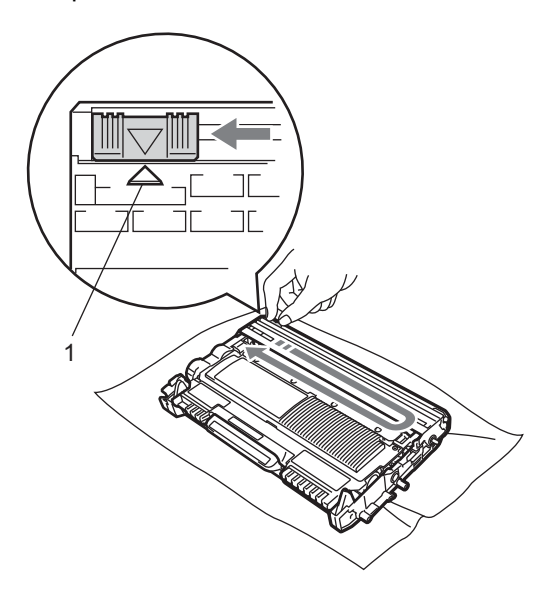

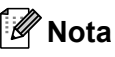

Accertarsi di rimettere al suo posto la linguetta ( $\blacktriangle$ ) (1). In caso contrario, le pagine stampate potrebbero presentare una striscia verticale.

4 Mettere il gruppo tamburo e il toner cartuccia nuovamente nell'apparecchio. Chiudere il coperchio frontale.

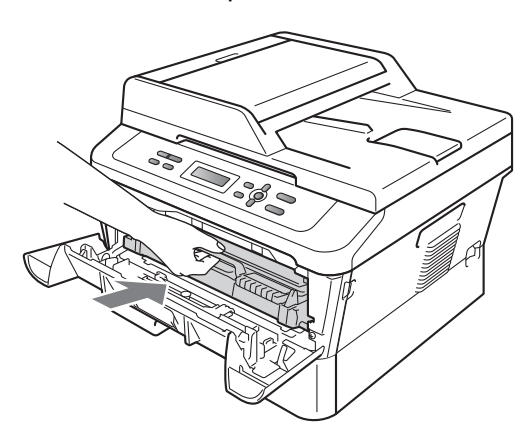

#### Pulizia unità tamburo

Se si hanno problemi di qualità di stampa, è possibile che il gruppo tamburo contenga materiale estraneo, ad esempio abbia ricevuto della colla da un'etichetta incollata sulla superficie del tamburo. Seguire i passi di seguito per risolvere il problema.

- Preparare carta di formato Letter/A4 vuota.
- Controllare che l'apparecchio si trovi in modalità Ready.
- 3 Aprire il coperchio posteriore (vassoio di uscita con la pagina stampata rivolta verso l'alto).

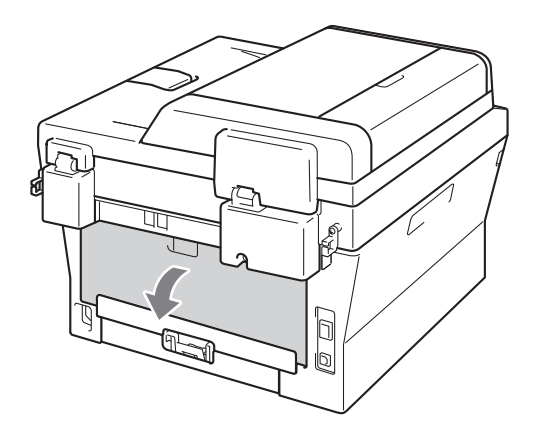

4

(Per DCP-7060D / DCP-7065DN / DCP-7070DW) Aprire il coperchio della fessura di alimentazione manuale.

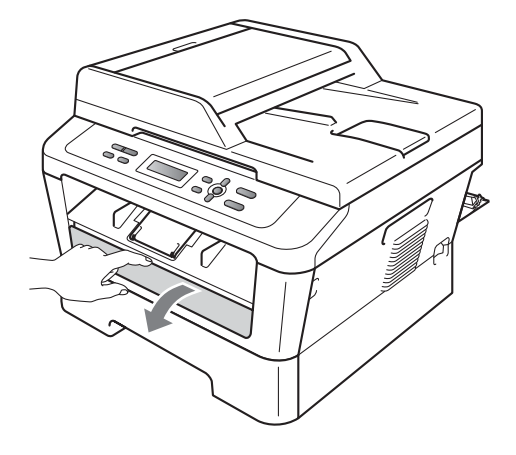

- 5 Premere Cancella e Menu allo stesso momento. Un messaggio Pulizia tamb. appare sul display.
- 6 Utilizzando entrambe le mani, far scivolare le guide dell'alimentazione manuale all'ampiezza della carta che si utilizzerà.

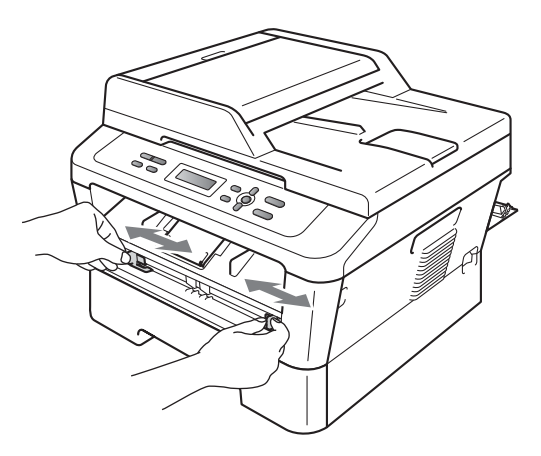

7 Utilizzando entrambe le mani, mettere un pezzo di carta formato A4 o Letter nella fessura di alimentazione manuale fin quando il lato superiore della carta non tocca il rullo di alimentazione. Quando si sente che l'apparecchio tira la carta, lasciare andare. L'apparecchio avvia il processo Pulizia tamburo.

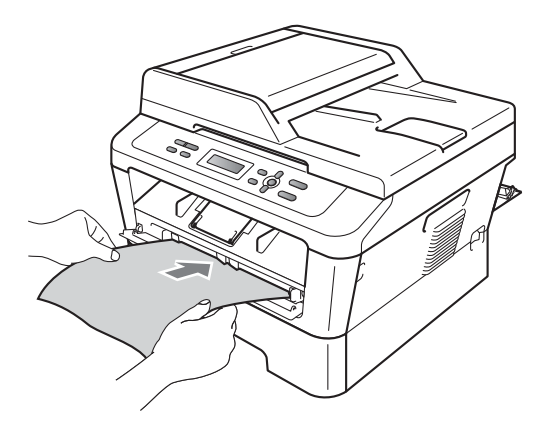

## 🖉 Nota

- L'apparecchio emette un rumore meccanico durante la pulizia tamburo poiché ruota il tamburo OPC in senso inverso. Questo rumore non deriva da un malfunzionamento dell'apparecchio.
- NON mettere più di un foglio di carta nella fessura di alimentazione manuale in qualsiasi momento poiché può causare inceppamenti.
- Se la carta presente nella fessura di alimentazione manuale non è di formato A4 o Letter, l'apparecchio arresta il processo di pulizia tamburo ed espelle la carta.
- Verificare che la carta sia liscia e posizionata correttamente nell'apertura di alimentazione manuale. In caso contrario, la carta potrebbe non entrare correttamente e di conseguenza incepparsi.

- NON chiudere il coperchio posteriore (vassoio di uscita con la pagina stampata rivolta verso l'alto) durante il processo di pulizia tamburo. L'apparecchio arresta il processo di pulizia tamburo ed espelle la carta. Questo potrebbe causare inceppamenti.
- Se la macchina riceve un lavoro di stampa prima che venga inserito un foglio di carta nell'apertura di alimentazione manuale, essa interromperà il processo di pulizia del tamburo e stamperà il lavoro.
- 8 Al termine della pulizia, la macchina torna in modalità Pronto.
- 9 Ripetere le fasi 6 a 8 due altre volte utilizzando un nuovo foglio bianco di carta ogni volta. Dopo il completamento eliminare la carta utilizzata.

# Se il problema non è ancora risolto, seguire le seguenti fasi.

 Aprire il coperchio anteriore e lasciare l'apparecchio spento per 10 minuti per raffreddarsi.

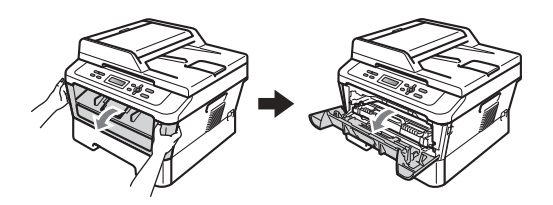

## **AVVERTENZA**

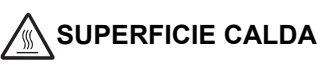

Dopo l'utilizzo dell'apparecchio, alcune parti interne risultano bollenti. Attendere che l'apparecchio si raffreddi prima di toccare le parti interne dell'apparecchio.

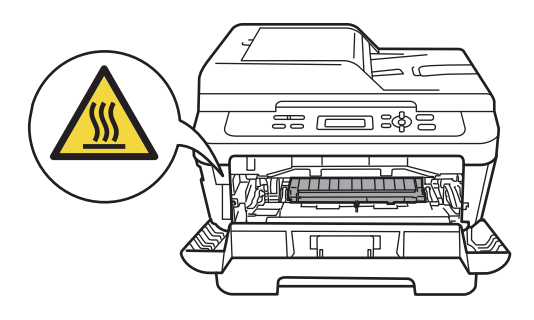

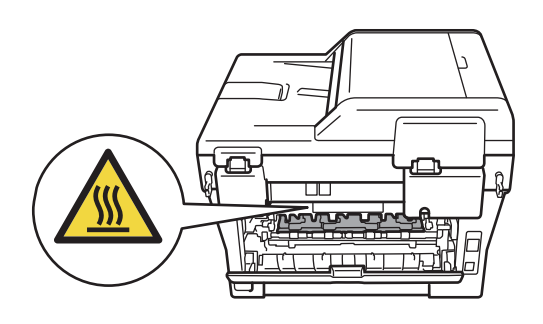

Rimuovere il gruppo tamburo e la cartuccia del toner.

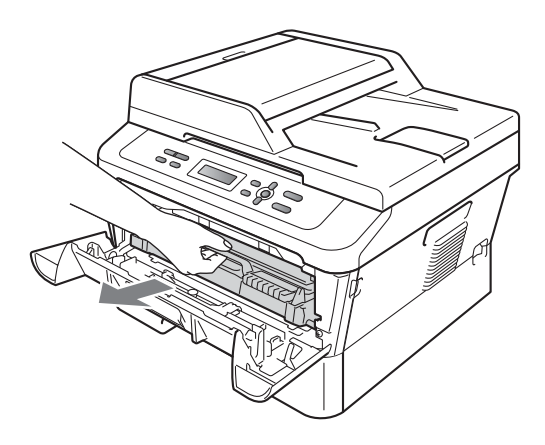

#### IMPORTANTE

 Si raccomanda di collocare il gruppo tamburo e le cartucce di toner su una superficie piana e pulita, appoggiati su un foglio di carta o su un panno, da gettare dopo l'uso, per evitare lo spargimento accidentale del toner.

- Maneggiare con cura le cartucce toner. Pulire o rimuovere immediatamente con acqua fredda, dalle mani o dai vestiti, il toner che eventualmente esce dalla cartuccia.
- Per evitare danni all'apparecchio a causa delle cariche statiche, NON toccare gli elettrodi indicati in figura.

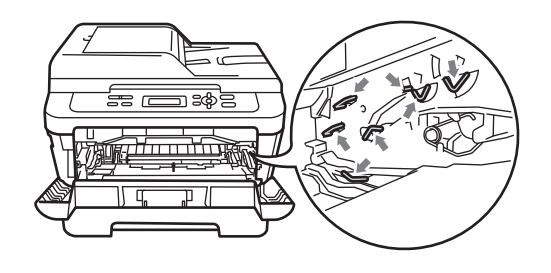

3 Spingere la leva di chiusura verde e estrarre la cartuccia del toner dall'unità tamburo.

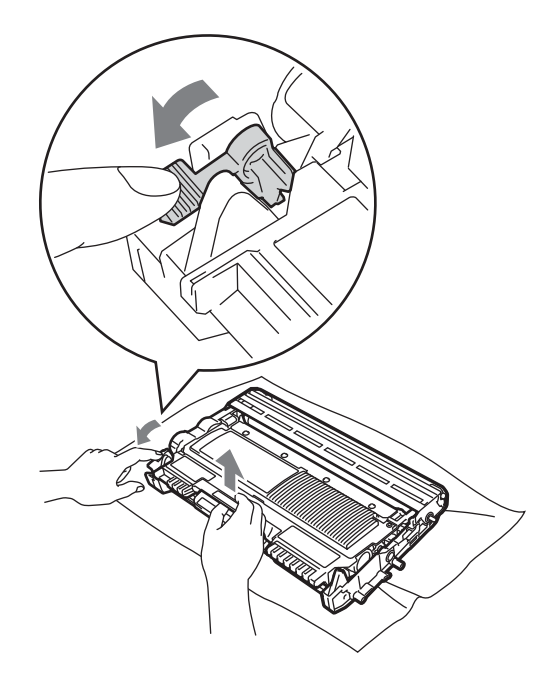

## **IMPORTANTE**

• Per evitare problemi con la qualità della stampa, NON toccare mai le parti ombreggiate indicate nella figura.

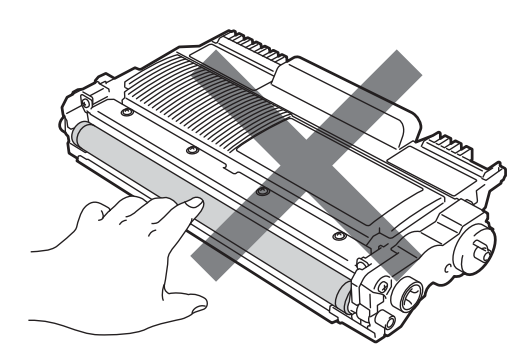

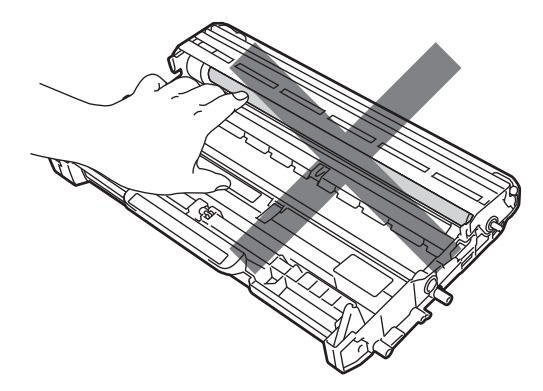

• Per evitare danni all'apparecchio a causa delle cariche statiche, NON toccare gli elettrodi indicati in figura.

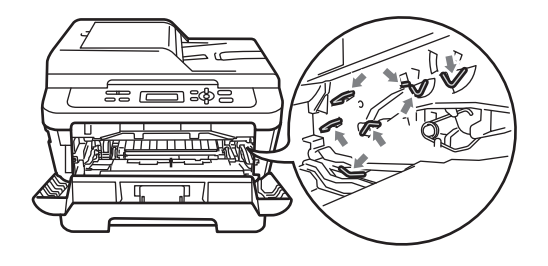

4 Mettere il campione di stampa davanti l'unità tamburo e trovare la posizione esatta della stampa scarsa.

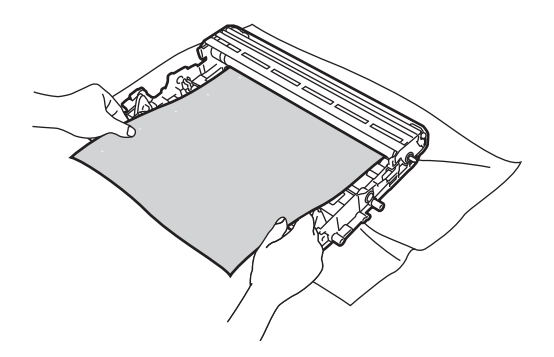

5 Girare l'ingranaggio del gruppo tamburo mentre si chiude la superficie del tamburo OPC (1).

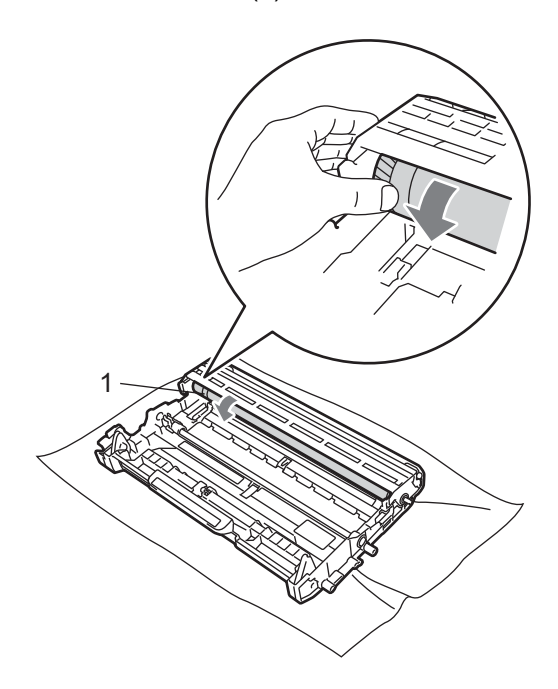

6 Una volta individuato sul tamburo il segno corrispondente al foglio di controllo del campione di stampa, pulire delicatamente la superficie del tamburo OPC con un batuffolo di cotone fino a eliminare il segno dalla superficie.

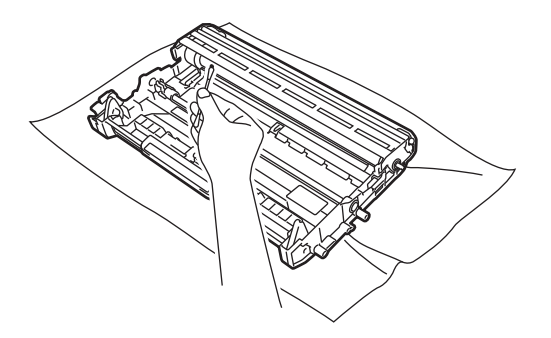

#### **IMPORTANTE**

NON pulire la superficie del tamburo fotosensibile usando oggetti appuntiti o liquidi. 7 Rimettere la cartuccia del toner nell'unità tamburo fin quando scatta a posto. Se si mette la cartuccia in modo corretto, la leva di blocco verde si alza automaticamente.

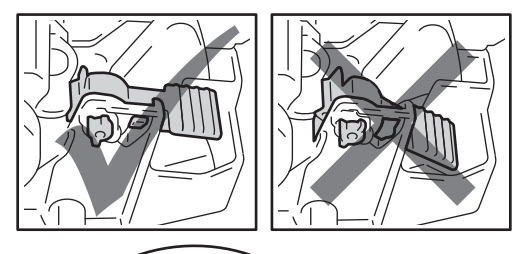

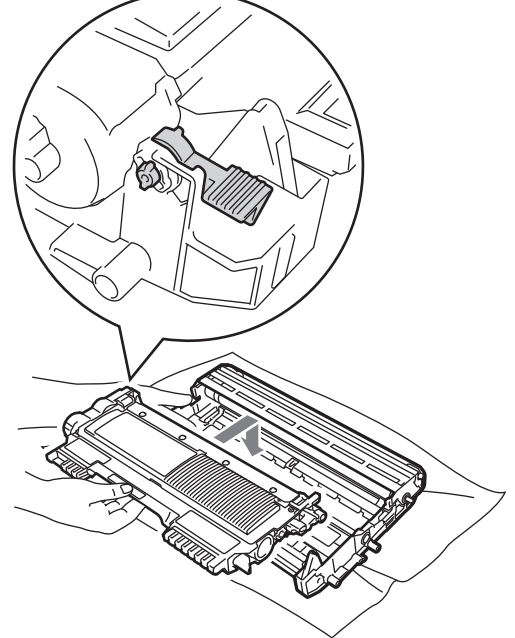

8 Mettere il gruppo tamburo e il toner cartuccia nuovamente nell'apparecchio.

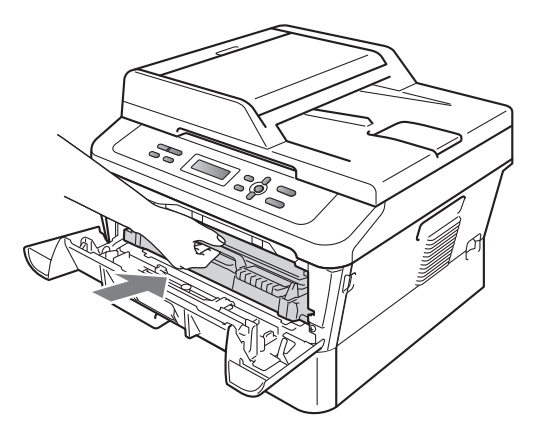

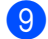

9 Chiudere il coperchio frontale.

#### Pulizia dei rulli di presa carta

In caso di problemi con l'alimentazione pulire i rulli di presa carta nel modo seguente:

- Spegnere l'apparecchio. Scollegare il 1 cavo di alimentazione dalla presa elettrica.

2 Estrarre completamente il vassoio carta dall'apparecchio.

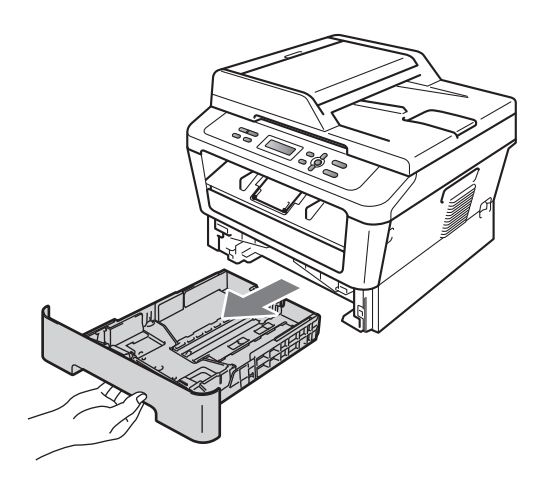

3 Torcere accuratamente un panno che non lasci residui, immerso in acqua tiepida, quindi utilizzarlo per pulire lo smazzatore (1) del vassoio carta al fine di rimuovere la polvere.

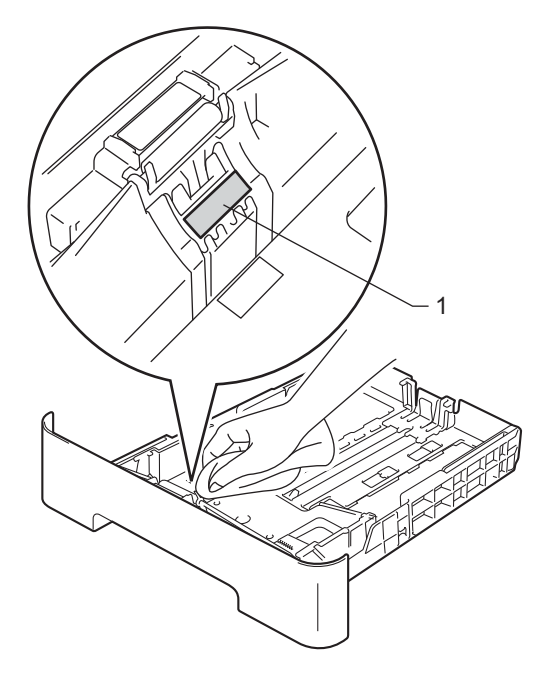

4 Pulire i due rulli di presa (1) all'interno dell'apparecchio per rimuovere la polvere.

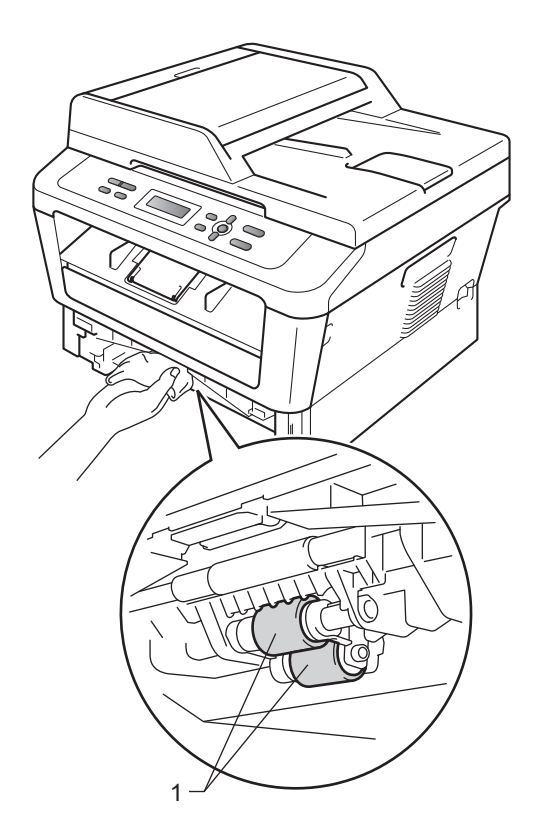

- 5 Reinserire il vassoio della carta nell'apparecchio.
- 6 Reinserire il cavo di alimentazione dell'apparecchio nella presa elettrica. Accendere l'apparecchio.

B

# **Risoluzione dei problemi**

# Messaggi d'errore e di manutenzione

Come con qualsiasi prodotto da ufficio sofisticato, possono verificarsi degli errori e i materiali di consumo potrebbero dover essere sostituiti. In questo caso, l'apparecchio individua l'errore o la manutenzione ordinaria necessaria e mostra il messaggio appropriato. La tabella seguente contiene i messaggi d'errore e di manutenzione più comuni.

È possibile cancellare la maggior parte degli errori ed eseguire autonomamente i messaggi di manutenzione ordinaria. Se si desidera ricevere maggiore aiuto, il Brother Solutions Center fornisce le FAQ (domande più frequenti) e i consigli più recenti per la risoluzione dei problemi:

Visitare il sito all'indirizzo http://solutions.brother.com/.

| Messaggio d'errore                  | Causa                                                                                                    | Azione correttiva                                                                                                    |
|-------------------------------------|----------------------------------------------------------------------------------------------------|----------------------------------------------------------------------------------------------------|
| Aliment. manuale                    | L'alimentazione manuale è stata<br>selezionata come sorgente di<br>carta quando non c'era carta<br>nella fessura di alimentazione<br>manuale.                          | Porre un foglio di carta nella fessura di<br>alimentazione manuale. (Consultare<br><i>Caricamento della carta nella fessura di</i><br><i>alimentazione manuale</i> a pagina 10.)                                                          |
| Controlla doc<br>(Per DCP-7065DN)   | Il documento non è stato inserito<br>o alimentato correttamente, o un<br>documento proveniente<br>dall'alimentatore automatico era<br>troppo lungo.                    | Consultare Documento inceppato nella<br>parte superiore dell'alimentatore automatico<br>(per DCP-7065DN) a pagina 57 o Uso<br>dell'ADF (alimentatore automatico<br>documenti) (per DCP-7065DN) a pagina 20.                               |
| Coperchio aperto                    | Il coperchio anteriore non è chiuso completamente.                                                                                                    | Chiudere il coperchio anteriore dell'apparecchio.                                                                                                    |
| Coperchio aperto                    | Il coperchio del fusore non è<br>chiuso completamente, oppure la<br>carta è inceppata nella parte<br>posteriore dell'apparecchio<br>all'accensione dell'alimentazione. | <ul> <li>Chiudere il coperchio fusore<br/>dell'apparecchio.</li> <li>Accertarsi che all'interno del retro<br/>dell'apparecchio non ci sia della carta<br/>inceppata, quindi chiudere il coperchio<br/>fusore e premere Inizio.</li> </ul> |
| Coperchio aperto<br>(PerDCP-7065DN) | Il coperchio dell'alimentatore<br>ADF non è chiuso<br>completamente.                                                                                                   | Chiudere il coperchio dell'alimentatore ADF.                                                                                                    |
|                                     | L'ADF è aperto durante il<br>caricamento di un documento.                                                                                                    | Chiudere il coperchio dell'alimentatore<br>automatico dell'apparecchio, quindi<br>premere <b>Stop/Uscita</b> .                                                                                                    |
| Duplex disattivo                    | Il vassoio duplex è rimosso o non<br>è installato correttamente.                                                                                                    | Mettere il vassoio duplex completamente nell'apparecchio.                                                                                                    |
|                                     | La parte posteriore<br>dell'apparecchio non è chiusa<br>completamente.                                                                                                 | Inserire accuratamente il vassoio duplex<br>nell'apparecchio finché non si avverte un<br>clic. Chiudere il coperchio posteriore<br>dell'apparecchio.                                                                                      |

| Messaggio d'errore | Causa                                                                                                    | Azione correttiva                                                                                                    |
|--------------------|----------------------------------------------------------------------------------------------------|----------------------------------------------------------------------------------------------------|
| Err. formato DX    | Il formato carta nel vassoio non è<br>adeguato per la stampa duplex<br>automatica.                         | Caricare carta A4 per la stampa duplex<br>automatica, quindi premere <b>Inizio</b> .<br>(Consultare <i>Supporti di stampa</i><br>a pagina 103.) |
| Errore cartuccia   | La cartuccia del toner non è installata correttamente.                                                     | Estrarre il gruppo tamburo e rimuovere la cartuccia del toner poi re-installare la cartuccia del toner nel gruppo tamburo.                      |
| Errore EL          | L'apparecchio presenta un<br>problema meccanico.                                                           | Aprire il coperchio anteriore, quindi richiuderlo.                                                                                              |
| Errore fusore      | La temperatura del gruppo di<br>fusione non raggiunge la<br>temperatura specificata nel<br>tempo previsto. | Spegnere l'alimentazione, attendere alcuni<br>secondi, quindi riaccenderla. Lasciare<br>l'apparecchio acceso per 15 minuti.                     |
|                    | Il gruppo fusore è troppo caldo.                                                                           |                                                                                                    |
| Errore tamburo     | Pulire i fili corona del gruppo tamburo.                                                                   | Pulire il filo corona sul gruppo tamburo.<br>(Consultare <i>Pulizia filo corona</i> a pagina 44.)                                               |
| Impos. Iniz. XX    | L'apparecchio presenta un<br>problema meccanico.                                                           | <ul> <li>Scollegare l'apparecchio<br/>dall'alimentazione per parecchi minuti e<br/>poi ricollegarlo.</li> </ul>                                 |
|                    |                                                                                                    | Se il problema persiste, chiamare il<br>rivenditore Brother.                                                                                    |
| Impos. stamp. XX   | L'apparecchio presenta un                                                                                  | Procedere nel modo seguente:                                                                                                    |
|                    | problema meccanico.                                                                                        | <ul> <li>Scollegare l'apparecchio dalla presa di<br/>alimentazione CA per parecchi minuti<br/>poi ricollegarlo.</li> </ul>                      |
|                    |                                                                                                    | Se il problema persiste, chiamare il<br>rivenditore Brother.                                                                                    |
| Incep. Duplex      | La carta è inceppata nella parte<br>posteriore del vassoio duplex<br>dell'apparecchio.                     | (Consultare <i>La carta è inceppata nel vassoio carta duplex</i> a pagina 65.)                                                                  |
| Incep. post.       | La carta è inceppata nella parte posteriore dell'apparecchio.                                              | (Consultare <i>La carta è inceppata nella parte posteriore dell'apparecchio</i> a pagina 60.)                                                   |
| Incep. vassoio     | La carta è inceppata nel vassoio della carta dell'apparecchio.                                             | (Consultare <i>La carta è inceppata nel vassoio carta standard</i> a pagina 59.)                                                                |
| Incepp. interno    | La carta è inceppata all'interno dell'apparecchio.                                                         | (Consultare <i>La carta è inceppata all'interno dell'apparecchio</i> a pagina 62.)                                                              |

| Messaggio d'errore                                               | Causa                                                                                                    | Azione correttiva                                                                                                    |
|------------------------------------------------------------------|----------------------------------------------------------------------------------------------------|----------------------------------------------------------------------------------------------------|
| Mancanza carta                                                   | L'apparecchio ha esaurito la carta<br>o la carta non viene caricata<br>correttamente nel vassoio<br>indicato.                       | <ul> <li>Procedere nel modo seguente:</li> <li>Rifornire il vassoio carta e premere Inizio.</li> <li>Rimuovere la carta e ricaricarla.<br/>Premere guindi Inizio.</li> </ul>                                                |
|                                                                  |                                                                                                    | <ul> <li>Se il problema persiste, il rullo di prelievo<br/>carta potrebbe aver bisogno di essere<br/>pulito. Pulire il rullo di presa. (Consultare<br/><i>Pulizia dei rulli di presa carta</i><br/>a pagina 51.)</li> </ul> |
| Manca toner                                                      | La cartuccia del toner non è<br>installata correttamente.                                                                           | Estrarre il gruppo tamburo. Estrarre tutte le cartucce toner, quindi reinserirle nel gruppo tamburo.                                                                                                    |
| Memoria esaurita                                                 | La memoria dell'apparecchio è                                                                                                    | Procedere nel modo seguente:                                                                                                    |
|                                                                  | piena.                                                                                                    | Premere Inizio per copiare le pagine<br>sottoposte a scansione. (Copia in corso)                                                                                                    |
|                                                                  |                                                                                                    | Premere Stop/Uscita e attendere finché<br>le altre operazioni in corso sono<br>terminate, poi provare di nuovo.                                                                                                    |
|                                                                  |                                                                                                    | <ul> <li>Ridurre la risoluzione di stampa.</li> <li>(Consultare la Scheda di base nella<br/>Guida software dell'utente.)</li> </ul>                                                                                         |
| Raffreddamento<br>Attendere                                      | La temperatura del gruppo<br>tamburo o della cartuccia toner è<br>troppo elevata. L'apparecchio<br>arresterà l'operazione di stampa | Accertarsi che sia possibile percepire il<br>rumore della ventola che gira<br>nell'apparecchio e che l'uscita di scarico non<br>sia bloccata da qualcosa.                                                                   |
|                                                                  | raffreddamento. Durante la<br>modalità di raffreddamento, si<br>percepisce il rumore della ventola<br>di raffreddamento in funzione | Se la ventola sta girando, rimuovere gli<br>eventuali ostacoli che circondano l'uscita di<br>scarico e quindi lasciare l'apparecchio<br>acceso ma non in uso per alcuni minuti.                                             |
|                                                                  | <b>mentre sul display appare</b><br>Raffreddamento <b>e</b><br>Attendere.                                                           | Se la ventola non funziona, scollegare<br>l'apparecchio dall'alimentazione per alcuni<br>minuti e poi ricollegarlo.                                                                                                    |
| Sost. tamburo                                                    | Occorre sostituire il gruppo                                                                                                    | Sostituire il gruppo tamburo.                                                                                                    |
|                                                                  | tamburo.                                                                                                    | (Consultare Sostituzione del gruppo tamburo a pagina 38.)                                                                                                    |
|                                                                  | Il contatore del gruppo tamburo                                                                                                    | Azzerare il contatore del gruppo tamburo.                                                                                                    |
| non è stato azzerato quando è stato installato un nuovo tamburo. |                                                                                                    | (Consultare Azzerare il contatore del tamburo a pagina 42.)                                                                                                    |

| Messaggio d'errore | Causa                                                                               | Azione correttiva                                                                                                    |
|--------------------|-------------------------------------------------------------------------------------|----------------------------------------------------------------------------------------------------|
| Sostituire toner   | L'apparecchio arresta la stampa<br>fino alla sostituzione della<br>cartuccia toner. | Se si è importato l'impostazione toner a<br>Stop, sostituire la cartuccia del toner con<br>una nuova e inutilizzata originale Brother.<br>Questo resetta la modalità di sostituzione<br>toner. (Consultare <i>Sostituzione di una</i><br><i>cartuccia toner</i> a pagina 32.)                                                |
|                    |                                                                                     | Se si è impostato l'impostazione toner a<br>Continua, l'apparecchio continua a<br>stampare i dati fin quando il display mostra<br>che il Toner esaurito. Per sapere come<br>utilizzare l'apparecchio in modalità continua<br>vedere <i>Impostazioni toner</i> in <i>Capitolo 1</i> del<br><i>Guida per utenti avanzati</i> . |
| Stop tamburo       | Occorre sostituire il gruppo tamburo.                                               | Sostituire il gruppo tamburo. (Consultare<br><i>Sostituzione del gruppo tamburo</i><br>a pagina 38.)                                                                                                    |
| Toner esaurito     | È il momento di sostituire la cartuccia del toner.                                  | Sostituire la cartuccia del toner con una<br>nuova. (Consultare <i>Sostituzione di una</i><br><i>cartuccia toner</i> a pagina 32.)                                                                                                    |
| Toner in esaur.    | È necessario sostituire la cartuccia toner entro breve.                             | Acquistare una nuova cartuccia toner prima<br>di avere un messaggio di Sostituire<br>toner.                                                                                                    |

# Documenti inceppati

Documento inceppato nella parte superiore dell'alimentatore automatico (per DCP-7065DN)

- Rimuovere dall'alimentatore la carta non inceppata.
- 2 Aprire il coperchio dell'alimentatore ADF.
- 3 Tirare il documento inceppato verso sinistra.

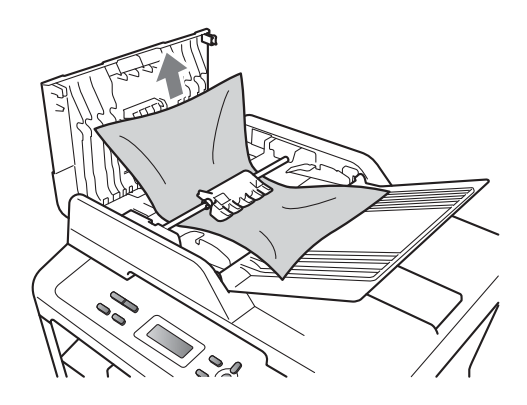

- 4 Chiudere il coperchio dell'alimentatore ADF.
  - Premere Stop/Uscita.

#### Documento inceppato sotto al coperchio documenti (per DCP-7065DN)

- Rimuovere dall'alimentatore la carta non inceppata.
- 2 Sollevare il coperchio documenti.
- 3 Tirare il documento inceppato verso destra.

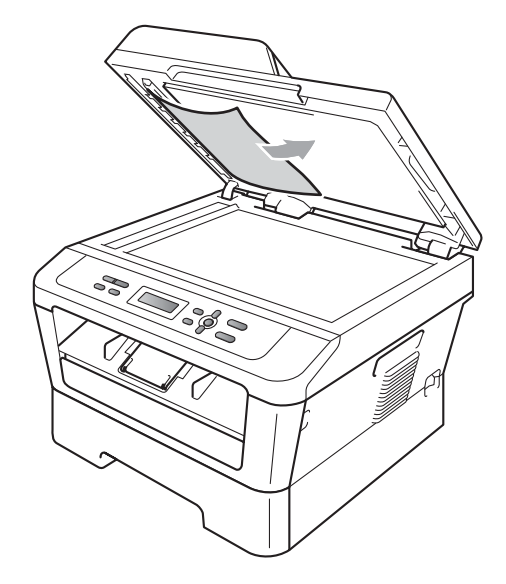

4

Chiudere il coperchio documenti.

- 5 Premere Stop/Uscita.

#### Rimozione di documenti di piccole dimensioni inceppati nell'alimentatore ADF (per DCP-7065DN)

1 Sollevare il coperchio documenti.

2 Inserire un pezzo di carta rigida, ad esempio un cartoncino, nell'alimentatore ADF per spingere fuori i pezzetti di carta.

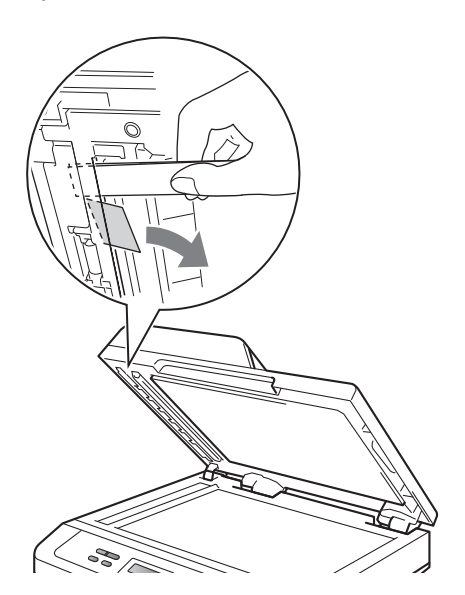

- 3 Chiudere il coperchio documenti.
- Premere Stop/Uscita. 4)

#### Documento inceppato nel vassoio di uscita (per DCP-7065DN)

- 1 Rimuovere dall'alimentatore la carta non inceppata.
- 2 Tirare il documento inceppato verso destra.

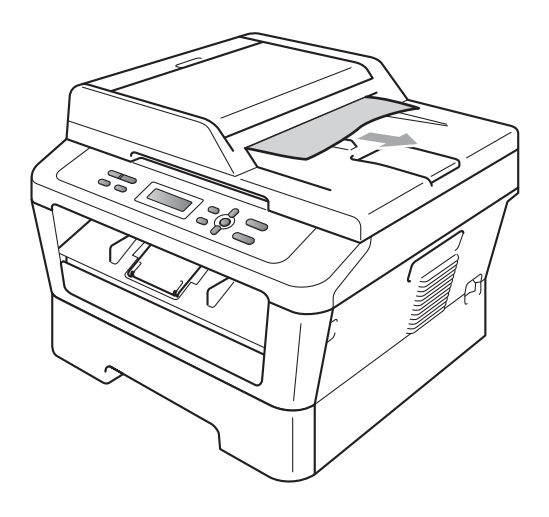

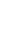

3

Premere Stop/Uscita.

# Inceppamenti carta

# La carta è inceppata nel vassoio carta standard

Se il display mostra Incep. vassoio, procedere nel modo seguente:

1

Estrarre completamente il vassoio carta dall'apparecchio.

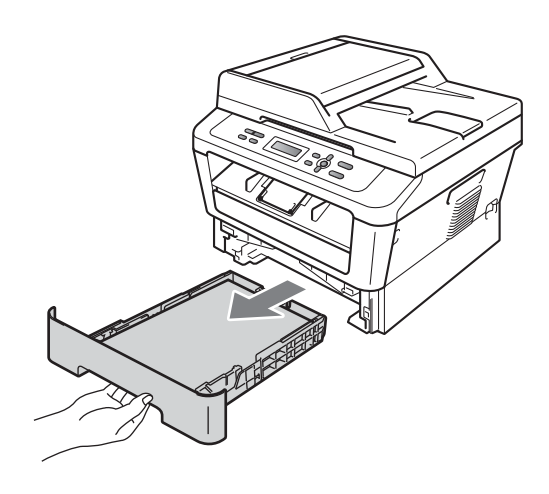

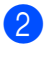

Utilizzare entrambe le mani per estrarre lentamente la carta inceppata.

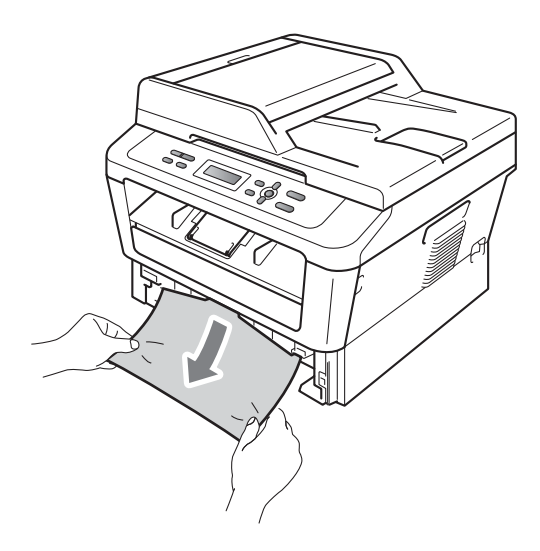

#### IMPORTANTE

Se non è possibile rimuovere facilmente la carta in questa direzione, interrompere l'operazione e seguire le istruzioni per *La carta è inceppata all'interno dell'apparecchio* a pagina 62.

#### 🖉 Nota

L'estrazione della carta inceppata verso il basso consente di rimuovere facilmente la carta.

Assicurarsi che la carta sia al di sotto della tacca di altezza massima della carta (▼ ▼ ) (1) del vassoio. Tenendo premuta la rispettiva leva verde di sblocco, far scorrere le guide laterali per adattarle al formato carta. Accertarsi che le guide siano salde nella fessura. (Consultare Caricamento di carta nel vassoio carta standard a pagina 8.)

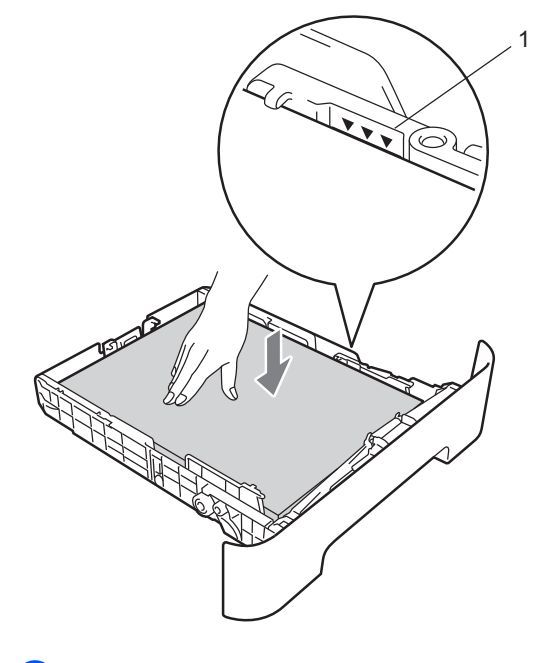

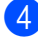

Inserire con decisione il vassoio della carta nell'apparecchio.

#### La carta è inceppata nella parte posteriore dell'apparecchio

Se il display mostra Incep. post., si è verificato un inceppamento della carta dietro al coperchio posteriore. Procedere nel modo seguente:

1 Aprire il coperchio frontale. Lasciare acceso l'apparecchio per 10 minuti in modo che si raffreddi.

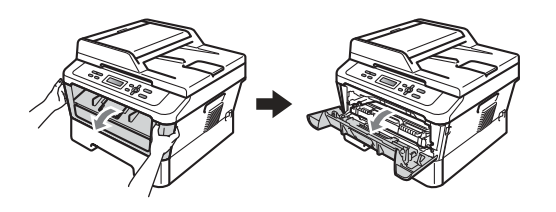

## AVVERTENZA

#### SUPERFICIE CALDA

Dopo l'utilizzo dell'apparecchio, alcune parti interne risultano bollenti. Quando si apre il coperchio anteriore o posteriore (vassoio emissione posteriore) dell'apparecchio NON toccare le parti in ombra mostrate nell'illustrazione. Se ciò accade, è possibile ustionarsi.

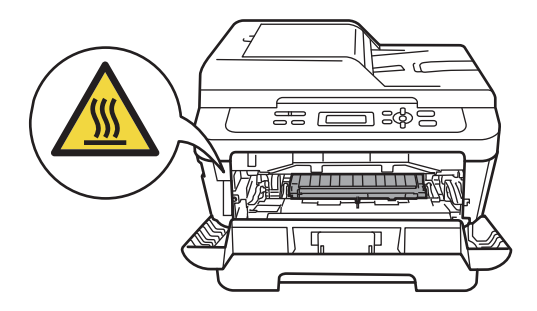

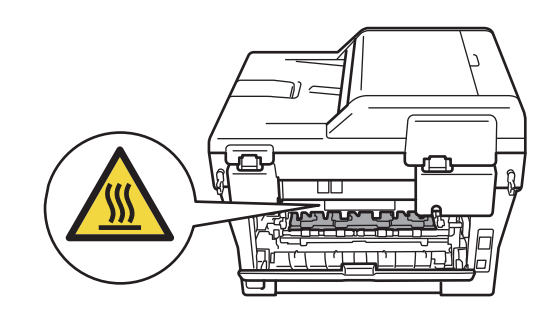

2

Rimuovere il gruppo tamburo e la cartuccia del toner.

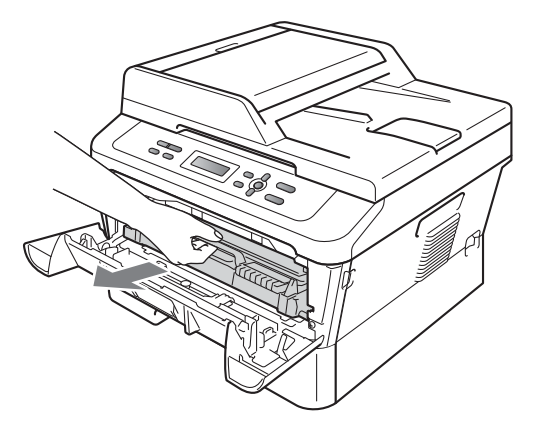

## **IMPORTANTE**

 Si raccomanda di collocare il gruppo tamburo e le cartucce di toner su una superficie piana e pulita, appoggiati su un foglio di carta o su un panno, da gettare dopo l'uso, per evitare lo spargimento accidentale del toner. • Per evitare danni all'apparecchio a causa delle cariche statiche, NON toccare gli elettrodi indicati in figura.

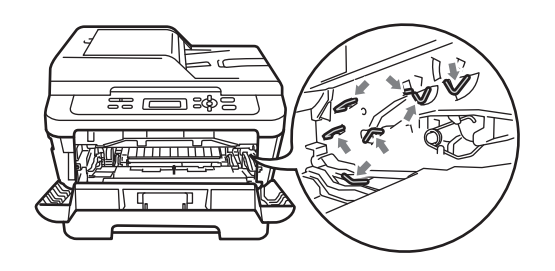

3 Aprire il coperchio posteriore (vassoio di uscita con la pagina stampata rivolta verso l'alto).

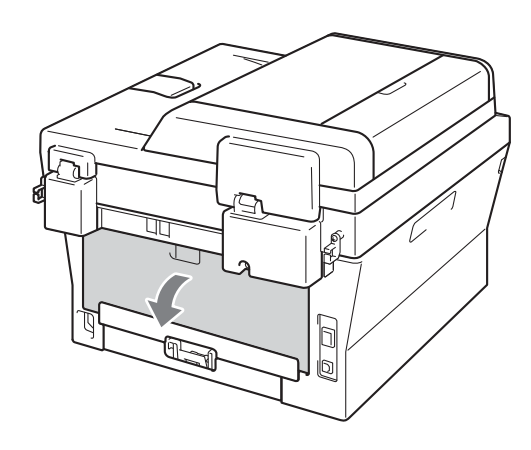

4 Abbassare le schede a sinistra e a destra per aprire il coperchio fusore (1).

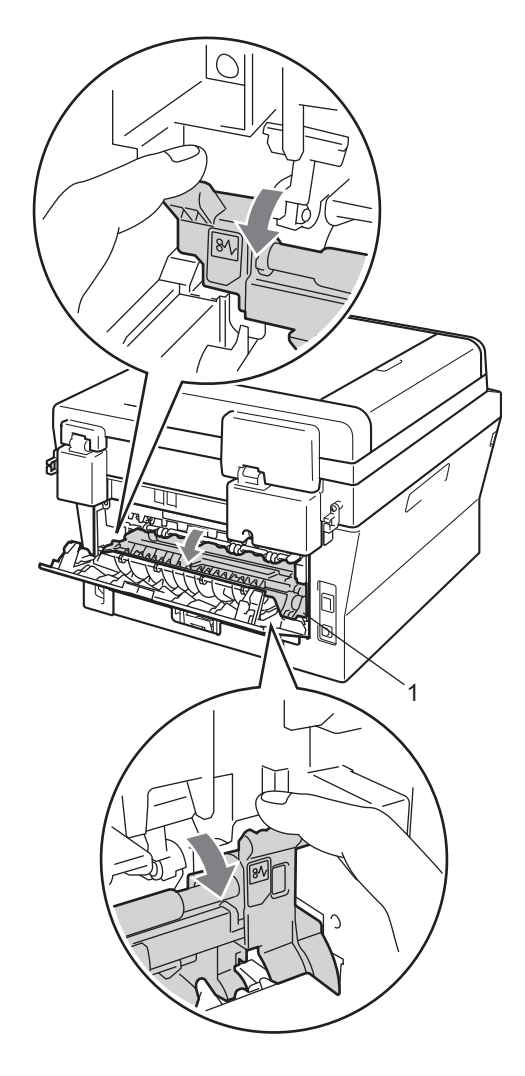

5 Con entrambe le mani estrarre lentamente la carta inceppata dall'unità fusore.

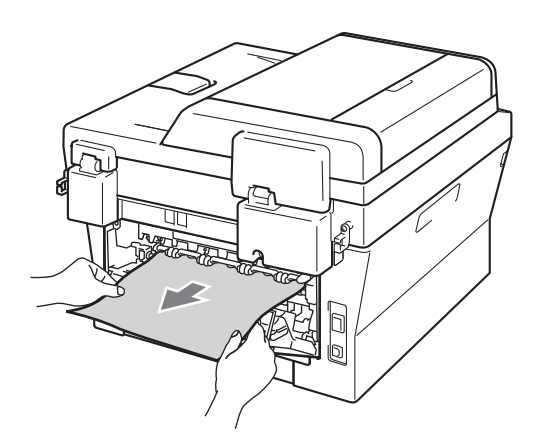

- 6 Chiudere il coperchio fusore e il coperchio posteriore (vassoio di emissione rivolto verso l'alto).
- 7 Mettere il gruppo tamburo e il toner cartuccia nuovamente nell'apparecchio.

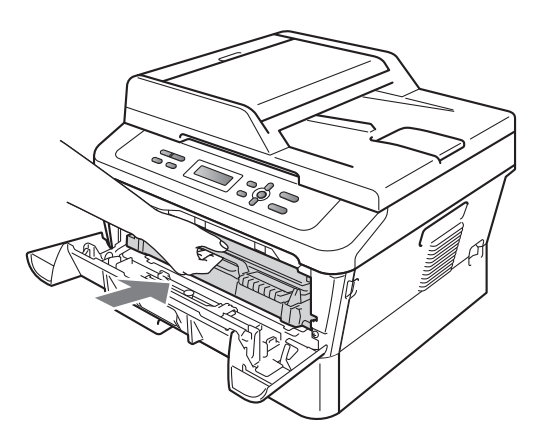

8 Chiudere il coperchio frontale. Se l'apparecchio non inizia a stampare automaticamente, premere **Inizio**.

# La carta è inceppata all'interno dell'apparecchio

Se il display mostra Incepp. interno, procedere nel modo seguente:

- Lasciare acceso l'apparecchio per 10 minuti in modo che si raffreddi.
- 2 Aprire il coperchio frontale.

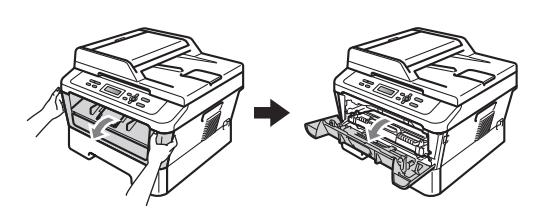

## **AVVERTENZA**

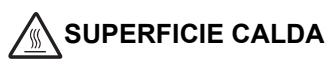

Dopo l'utilizzo dell'apparecchio, alcune parti interne risultano bollenti. Quando si apre il coperchio anteriore o posteriore (vassoio emissione posteriore) dell'apparecchio NON toccare le parti in ombra mostrate nell'illustrazione. Se ciò accade, è possibile ustionarsi.

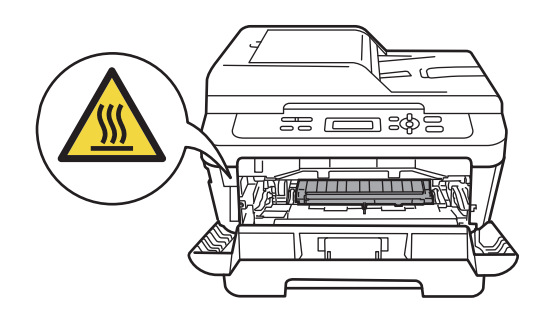

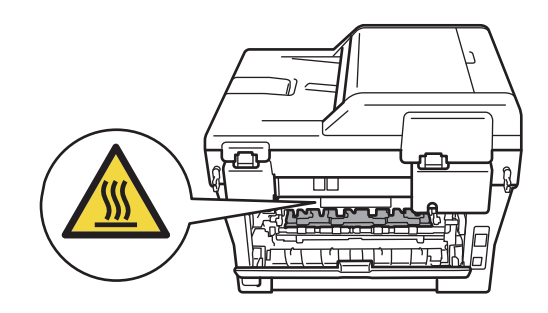

Rimuovere il gruppo tamburo e la cartuccia del toner. La carta inceppata può essere estratta con l'unità tamburo e il gruppo cartuccia toner oppure questo può rilasciare la carta in modo che possa essere tirata dall'interno dell'apparecchio.

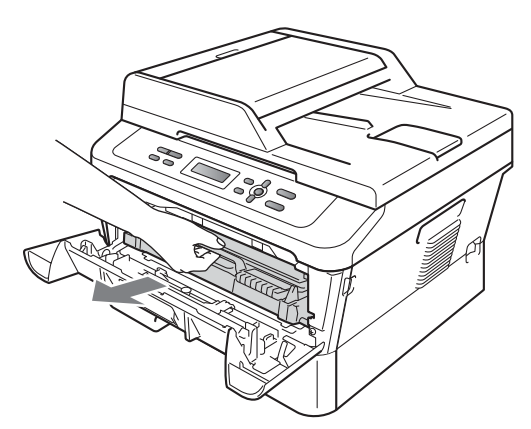

Non esercitare forza eccessiva se non si riesce a rimuovere facilmente il gruppo tamburo e la cartuccia di toner. Andare invece al punto **7**.

## **IMPORTANTE**

- Consigliamo di mettere il gruppo tamburo e la cartuccia del toner su un pezzo di carta usa e getta o panno in caso fuoriesca toner accidentalmente.
- Per evitare danni all'apparecchio a causa delle cariche statiche, NON toccare gli elettrodi indicati in figura.

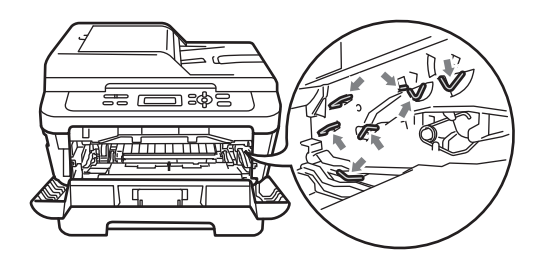

Spingere la leva di chiusura verde e estrarre la cartuccia del toner dall'unità tamburo. Eliminare la carta inceppata se esiste un'unità tamburo.

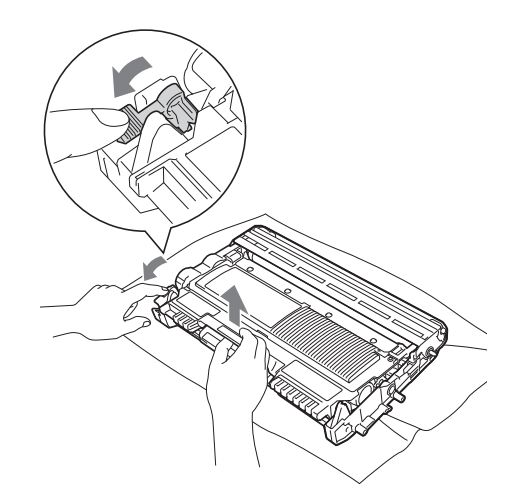

#### **IMPORTANTE**

- Maneggiare con cura le cartucce toner. Pulire o rimuovere immediatamente con acqua fredda, dalle mani o dai vestiti, il toner che eventualmente esce dalla cartuccia.
- Per evitare problemi con la qualità della stampa, NON toccare mai le parti ombreggiate indicate nella figura.

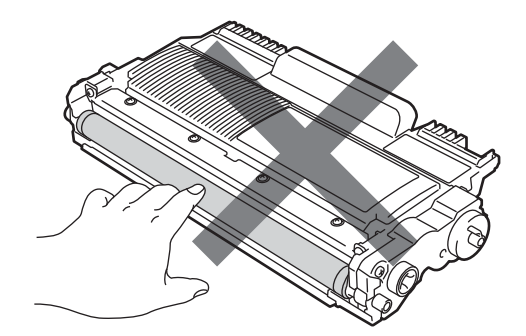

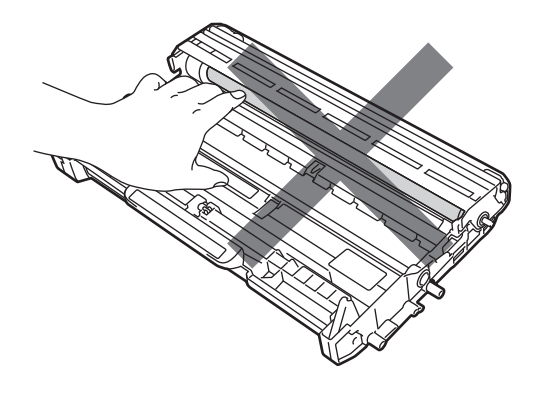

5 Rimettere la cartuccia del toner nell'unità tamburo fin quando scatta a posto. Se si mette la cartuccia in modo corretto, la leva di blocco verde si alza automaticamente.

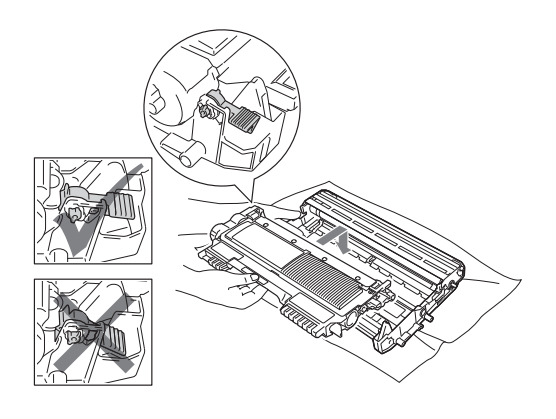

6 Procedere nel modo seguente: Se si è riusciti a rimuovere il gruppo tamburo, la cartuccia del toner e la carta inceppata, l'inceppamento è stato eliminato. Reinserire il gruppo tamburo e la cartuccia del toner nell'apparecchio e chiudere il coperchio anteriore. Se l'apparecchio non inizia a stampare automaticamente, premere Inizio.

Sollevare il coperchio dello scanner.

7

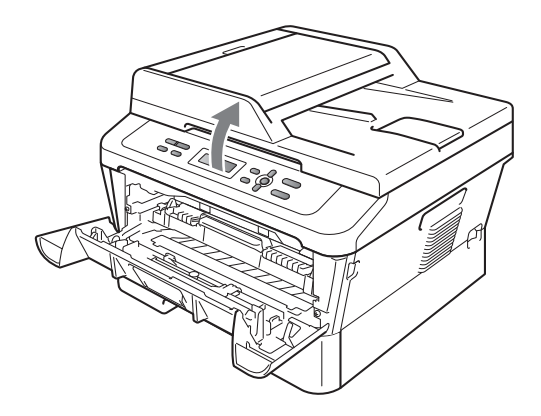

Utilizzare entrambe le manu per tirare attentamente la carta inceppata su e fuori dall'apertura del vassoio.

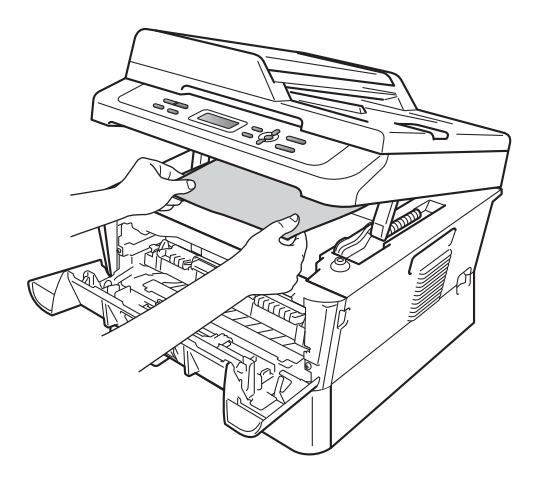

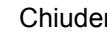

8 Chiudere il coperchio dello scanner.
9 Se non è possibile tirare la carta inceppata dall'apertura del vassoio di uscita come mostrato nel passo 7, estrarre completamente il vassoio carta dall'apparecchio.

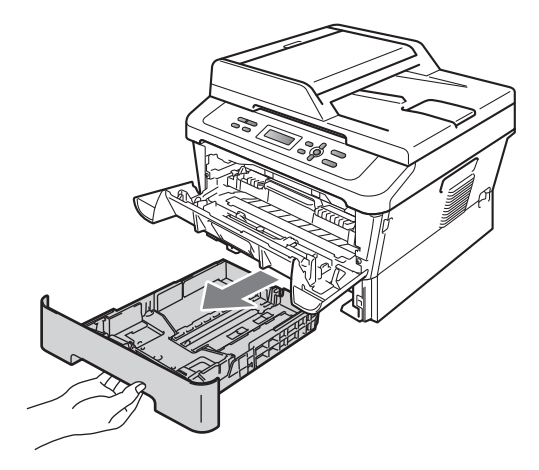

Estrarre la carta inceppata dall'apertura del vassoio.

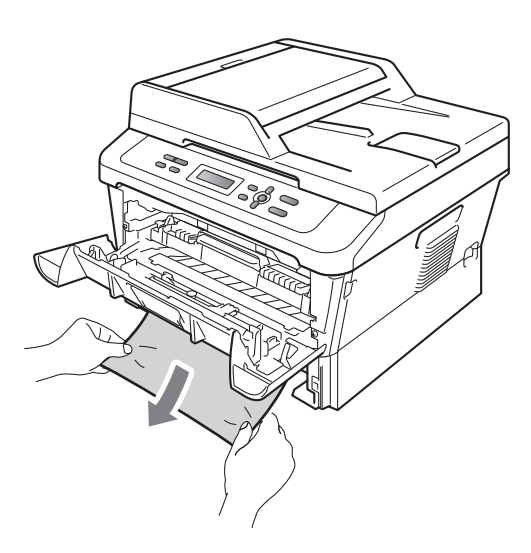

1 Reinserire il vassoio della carta nell'apparecchio. Se la carta inceppata è stata rimossa, l'inceppamento è stato eliminato.

### 🖉 Nota

- Se il display LCD visualizza un messaggio Incepp. interno, verificare se vi sono frammenti di carta all'interno dell'apparecchio e del gruppo tamburo seguendo i punti da (3) a (5).
- Se si spegne l'apparecchio mentre il display LCD visualizza un messaggio Incepp. interno, l'apparecchio stamperà dati incompleti dal computer.

# La carta è inceppata nel vassoio carta duplex

Se il display mostra Incep. Duplex, procedere nel modo seguente:

Lasciare acceso l'apparecchio per 10 minuti in modo che si raffreddi.

### AVVERTENZA

### SUPERFICIE CALDA

Dopo l'utilizzo dell'apparecchio, alcune parti interne risultano bollenti. Quando si apre il coperchio anteriore o posteriore (vassoio emissione posteriore) dell'apparecchio NON toccare le parti in ombra mostrate nell'illustrazione. Se ciò accade, è possibile ustionarsi.

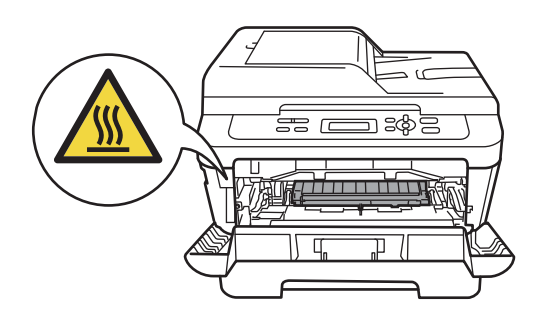

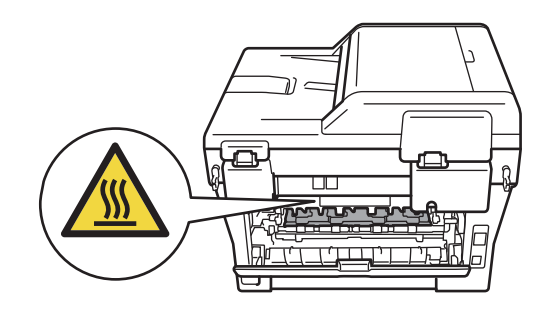

2 Estrarre completamente il vassoio duplex dall'apparecchio.

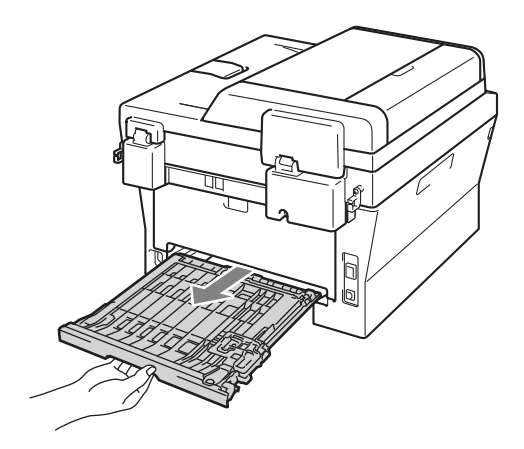

3 Tirare la carta inceppata dall'apparecchio o vassoio duplex.

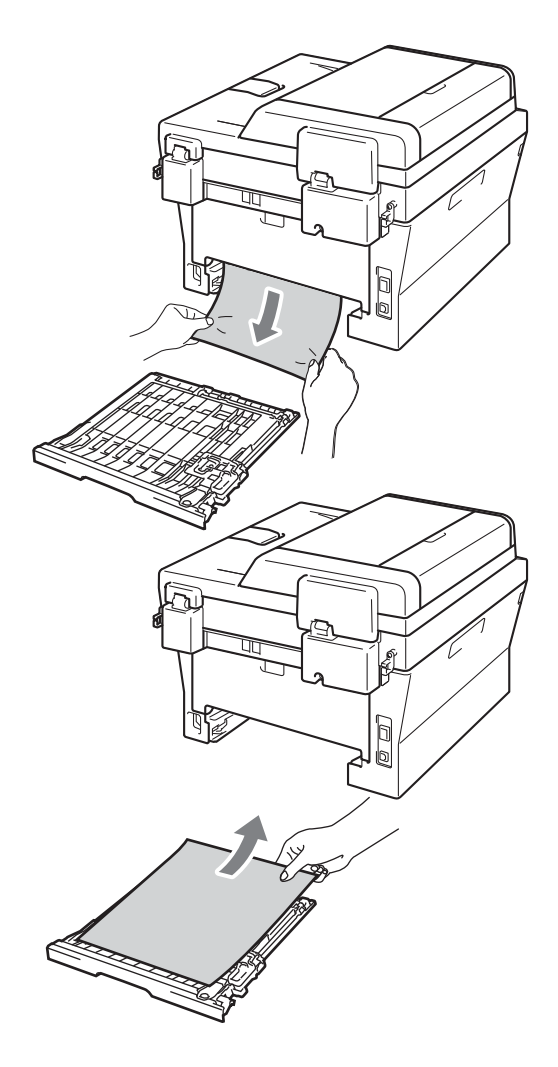

4 Verificare che non rimanga della carta sotto l'apparecchio

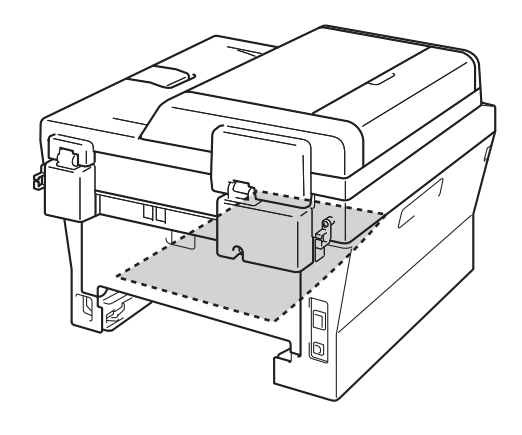

5 Reinserire il vassoio duplex nell'apparecchio.

B

### Se si hanno difficoltà con l'apparecchio

Se si pensa ci sia un problema con l'apparecchio, controllare lo schema seguente e valutare i suggerimenti su come risolvere il problema.

È possibile eliminare la maggior parte degli inconvenienti da soli. Se si desidera aiuto, il Brother Solutions Center fornisce le FAQ (domande più frequenti) e i consigli per la risoluzione dei problemi.

Visitare il sito all'indirizzo http://solutions.brother.com/.

Controllare il grafico di seguito e seguire i consigli di risoluzione problemi.

#### Problemi nella copia

| Problemi                                     | Suggerimenti                                                                                                    |
|----------------------------------------------|----------------------------------------------------------------------------------------------------|
| Sulle copie appare una linea nera verticale. | Le linee nere verticali sulle copie sono generalmente provocate dalla presenza di sporco o di liquido di correzione sulla striscia di vetro, oppure dal filtro corona sporco. (Consultare <i>Pulizia del piano dello scanner</i> a pagina 43 e <i>Pulizia filo corona</i> a pagina 44.) |
| Le copie sono bianche.                       | Accertarsi di stare caricando il documento in modo corretto. (Consultare Uso dell'ADF (alimentatore automatico documenti) (per DCP-7065DN) a pagina 20 o Uso del piano dello scanner a pagina 21.)                                                                                      |

#### Problemi di stampa

| Problemi                        | Suggerimenti                                           |
|---------------------------------|--------------------------------------------------------|
| La stampa è di qualità scadente | Consultare Migliorare la qualità di stampa a pagina 73 |

#### Problemi di stampa (Continua)

| Problemi                                                                                                    | Suggerimenti                                                                                                    |
|----------------------------------------------------------------------------------------------------|----------------------------------------------------------------------------------------------------|
| Non viene eseguita la stampa.                                                                                                    | Verificare che l'apparecchio sia collegato e acceso.                                                                                                    |
|                                                                                                    | Verificare che la cartuccia toner e il gruppo tamburo siano installati<br>correttamente. (Consultare Sostituzione del gruppo tamburo a pagina 38.)                                                                                                    |
|                                                                                                    | Controllare il collegamento del cavo di interfaccia sull'apparecchio e sul<br>computer. (Consultare la Guida di installazione rapida.)                                                                                                    |
|                                                                                                    | Verificare che sia stato installato e selezionato il driver corretto della<br>stampante.                                                                                                    |
|                                                                                                    | <ul> <li>Controllare se il display mostra messaggi di errore. (Consultare Messaggi<br/>d'errore e di manutenzione a pagina 53.)</li> </ul>                                                                                                    |
|                                                                                                    | Verificare che l' apparecchio sia in linea:                                                                                                    |
|                                                                                                    | (Windows <sup>®</sup> 7 e Windows Server <sup>®</sup> 2008 R2) Fare clic sul tasto <b>Fare clic per</b><br><b>iniziare</b> e <b>Dispositivi e stampanti</b> . Fare clic con il pulsante destro del mouse<br>su <b>Brother DCP-XXXX Printer</b> . Assicurarsi che <b>Usa stampante offline</b> sia<br>deselezionato. |
|                                                                                                    | (Windows Vista <sup>®</sup> ) Fare clic sul pulsante <b>Fare clic per iniziare, Pannello di</b><br>controllo, Hardware e suoni e quindi su Stampante. Fare clic con il pulsante<br>destro del mouse su Brother DCP-XXXX Printer. Assicurarsi che Usa<br>stampante offline sia deselezionato.                        |
|                                                                                                    | (Windows <sup>®</sup> XP e Windows Server <sup>®</sup> 2003/2008) Fare clic sul pulsante Fare clic per iniziare e scegliere Stampanti e fax. Fare clic con il pulsante destro del mouse su Brother DCP-XXXX Printer. Assicurarsi che Usa stampante offline sia deselezionato.                                       |
|                                                                                                    | (Windows <sup>®</sup> 2000) Fare clic sul pulsante <b>Fare clic per iniziare</b> e scegliere <b>Impostazioni</b> e quindi <b>Stampante</b> . Fare clic con il pulsante destro del mouse su <b>Brother DCP-XXXX Printer</b> . Accertarsi che <b>Usa stampante offline</b> sia deselezionato.                         |
| L'apparecchio stampa                                                                                                    | Premere Cancella Lavoro per annullare le operazioni di stampa.                                                                                                    |
| inaspettatamente o stampa materiale privo di senso.                                                                                           | Controllare le impostazioni del software applicativo e accertarsi che siano<br>compatibili con l'apparecchio.                                                                                                    |
|                                                                                                    | Estrarre il vassoio di carta e attendere fin quando l'apparecchio termina di<br>stampare. Poi spegnere l'alimentazione dell'apparecchio e scollegarlo dalla<br>presa per parecchi minuti.                                                                                                    |
| L'apparecchio stampa le prime due<br>pagine correttamente, mentre nelle<br>pagine successive manca del<br>testo.                              | Controllare le impostazioni del software applicativo e accertarsi che siano<br>compatibili con l'apparecchio.                                                                                                    |
|                                                                                                    | Il computer non riconosce completamente il segnale della memoria di<br>ingresso dell'apparecchio. Accertarsi che il cavo di interfaccia sia collegato<br>correttamente. (Consultare la Guida di installazione rapida.)                                                                                              |
| Le intestazioni o i piè di pagina<br>vengono visualizzati quando il<br>documento viene visualizzato a<br>video ma non compaiono in<br>stampa. | Sulla parte superiore e su quella inferiore è presente un'area sulla quale non è possibile stampare. A tal proposito, regolare i margini superiore e inferiore del documento. (Consultare <i>Aree non acquisibili tramite scanner e non stampabili</i> a pagina 14.)                                                |
| L'apparecchio non stampa su<br>entrambi i lati del foglio quando<br>l'impostazione del driver della<br>stampante è Fronte-retro.              | Verificare l'impostazione del formato carta nel driver della stampante. È necessario scegliere A4 [60 a 105 g/m <sup>2</sup> ].                                                                                                    |

#### Problemi di stampa (Continua)

| Problemi                                               | Suggerimenti                                                                                                    |
|--------------------------------------------------------|----------------------------------------------------------------------------------------------------|
| L'apparecchio non stampa o ha<br>interrotto la stampa. | Premere Cancella Lavoro.                                                                                                |
|                                                        | Annullando un'operazione di stampa e rimuovendola dalla memoria, l'apparecchio potrebbe produrre una stampa incompleta. |

### Problemi di scansione

| Problemi                                                                                       | Suggerimenti                                                                                                    |
|------------------------------------------------------------------------------------------------|----------------------------------------------------------------------------------------------------|
| Durante la scansione appaiono errori TWAIN.                                                    | Controllare che il driver TWAIN Brother sia selezionato come sorgente primaria.<br>In PaperPort™ 12SE, fare clic su <b>File</b> , <b>Digitalizza o ottieni foto</b> e scegliere il<br>driver Brother TWAIN. |
| OCR non funziona.                                                                              | Cercare di aumentare la risoluzione di scansione.<br>(Utenti Macintosh)                                                                                                    |
|                                                                                                | Presto! PageManager devono essere scaricati e installati prima dell'uso. Per ulteriori informazioni, consultare Accesso al servizio di assistenza Brother (Macintosh) a pagina 5.                           |
| (Per DCP-7055W / DCP-7057W /<br>DCP-7065DN / DCP-7070DW) La<br>scansione in rete non funziona. | Consultare Problemi di rete (per DCP-7055W / DCP-7057W / DCP-7065DN / DCP-7070DW) a pagina 71.                                                                                                    |

### Problemi del software

| Problemi                                                                     | Suggerimenti                                                                                                    |
|------------------------------------------------------------------------------|----------------------------------------------------------------------------------------------------|
| Non è possibile installare il software o stampare.                           | Eseguire il programma <b>Ripristina MFL-Pro Suite</b> sul CD-ROM. Questo programma ripara e reinstalla il software.              |
| Impossibile eseguire la stampa '2<br>in 1' o '4 in 1'.                       | Verificare che le impostazioni del formato carta nell'applicazione corrispondano a quelle del driver della stampante.            |
| L'apparecchio non stampa da<br>Adobe <sup>®</sup> Illustrator <sup>®</sup> . | Provare a ridurre la risoluzione di stampa. (Consultare la scheda delle impostazioni avanzate nella Guida software dell'utente.) |

### Problemi con l'alimentazione della carta

| Problemi                                                                                                    | Suggerimenti                                                                                                    |
|----------------------------------------------------------------------------------------------------|----------------------------------------------------------------------------------------------------|
| L'apparecchio non alimenta la<br>carta.<br>Il display visualizza Mancanza<br>carta o un messaggio di<br>Inceppamento carta. | Se è vuoto, caricare una nuova risma di carta nel vassoio.                                                                                                    |
|                                                                                                    | Se c'è carta nel vassoio, accertarsi che sia ben allineata. Eliminare eventuali<br>arricciamenti nella carta. A volte è meglio togliere la carta, ribaltare la risma e<br>rimottoria nel vassoio.                                                                                 |
|                                                                                                    |                                                                                                    |
|                                                                                                    | Controllare la quantita di carta nel vassolo e riprovare.                                                                                                    |
|                                                                                                    | Accertarsi che la modalità di alimentazione manuale non venga selezionata<br>nel driver della stampante.                                                                                                    |
|                                                                                                    | Pulire il rullo di presa. Consultare Pulizia dei rulli di presa carta a pagina 51.                                                                                                    |
|                                                                                                    | Se il display visualizza un messaggio di Inceppamento carta e i problemi<br>persistono, consultare Messaggi d'errore e di manutenzione a pagina 53.                                                                                                    |
| Come si esegue la stampa delle<br>buste?                                                                                    | È possibile caricare buste dalla fessura di alimentazione manuale. Il software applicativo deve essere impostato per stampare le buste del formato richiesto. Generalmente bisogna utilizzare le impostazioni della pagina o il menu impostazioni del documento dell'applicativo. |

| Problemi                                     | Suggerimenti                                                                                                    |
|----------------------------------------------|----------------------------------------------------------------------------------------------------|
| Quale tipo di carta è possibile utilizzare?  | È possibile utilizzare carta sottile, carta normale, carta spessa, carta per macchina da scrivere, carta riciclata, buste ed etichette per apparecchi laser. (Per informazioni, consultare <i>Carta e altri supporti di stampa accettati</i> a pagina 16.) |
|                                              | E possibile caricare buste dalla fessura di alimentazione manuale.                                                                                                    |
| Si è verificato un inceppamento della carta. | Rimuovere la carta inceppata. (Consultare Documenti inceppati a pagina 57.)                                                                                                    |

#### Problemi di qualità della stampa

| Problemi                            | Suggerimenti                                                                                                    |
|-------------------------------------|----------------------------------------------------------------------------------------------------|
| Le pagine stampate sono arricciate. | Carta spessa o sottile di scarsa qualità o stampa su carta non consigliata<br>potrebbero causare dei problemi. Provare a capovolgere la risma di carta nel<br>vassoio.                                                                                                    |
|                                     | <ul> <li>Accertarsi di selezionare il tipo di carta adatto al supporto di stampa utilizzato.<br/>(Consultare Carta e altri supporti di stampa accettati a pagina 16.)</li> </ul>                                                                                                    |
| Le pagine stampate sono macchiate.  | L'impostazione del tipo di carta non è adatta al supporto di stampa utilizzato oppure il supporto di stampa potrebbe essere troppo spesso o troppo ruvido. (Consultare <i>Carta e altri supporti di stampa accettati</i> a pagina 16 e <i>Scheda di base</i> nella <i>Guida software dell'utente</i> .) |
| Stampe troppo chiare.               | Se il problema si verifica quando si riproducono copie o si stampa, impostare<br>la modalità Risparmio toner su No nell'impostazione del menu<br>dell'apparecchio. (Vedere <i>Risparmio toner</i> in <i>Capitolo 1</i> del <i>Guida per utenti</i><br><i>avanzati</i> .)                                |
|                                     | Nella scheda del driver della stampante Disattivato impostare Avanzate la<br>modalità risparmio toner. (Consultare la scheda delle impostazioni avanzate<br>nella Guida software dell'utente.)                                                                                                    |

#### Problemi di rete (per DCP-7055W / DCP-7057W / DCP-7065DN / DCP-7070DW)

| Problemi                          | Suggerimenti                                                                                                    |
|-----------------------------------|----------------------------------------------------------------------------------------------------|
| Non è possibile stampare in rete. | In caso di problemi di rete, consultare la Guida dell'utente in rete per ulteriori informazioni.                                                                                                    |
|                                   | Accertarsi che la macchina sia alimentata e on-line e in modalità Ready.<br>Stampare l'elenco Configurazione di rete per vedere le attuali impostazioni di<br>rete. (Vedere l' <i>elenco Configurazione di rete</i> nel <i>Capitolo</i> 1 della <i>Guida per utenti</i><br><i>avanzati</i> .) Ricollegare il cavo LAN all'hub per verificare che il cavo e i<br>collegamenti di rete siano buoni. Se possibile, cercare di collegare la macchina<br>ad una porta differente sull'hub utilizzando un cavo diverso. È possibile<br>controllare l'attuale stato di rete cablata dal menu pannello di controllo Rete. |

#### Problemi di rete (per DCP-7055W / DCP-7057W / DCP-7065DN / DCP-7070DW)

| Problemi                                                                                               | Suggerimenti                                                                                                    |
|----------------------------------------------------------------------------------------------------|----------------------------------------------------------------------------------------------------|
| La funzione di scansione in rete non funziona.                                                         | (Windows <sup>®</sup> )<br>È necessario configurare il software firewall o di protezione di terze parti per<br>consentire la scansione in rete. Per aggiungere la porta 54925 per la scansione<br>in rete, immettere le informazioni di seguito:                                                                                          |
|                                                                                                    | ■ In Nome: immettere un'eventuale descrizione, ad esempio Brother NetScan.                                                                                                    |
|                                                                                                    | In Numero porta: immettere 54925.                                                                                                    |
|                                                                                                    | In Protocollo: selezionare UDP.                                                                                                    |
|                                                                                                    | Consultare il manuale di istruzioni in dotazione con il software firewall o di<br>protezione di terze parti, oppure rivolgersi al produttore del software.                                                                                                    |
|                                                                                                    | Per ulteriori informazioni, è possibile leggere le FAQ e i suggerimenti per la risoluzione dei problemi sul sito Web <u>http://solutions.brother.com/</u> .                                                                                                    |
|                                                                                                    | (Macintosh)                                                                                                    |
|                                                                                                    | La funzione di scansione in rete potrebbe non attivarsi a causa delle<br>impostazioni firewall. Cambiare o disattivare le impostazioni firewall. Se si<br>utilizza un software di terze parti come firewall personale, consultare la<br>Guida dell'utente del software stesso oppure rivolgersi al produttore del<br>software.            |
|                                                                                                    | Riselezionare l'apparecchio nell'applicazione Device Selector situata in<br>Macintosh HD/Libreria/Printers/Brother/Utilities/DeviceSelector o<br>dall'elenco modello in ControlCenter2.                                                                                                    |
| Il computer non riesce a trovare l'apparecchio.                                                        | (Windows <sup>®</sup> ) L'impostazione firewall sul PC potrebbe rifiutare la connessione di rete necessaria. (Per i particolari, consultare le istruzioni indicate in precedenza.)                                                                                                    |
|                                                                                                    | (Macintosh)                                                                                                    |
|                                                                                                    | Il computer potrebbe non essere in grado di rilevare l'apparecchio a causa<br>delle impostazioni firewall. Cambiare o disattivare le impostazioni firewall. Se<br>si utilizza un software di terze parti come firewall personale, consultare la<br>Guida dell'utente del software stesso oppure rivolgersi al produttore del<br>software. |
|                                                                                                    | Riselezionare l'apparecchio nell'applicazione Device Selector situata in<br>Macintosh HD/Libreria/Printers/Brother/Utilities/DeviceSelector o<br>dall'elenco modello in ControlCenter2.                                                                                                    |
| La connessione alla rete senza fili<br>non è possibile. (Per<br>DCP-7055W / DCP-7057W /<br>DCP-7070DW) | Cercare il problema utilizzando Rapporto WLAN. Premere Menu e ▲ o ♥ per<br>selezionare 4.Info. macchina (Per DCP-7055W / DCP-7057W) 5.Info.<br>macchina (Per DCP-7070DW) e premere OK. Premere ▲ o ♥ per selezionare<br>5.Rapporto WLAN e successivamente Inizio. Per ulteriori dettagli, vedere<br>Guida di installazione rapida.        |

#### Altro

| Problemi                      | Suggerimenti                                                                                                    |
|-------------------------------|----------------------------------------------------------------------------------------------------|
| L'apparecchio non si accende. | Condizioni sfavorevoli sulla connessione elettrica (come ad esempio fulmini o un picco temporaneo di tensione) possono aver azionato i meccanismi di sicurezza interni all'apparecchio. Disattivare l'apparecchio e scollegare il cavo di alimentazione. Attendere per dieci minuti, quindi inserire il cavo di alimentazione e accendere l'apparecchio. |
|                               | Se il problema non viene risolto, spegnere l'apparecchio. Inserire il cavo di alimentazione in un'altra presa funzionante collaudata e accendere l'apparecchio.                                                                                                    |

### Migliorare la qualità di stampa

In caso di problemi di qualità di stampa, prima eseguire una copia (inserire un documento sul piano dello scanner e premere Inizio). Se la copia prodotta è di buona qualità, probabilmente il problema riscontrato non dipende dall'apparecchio. Controllare i collegamenti del cavo di interfaccia o provare a stampare un altro documento. Se la copia prodotta o la pagina di prova stampata dall'apparecchio presenta un problema di qualità, verificare prima di tutto i seguenti passaggi. Quindi, se si hanno ancora problemi di qualità, controllare il grafico sotto e seguire i suggerimenti.

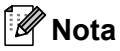

Brother non consiglia l'utilizzo di cartucce diverse da quelle originali Brother oppure ricaricare le cartucce vuote con toner da altre fonti.

1 Per ottenere la migliore qualità di stampa, suggeriamo di utilizzare il tipo di carta consigliato. Accertarsi che la carta utilizzata soddisfi i requisiti richiesti. (Consultare Carta e altri supporti *di stampa accettati* a pagina 16.)

| Esempi di qualità scadente               | Suggerimenti                                                                                                    |
|------------------------------------------|----------------------------------------------------------------------------------------------------|
| ABCDEFGH<br>abcdefghijk<br>ABCD<br>abcde | Rimuovere il gruppo tamburo e la cartuccia del toner. Tenere la<br>leva dell'assemblaggio con entrambe le mani e scuoterla da lato<br>a lato parecchie volte per spargere il toner uniformemente nella<br>cartuccia.                                                                                                    |
|                                          | Verificare che l'impostazione toner in Sostit. toner sia<br>impostata su Continua (modalità continua). Vedere<br>Impostazioni toner nel capitolo 1 della Guida per utenti avanzati.                                                                                                    |
| O1234<br>Sbiadito                        | Controllare l'ambiente dell'apparecchio. Condizioni come<br>umidità, temperature alte e così via possono causare guasto di<br>copia. Vedere l'opuscolo Sicurezza e restrizioni legali.                                                                                                    |
|                                          | Se l'intera pagina è troppo chiara, la modalità risparmio toner può essere attiva. Spegnere la modalità Risp. toner nelle impostazioni dell'apparecchio o la Modalità risparmio toner modalità nella stampante Proprietà del driver. Vedere Risparmio toner nel capitolo 1 della Guida per utenti avanzati o la scheda delle impostazioni avanzate nel capitolo 2 della Guida software dell'utente. |
|                                          | Pulire il filo corona sul gruppo tamburo. Consultare Pulizia filo corona a pagina 44.                                                                                                    |
|                                          | Usare una cartuccia del toner nuova. Consultare Sostituzione di<br>una cartuccia toner a pagina 32.                                                                                                    |
|                                          | Provare ad installare un nuovo gruppo tamburo. Consultare<br>Sostituzione gruppo tamburo a pagina 38.                                                                                                    |

Controllare che il gruppo tamburo e cartucce toner siano installati correttamente.

| Esempi di qualità scadente             | Suggerimenti                                                                                                    |  |  |  |  |
|----------------------------------------|----------------------------------------------------------------------------------------------------|--|--|--|--|
|                                        | Accertarsi che la carta utilizzata soddisfi i requisiti richiesti.<br>Consultare Carta e altri supporti di stampa accettati a pagina 16.                                                                                                    |  |  |  |  |
| ABCDEFGH<br>abcdefghijk<br><b>ABCD</b> | Controllare l'ambiente dell'apparecchio. Le condizioni come alte<br>temperature ed elevata umidità possono aumentare la quantità di<br>ombreggiatura di sfondo. Vedere l'opuscolo Sicurezza e<br>restrizioni legali.                                                                                |  |  |  |  |
| 01234                                  | Usare una cartuccia del toner nuova. Consultare Sostituzione di<br>una cartuccia toner a pagina 32.                                                                                                    |  |  |  |  |
| Sfondo grigio                          | Provare ad installare un nuovo gruppo tamburo. Consultare<br>Sostituzione gruppo tamburo a pagina 38.                                                                                                    |  |  |  |  |
| B                                      | Accertarsi che la carta utilizzata soddisfi i requisiti richiesti. La<br>carta con superficie ruvida o supporto di stampa può causare<br>problemi. Consultare Carta e altri supporti di stampa accettati<br>a pagina 16.                                                                            |  |  |  |  |
| B                                      | Accertarsi di utilizzare il tipo appropriato di supporto nel driver<br>della stampante o nell'impostazione del menu sul Tipo di carta<br>dell'apparecchio. Vedere Carta e altri supporti di stampa accettati<br>a pagina 16 e la Scheda di base nel capitolo 2 della Guida<br>software dell'utente. |  |  |  |  |
| Ghost                                  | Scegliere la modalità Riduci effetto ghost nel driver della<br>stampante. Vedere Impostazioni riduzione ghost nel capitolo 2<br>(per Windows <sup>®</sup> ) o il capitolo 8 (per Macintosh) della Guida<br>software dell'utente.                                                                    |  |  |  |  |
|                                        | Usare una cartuccia del toner nuova. Consultare Sostituzione di<br>una cartuccia toner a pagina 32.                                                                                                    |  |  |  |  |
|                                        | Provare ad installare un nuovo gruppo tamburo. Consultare<br>Sostituzione gruppo tamburo a pagina 38.                                                                                                    |  |  |  |  |
|                                        | <ul> <li>L'unità fusore può essere contaminata. Chiamare il rivenditore<br/>Brother.</li> </ul>                                                                                                    |  |  |  |  |
|                                        | Accertarsi che la carta utilizzata soddisfi i requisiti richiesti. La<br>carta con superficie ruvida può causare problemi. Consultare<br>Carta e altri supporti di stampa accettati a pagina 16.                                                                                                    |  |  |  |  |
| abcdefghijk<br>ABCD                    | Pulire i fili corona nel gruppo tamburo. Consultare Pulizia filo<br>corona a pagina 44 e Pulizia unità tamburo a pagina 46.                                                                                                    |  |  |  |  |
| abcde<br>01234                         | L'unità tamburo può essere danneggiata. Provare ad installare un<br>nuovo gruppo tamburo. Consultare Sostituzione gruppo tamburo<br>a pagina 38.                                                                                                    |  |  |  |  |
| Macchie toner                          | <ul> <li>L'unità fusore può essere contaminata. Chiamare il rivenditore<br/>Brother.</li> </ul>                                                                                                    |  |  |  |  |

| Esempi di qualità scadente                        | Suggerimenti                                                                                                    |  |  |  |  |
|---------------------------------------------------|----------------------------------------------------------------------------------------------------|--|--|--|--|
|                                                   | Accertarsi che la carta utilizzata soddisfi i requisiti richiesti.<br>Consultare Carta e altri supporti di stampa accettati a pagina 16.                                                                                                    |  |  |  |  |
| B                                                 | Scegliere la modalità Carta spessa nel driver di stampa,<br>scegliere Spessa nelle impostazioni menu Tipo carta<br>dell'apparecchio o utilizzare carta più sottile di quella che si usa<br>normalmente. Consultare Tipo di carta a pagina 15 e Scheda di<br>base nella Guida software dell'utente. |  |  |  |  |
| Stampa con vuoti                                  | Controllare l'ambiente dell'apparecchio. Condizioni quali alta<br>umidità possono causare stampa con vuoti o punti bianchi.<br>Vedere l'opuscolo Sicurezza e restrizioni legali.                                                                                                    |  |  |  |  |
|                                                   | L'unità tamburo può essere danneggiata. Provare ad installare un<br>nuovo gruppo tamburo. Consultare Sostituzione gruppo tamburo<br>a pagina 38.                                                                                                    |  |  |  |  |
|                                                   | Pulire il filo corona all'interno dell'unità tamburo facendo scivolare<br>la scheda verde più volte da sinistra a destra e da destra a<br>sinistra. Accertarsi di rimettere al suo posto la linguetta (A).<br>Consultare <i>Pulizia filo corona</i> a pagina 44.                                   |  |  |  |  |
|                                                   | <ul> <li>L'unità tamburo può essere danneggiata. Provare ad installare un<br/>nuovo gruppo tamburo. Consultare Sostituzione gruppo tamburo<br/>a pagina 38.</li> </ul>                                                                                                    |  |  |  |  |
|                                                   | <ul> <li>L'unità fusore può essere contaminata. Chiamare il rivenditore<br/>Brother.</li> </ul>                                                                                                    |  |  |  |  |
| Tutto nero                                        |                                                                                                    |  |  |  |  |
|                                                   | Accertarsi che la carta utilizzata soddisfi i requisiti richiesti. La<br>carta con superficie ruvida o supporto di stampa può causare<br>problemi.                                                                                                    |  |  |  |  |
| ABCDEFGH<br>abcdefghijk<br>ABCD<br>abcde<br>01234 | Accertarsi di utilizzare il tipo appropriato di supporto nel driver<br>della stampante o nell'impostazione del menu sul Tipo di carta<br>dell'apparecchio. Consultare Carta e altri supporti di stampa<br>accettati a pagina 16 e Scheda di base nella Guida software<br>dell'utente.              |  |  |  |  |
| Linee bianche lungo la pagina                     | <ul> <li>Il problema può scomparire solo. Stampare pagine multiple per<br/>eliminare questo problema specialmente se la macchina non è<br/>stata utilizzata per parecchio tempo.</li> </ul>                                                                                                    |  |  |  |  |
|                                                   | <ul> <li>L'unità tamburo può essere danneggiata. Provare ad installare un<br/>nuovo gruppo tamburo. Consultare Sostituzione gruppo tamburo<br/>a pagina 38.</li> </ul>                                                                                                    |  |  |  |  |

| Esempi di qualità scadente                                     | Suggerimenti                                                                                                    |
|----------------------------------------------------------------|----------------------------------------------------------------------------------------------------|
|                                                                | Pulire il filo corona sul gruppo tamburo. Consultare Pulizia filo corona a pagina 44.                                                                                                    |
| ABCDEFGH<br>abcdefghijk<br>ABCD<br>abcde<br>01234              | L'unità tamburo può essere danneggiata. Provare ad installare un<br>nuovo gruppo tamburo. Consultare Sostituzione gruppo tamburo<br>a pagina 38.                                                                                                    |
| Linee lungo la pagina                                          |                                                                                                    |
|                                                                | Verificare l'ambiente in cui è installato l'apparecchio. Condizioni<br>quali umidità e temperature elevate possono causare questo<br>problema di qualità di stampa.                                                                                                    |
| abcdefghijk<br>A P C D<br>abcde<br>ct 2 C 4                    | Se il problema non è risolto dopo la stampa di qualche pagina,<br>mettere una nuova unità tamburo. (Consultare Sostituzione<br>gruppo tamburo a pagina 38.)                                                                                                    |
| bianche attraverso la pagina                                   |                                                                                                    |
| • 94 mm                                                        | Creare dieci copie di un foglio di carta bianco vuoto. Consultare<br>Come eseguire le copie a pagina 23. Se il problema non è risolto,<br>l'unità tamburo può avere colla da un'etichetta sulla superficie del<br>tamburo OPC. Pulire il gruppo tamburo. Consultare Pulizia unità<br>tamburo a pagina 46. |
| • 5 94 mm                                                      | <ul> <li>L'unità tamburo può essere danneggiata. Provare ad installare un<br/>nuovo gruppo tamburo. Consultare Sostituzione gruppo tamburo<br/>a pagina 38.</li> </ul>                                                                                                    |
| Macchie bianche sul testo nero e<br>grafica a 94 mm intervalli |                                                                                                    |
| 94 mm<br>94 mm                                                 |                                                                                                    |
| Macchie nere a 94 mm intervalli                                |                                                                                                    |

| Esempi di qualità scadente                       | Suggerimenti                                                                                                    |  |  |  |  |
|--------------------------------------------------|----------------------------------------------------------------------------------------------------|--|--|--|--|
|                                                  | Accertarsi che la carta utilizzata soddisfi i requisiti richiesti.<br>Consultare Carta e altri supporti di stampa accettati a pagina 16.                                                                        |  |  |  |  |
| ABCDEFGH<br>abcdefghijk<br><b>ABCD</b>           | Se si utilizzano foglio per stampanti laser, la colla dei foglio può a<br>volte appiccicarsi alla superficie del tamburo OPC. Pulire il<br>gruppo tamburo. Consultare <i>Pulizia unità tamburo</i> a pagina 46. |  |  |  |  |
| abcde<br>01234                                   | Non usare la carta che ha clip o puntine poiché danneggiano la<br>superficie del tamburo.                                                                                                    |  |  |  |  |
| Segni di toner nero lungo la                     | Se il gruppo tamburo non imballato è a contatto della luce solare<br>diretta o della luce artificiale, è possibile che il gruppo venga<br>danneggiato.                                                          |  |  |  |  |
| pagina                                           | La cartuccia del toner può essere danneggiata. Usare una<br>cartuccia del toner nuova. Consultare Sostituzione di una<br>cartuccia toner a pagina 32.                                                           |  |  |  |  |
|                                                  | L'unità tamburo può essere danneggiata. Provare ad installare un<br>nuovo gruppo tamburo. Consultare Sostituzione gruppo tamburo<br>a pagina 38.                                                                |  |  |  |  |
|                                                  | Pulire il filo corona all'interno dell'unità tamburo facendo scivolare<br>la scheda verde. Consultare Pulizia filo corona a pagina 44.                                                                          |  |  |  |  |
| ABCDEFGH<br>abcdefghijk                          | Accertarsi che la scheda verde del filo corona sia in posizione di<br>riposo (▲).                                                                                                    |  |  |  |  |
| ABCD<br>abcde                                    | <ul> <li>L'unità tamburo può essere danneggiata. Provare ad installare un<br/>nuovo gruppo tamburo. Consultare Sostituzione gruppo tamburo<br/>a pagina 38.</li> </ul>                                          |  |  |  |  |
| Linee nere sotto la pagina                       | La cartuccia del toner può essere danneggiata. Usare una<br>cartuccia del toner nuova. Consultare Sostituzione di una<br>cartuccia toner a pagina 32.                                                           |  |  |  |  |
| Le pagine stampate hanno macchie di toner sotto. | <ul> <li>L'unità fusore può essere contaminata. Chiamare il rivenditore<br/>Brother.</li> </ul>                                                                                                    |  |  |  |  |
|                                                  | La cartuccia del toner può essere danneggiata. Usare una<br>cartuccia del toner nuova. Consultare Sostituzione di una<br>cartuccia toner a pagina 32.                                                           |  |  |  |  |
| abcdefghijk<br>ABCD                              | <ul> <li>L'unità tamburo può essere danneggiata. Provare ad installare un<br/>nuovo gruppo tamburo. Consultare Sostituzione gruppo tamburo<br/>a pagina 38.</li> </ul>                                          |  |  |  |  |
| 01234                                            | Verificare che l'impostazione toner in Sostit. toner sia<br>impostata su Continua (modalità continua). Vedere<br>Impostazioni toner nel capitolo 1 della Guida per utenti avanzati.                             |  |  |  |  |
| Linee bianche sotto la pagina                    | Accertarsi che un pezzo di carta rotto non sia all'interno della<br>macchina bloccando lo scanner.                                                                                                    |  |  |  |  |

| Esempi di qualità scadente    | Suggerimenti                                                                                                    |  |  |  |
|-------------------------------|----------------------------------------------------------------------------------------------------|--|--|--|
| ARCHEFGH                      | Accertarsi che la carta o il supporto di stampa sia posto<br>correttamente nel vassoio della carta e che le guide non siano<br>troppo strette o troppo lontane dalla risma di carta.                                                                                     |  |  |  |
| abcdefghijk<br><b>A B C D</b> | Impostare le guide laterali correttamente. Consultare<br>Caricamento della carta a pagina 8.                                                                                                    |  |  |  |
| abcde<br>01234                | Se si utilizza una fessura di alimentazione manuale, vedere<br>Caricamento della carta nella fessura di alimentazione manuale<br>a pagina 10.                                                                                                    |  |  |  |
| Pagina allineata non          | Il vassoio di carta può essere troppo pieno. Consultare<br>Caricamento della carta a pagina 8.                                                                                                    |  |  |  |
| conettamente                  | Controllare il tipo e la qualità di carta. Consultare Carta e altri<br>supporti di stampa accettati a pagina 16.                                                                                                    |  |  |  |
|                               | Controllare che non vi siano oggetti liberi, come carta,<br>nell'apparecchio.                                                                                                    |  |  |  |
|                               | Verificare che le due leve verdi nel coperchio posteriore siano<br>impostate nella stessa posizione.                                                                                                    |  |  |  |
|                               | Verificare che le due leve anti arricciatura nel coperchio<br>posteriore siano impostate nella stessa posizione.                                                                                                    |  |  |  |
|                               | Se il problema si verifica solo durante la stampa fronte-retro,<br>controllare che non ci sia carta, verificare che il vassoio duplex sia<br>inserito completamente e verificare che il coperchio posteriore sia<br>chiuso completamente.                                |  |  |  |
|                               | Controllare il tipo e la qualità di carta. Elevate temperature e<br>umidità causano arricciamenti della carta. Consultare Carta e altri<br>supporti di stampa accettati a pagina 16.                                                                                     |  |  |  |
| abcdefghijk<br>ABCD           | Se non si usa spesso l'apparecchio, la carta può essere rimasta<br>troppo a lungo nel vassoio. Ribaltare la risma di carta nel vassoio.<br>Inoltre, smuovere la risma e ruotarla di 180° nel vassoio.                                                                    |  |  |  |
| 01234                         | Aprire il coperchio posteriore (vassoio d'uscita con facciata<br>stampata verso l'alto) affinché la carta stampata fuoriesca sul<br>vassoio di uscita posteriore dell'apparecchio.                                                                                       |  |  |  |
| Foglio arricciato o ondulato  | Quando non si utilizza la carta consigliata, scegliere la modalità<br>Riduci arricciamento carta nel driver della stampante. Vedere<br>Altre opzioni di stampa (per Windows <sup>®</sup> ) o Impostazioni di stampa<br>(per Macintosh) nella Guida software dell'utente. |  |  |  |
|                               | Accertarsi che la griglia sia installata correttamente. Consultare<br>Caricamento della carta a pagina 8.                                                                                                    |  |  |  |
| ABCDEFGH<br>abcdefghijk       | Controllare il tipo e la qualità di carta. Consultare Carta e altri<br>supporti di stampa accettati a pagina 16.                                                                                                    |  |  |  |
| A B C D<br>abcde<br>01234     | Girare la risma di carta nel vassoio o cercare di ruotare la carta di<br>180° nel vassoio di alimentazione.                                                                                                    |  |  |  |
| Arricciamenti o pieghe        |                                                                                                    |  |  |  |

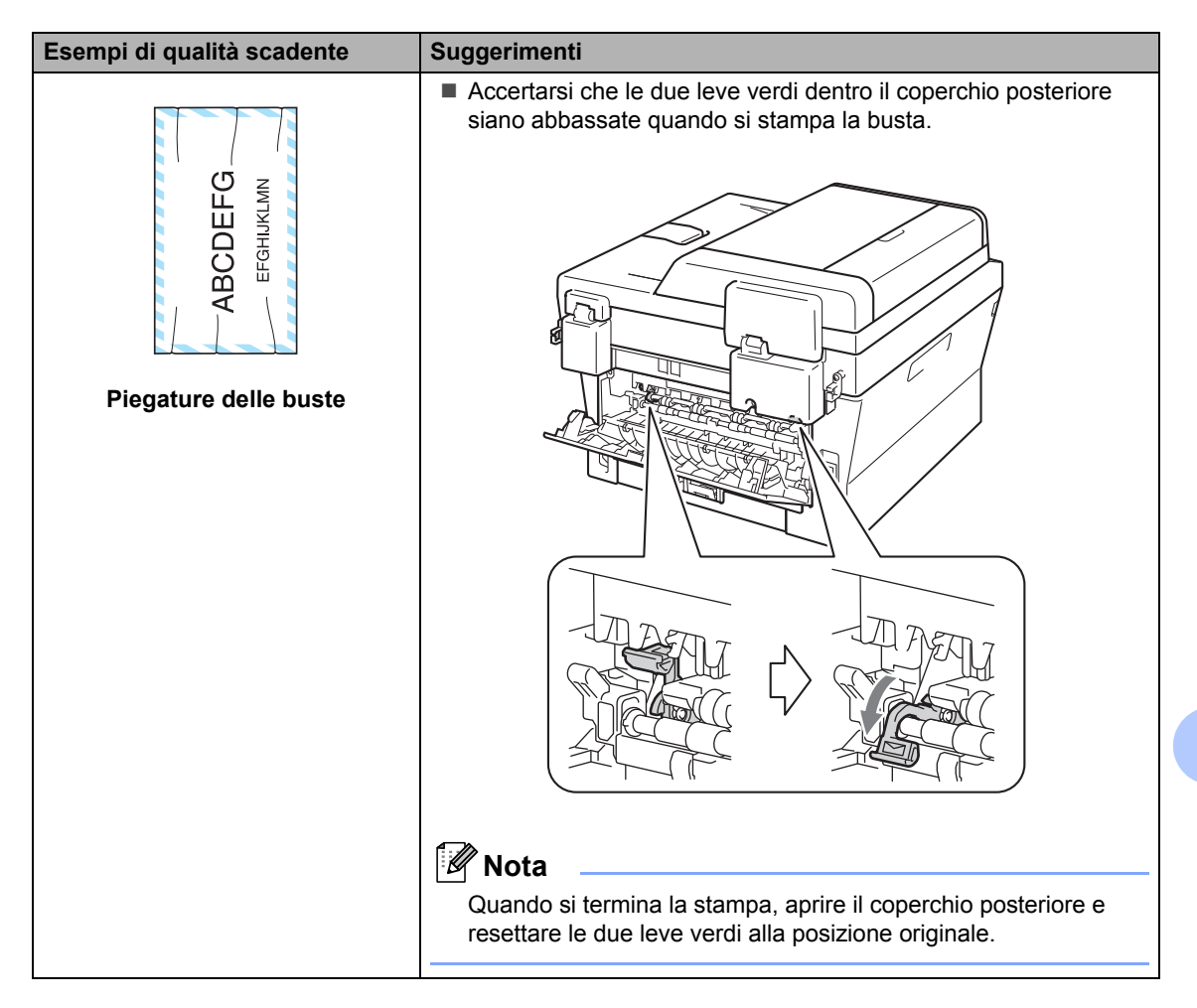

| Esempi di qualità scadente | Suggerimenti                                                                                                    |  |  |  |  |  |  |
|----------------------------|----------------------------------------------------------------------------------------------------|--|--|--|--|--|--|
| Fissaggio scarso           | <ul> <li>Aprire il coperchio posteriore e accertarsi che le due leve versi a sinistra e a destra siano in posizione alzata.</li> <li>Impostazioni di stampa (per Macintosh) nella Guida software dell'utente.</li> <li>Se questa seleziona non fornisce miglioramento, selezionare Carta più spessa in Tipo carta impostazioni.</li> </ul> |  |  |  |  |  |  |

| Esempi di qualità scadente | Suggerimenti                                                                                                    |  |  |  |  |  |
|----------------------------|----------------------------------------------------------------------------------------------------|--|--|--|--|--|
|                            | Quando non si utilizza la carta consigliata, scegliere la modalità<br>Riduci arricciamento carta nel driver della stampante. Vedere                          |  |  |  |  |  |
| ABCDEFGH                   | Altre opzioni di stampa (per Windows <sup>®</sup> ) o Impostazioni di stampa (per Macintosh) nella <i>Guida software dell'utente</i> .                       |  |  |  |  |  |
| ABCD                       | Girare la carta Nel vassoio carta e stampare ancora. (Escludendo<br>la carta da lettere) se il problema resta, cambiare le leve anti<br>arrispitture comuni. |  |  |  |  |  |
| 01234                      | Aprire il coperchio posteriore.                                                                                                    |  |  |  |  |  |
| Arricciato                 | Sollevare la leva (1) e far scivolare le leve grigie (2) nella direzione della freccia.                                                                      |  |  |  |  |  |
|                            |                                                                                                    |  |  |  |  |  |
|                            |                                                                                                    |  |  |  |  |  |

| Esempi di qualità scadente                                                                              | Suggerimenti                                         |
|----------------------------------------------------------------------------------------------------|------------------------------------------------------|
| Esempi di qualità scadente<br>ABCDEFGH<br>abcdefghijk<br>A B C D<br>a b c de<br>0 1 2 3 4<br>Arricciato | Suggerimenti  Sollevare il supporto estensibile (1). |
|                                                                                                    |                                                      |

### Informazioni sull'apparecchio

### Controllo del numero seriale

Il numero seriale dell'apparecchio è indicato sul display.

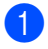

Premere Menu.

(Per DCP-7055 / DCP-7057 / DCP-7060D) Premere ▲ o ▼ per scegliere 3.Info. macchina. Premere OK.

(Per DCP-7055W / DCP-7057W / DCP-7065DN) Premere ▲ o ♥ per scegliere 4.Info. macchina. Premere OK.

(Per DCP-7070DW) Premere ▲ o ▼ per scegliere 5.Info. macchina. Premere OK.

3 Premere ▲ o ▼ per scegliere 1.N. di Serie. Premere OK.

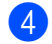

Premere Stop/Uscita.

### Funzioni di ripristino

Sono disponibili le seguenti funzioni di ripristino:

1 (Per DCP-7055W / DCP-7057W / DCP-7065DN / DCP-7070DW) Rete

È possibile ripristinare le impostazioni di fabbrica predefinite del server di stampa interno come la password e le informazioni sull'indirizzo IP.

2 Tutte le imp.

È possibile ripristinare tutte le impostazioni dell'apparecchio predefinite in fabbrica. Brother consiglia caldamente di eseguire questa operazione quando l'apparecchio viene smaltito.

🖉 Nota

Scollegare il cavo di interfaccia prima di selezionare Rete o Tutte le imp..

# Come effettuare il ripristino dell'apparecchio

- Premere Menu.
- Premere ▲ o ▼ per scegliere 1.Setup generale. Premere OK.
- 3 Premere ▲ o ▼ per scegliere 5.Resetta. Premere OK.
- Premere ▲ o ▼ per scegliere il tipo di funzione di ripristino desiderata. Premere OK.

5 Procedere come indicato di seguito:

- Per ripristinare le impostazioni, premere ▲ per scegliere Reset. Quindi passare al punto 6.
- Per uscire senza apportare modifiche, premere V per scegliere Esci. Quindi passare al punto 7.
- Verrà chiesto se si desidera riavviare la macchina. Procedere come indicato di seguito:
  - Per riavviare la macchina, premere per scegliere Sì. La macchina verrà ripristinata.
  - Per uscire senza riavviare, premere
     v per scegliere No.
     Quindi passare al punto 7.

7 F

Premere Stop/Uscita.

B

## Menu e funzioni

### Programmazione a schermo

L'apparecchio è stato progettato per essere utilizzato in modo semplice. Il display visualizza la programmazione a schermo con i tasti di navigazione.

È sufficiente seguire i messaggi guida che appaiono sul display, che aiutano nella programmazione dell'apparecchio. Seguire i punti che guidano nella scelta dei menu e nelle opzioni di programmazione.

### Tabella menu

È possibile programmare l'apparecchio usando Tabella dei menu a pagina 86. Queste pagine elencano le selezioni del menu e le opzioni. Premere Menu e successivamente ▲ o ▼ per accedere ai menu e programmare l'apparecchio. Ad esempio, per impostare Qualità copia su Qualità Foto.

- Premere Menu.
- 2 Premere ▲ o ▼ per scegliere 2.Copia. Premere **OK**.
- 3 Premere ▲ o ▼ per scegliere 1.Qualità. Premere **OK**.
- 4 Premere ▲ o ▼ per scegliere Foto. Premere **OK**.

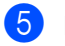

5 Premere Stop/Uscita.

### Come accedere alla modalità menu

- Premere Menu.
- 2 Scegliere un'opzione. Per scorrere ciascun livello del menu, premere ▲ o ▼ per la direzione desiderata.
- 3 Premere **OK** quando il display presenta l'opzione desiderata. Il display visualizza quindi il livello successivo del menu.
- Premere ▲ o ▼ per visualizzare la selezione del menu successivo.
- 5 Premere **OK**. Una volta terminata l'impostazione delle opzioni, il display visualizza il messaggio Accettato.
- Premere Stop/Uscita per uscire dalla modalità Menu.

### Tasti menu

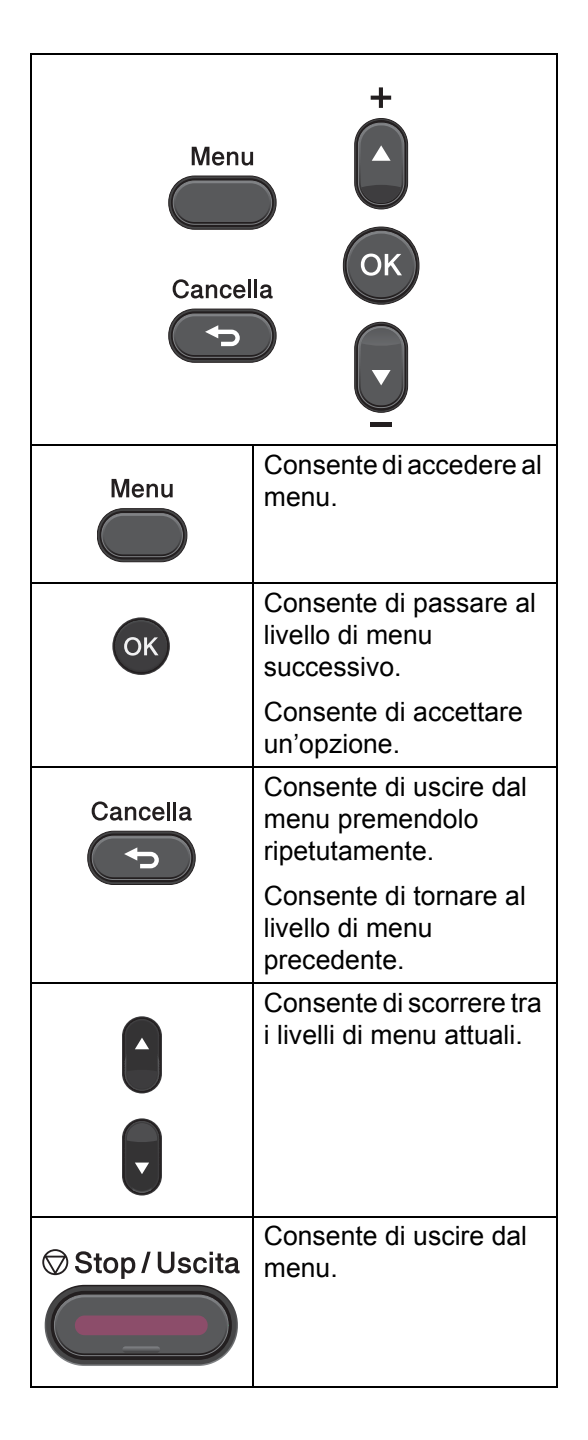

### Tabella dei menu

Le impostazioni di fabbrica sono indicate in grassetto con un asterisco.

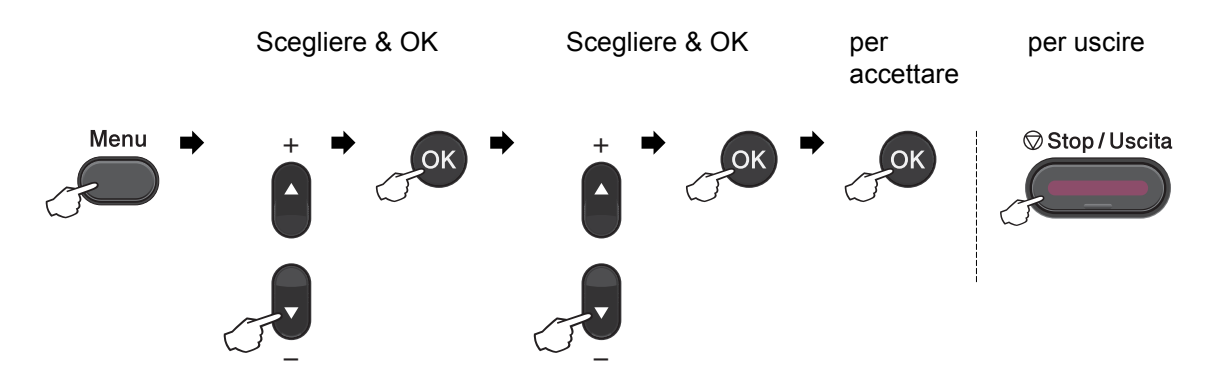

| Livello 1                                                                | Livello 2  | Livello 3   | Livello 4 | Opzioni                                      | Descrizioni              | Pagina                    |
|--------------------------------------------------------------------------|------------|-------------|-----------|----------------------------------------------|--------------------------|---------------------------|
| 1.Setup                                                                  | 1.Carta    | 1.Tipo      | _         | Sottile                                      | Imposta il tipo di       | 15                        |
| generale                                                                 |            | carta       |           | Normale*                                     | carta per il vassoio.    |                           |
|                                                                          |            |             |           | Spessa                                       |                          |                           |
|                                                                          |            |             |           | Piu' spessa                                  |                          |                           |
|                                                                          |            |             |           | Carta                                        |                          |                           |
|                                                                          |            |             |           | Riciclata                                    |                          |                           |
|                                                                          |            |             |           | Etichetta                                    |                          |                           |
|                                                                          |            | 2.Formato   | —         | A4*                                          | Imposta il formato       | 15                        |
|                                                                          |            | Carta       |           | Letter                                       | carta per il vassolo.    |                           |
|                                                                          |            |             |           | Executive                                    |                          |                           |
|                                                                          |            |             |           | А5                                           |                          |                           |
|                                                                          |            |             |           | A5 L                                         |                          |                           |
|                                                                          |            |             |           | A6                                           |                          |                           |
|                                                                          |            |             |           | в5                                           |                          |                           |
|                                                                          |            |             |           | B6                                           |                          |                           |
|                                                                          | 2.Ecologia | 1.Risp.     | —         | Sì                                           | Incrementa la resa       | Consultare <sup>1</sup> . |
|                                                                          |            | toner       |           | No*                                          | della cartuccia toner.   |                           |
|                                                                          |            | 2.Risparmio | _         | L'intervallo<br>varia in base al<br>modello. | Risparmio<br>energetico. |                           |
|                                                                          |            |             |           | 003Min*                                      |                          |                           |
| <sup>1</sup> Consultare <i>Guida per utenti avanzati</i> .               |            |             |           |                                              |                          |                           |
| Le impostazioni di fabbrica sono indicate in grassetto con un asterisco. |            |             |           |                                              |                          |                           |

| Livello 1                                                                | Livello 2                                                  | Livello 3                                                                                                    | Livello 4                | Opzioni            | Descrizioni                                                                            | Pagina                    |  |  |
|--------------------------------------------------------------------------|------------------------------------------------------------|----------------------------------------------------------------------------------------------------|--------------------------|--------------------|----------------------------------------------------------------------------------------|---------------------------|--|--|
| 1.Setup<br>generale<br>(segue)                                           | 3.Contrasto<br>LCD                                         |                                                                                                    | _                        | +<br>+*<br>+*<br>+ | Regola il contrasto<br>dell'LCD.                                                       | Consultare <sup>1</sup> . |  |  |
|                                                                          | 4.Sostit.<br>toner                                         |                                                                                                    | _                        | Continua<br>Stop*  | L'apparecchio<br>arresta la stampa<br>fino alla sostituzione<br>della cartuccia toner. |                           |  |  |
|                                                                          | 5.Resetta                                                  | 1.Rete<br>(Per<br>DCP-7055W /<br>DCP-7057W /<br>DCP-7065DN/<br>DCP-7070DW)                                                                                                    | _                        | ▲ Reset<br>▼ Esci  | Ripristina le<br>impostazioni rete di<br>fabbrica predefinite<br>dell'apparecchio.     | 83                        |  |  |
|                                                                          |                                                            | 1.Tutte le<br>imp.<br>(Per<br>DCP-7055 /<br>DCP-7057 /<br>DCP-7060D)<br>2.Tutte le<br>imp.<br>(Per<br>DCP-7055W /<br>DCP-7055W /<br>DCP-7055NN /<br>DCP-7065DN /<br>DCP-7070DW) | _                        | ▲ Reset<br>▼ Esci  | Ripristina tutte le<br>impostazioni di<br>fabbrica predefinite<br>dell'apparecchio.    |                           |  |  |
|                                                                          | 0.Lingua<br>locale                                         |                                                                                                    | (Scegliere<br>la lingua) | —                  | Consente di<br>cambiare la lingua<br>del display LCD.                                  | 7                         |  |  |
|                                                                          | <sup>1</sup> Consultare <i>Guida per utenti avanzati</i> . |                                                                                                    |                          |                    |                                                                                        |                           |  |  |
| Le impostazioni di fabbrica sono indicate in grassetto con un asterisco. |                                                            |                                                                                                    |                          |                    |                                                                                        |                           |  |  |

| Livello 1 | Livello 2                                                                | Livello 3              | Opzioni | Descrizioni                                   | Pagina                    |  |  |
|-----------|--------------------------------------------------------------------------|------------------------|---------|-----------------------------------------------|---------------------------|--|--|
| 2.Copia   | 1.Qualità                                                                | —                      | Auto*   | È possibile scegliere<br>la risoluzione delle | Consultare <sup>1</sup> . |  |  |
|           |                                                                          |                        | Testo   | copie per il tipo di                          |                           |  |  |
|           |                                                                          |                        | Foto    | documento prescelto.                          |                           |  |  |
|           |                                                                          |                        | Grafica |                                               |                           |  |  |
|           | 2.Luminosità                                                             | —                      | +       | Regolare la                                   |                           |  |  |
|           |                                                                          |                        | +       | luminosità per le copie.                      |                           |  |  |
|           |                                                                          |                        | +*      |                                               |                           |  |  |
|           |                                                                          |                        | +       |                                               |                           |  |  |
|           |                                                                          |                        | -=+     |                                               |                           |  |  |
|           | 3.Contrasto                                                              | —                      | +       | Regola il contrasto                           |                           |  |  |
|           |                                                                          |                        | +       | delle copie.                                  |                           |  |  |
|           |                                                                          |                        | +*      |                                               |                           |  |  |
|           |                                                                          |                        | +       |                                               |                           |  |  |
|           |                                                                          |                        | -=+     |                                               |                           |  |  |
|           | <sup>1</sup> Consultare Gu                                               | ida per utenti avanzat | i.      |                                               |                           |  |  |
|           | Le impostazioni di fabbrica sono indicate in grassetto con un asterisco. |                        |         |                                               |                           |  |  |

| Livello 1                                                                | Livello 2                                                   | Livello 3               | Opzioni                                                   | Descrizioni                                                                                                    | Pagina                    |  |  |  |
|--------------------------------------------------------------------------|-------------------------------------------------------------|-------------------------|-----------------------------------------------------------|----------------------------------------------------------------------------------------------------|---------------------------|--|--|--|
| 3.Stampante<br>(Per<br>DCP-7070DW)                                       | 1.Opzioni<br>stampa                                         | 1.Font interni          | _                                                         | Stampa un elenco dei<br>font interni<br>dell'apparecchio.                                                                      | Consultare <sup>2</sup> . |  |  |  |
|                                                                          |                                                             | 2.Configurazione        | _                                                         | Stampa un elenco<br>delle impostazioni<br>relative alla<br>stampante<br>dell'apparecchio.                                      |                           |  |  |  |
|                                                                          |                                                             | 3.Test di<br>stampa     | —                                                         | Stampa la pagina di<br>prova.                                                                                                  |                           |  |  |  |
|                                                                          | 2.Duplex                                                    |                         | <b>No<sup>*</sup></b><br>Sì(Lato lungo)<br>Sì(Lato corto) | Abilita o disabilita la<br>stampa duplex. È<br>possibile scegliere il<br>lato lungo o quello<br>corto per la stampa<br>duplex. |                           |  |  |  |
|                                                                          | 3.Reset<br>stamp.                                           | —                       | 1.Resettare<br>2.Esci                                     | Ripristina le<br>impostazioni originali<br>di fabbrica predefinite<br>della stampante.                                         |                           |  |  |  |
|                                                                          | <sup>1</sup> Consultare Gui                                 | ida per utenti avanzati | i.                                                        | •                                                                                                    |                           |  |  |  |
|                                                                          | <sup>2</sup> Consultare <i>Guida software dell'utente</i> . |                         |                                                           |                                                                                                    |                           |  |  |  |
| Le impostazioni di fabbrica sono indicate in grassetto con un asterisco. |                                                             |                         |                                                           |                                                                                                    |                           |  |  |  |

| Livello 1                     | Livello 2      | Livello 3               | Livello 4            | Opzioni                                                  | Descrizioni                                                                                                    |
|-------------------------------|----------------|-------------------------|----------------------|----------------------------------------------------------|----------------------------------------------------------------------------------------------------|
| 3.Rete<br>(Per<br>DCP-7065DN) | 1.TCP/IP       | 1.Metodo<br>avvio       | _                    | Auto*<br>Statico                                         | Sceglie il metodo di<br>inizializzazione più<br>adeguato alle                                                                                                    |
|                               |                |                         |                      | BOOTP                                                    | proprie esigenze.                                                                                                    |
|                               |                |                         |                      | DHCP                                                     |                                                                                                    |
|                               |                | 2.Indirizzo<br>IP       | —                    | [000-255]. [000-255].<br>[000-255]. [000-255]            | Inserire l'indirizzo IP.                                                                                                    |
|                               |                | 3.Subnet mask           | —                    | [000-255]. [000-255].<br>[000-255]. [000-255]            | Inserire la Subnet mask.                                                                                                    |
|                               |                | 4.Gateway               | —                    | [000-255]. [000-255].<br>[000-255]. [000-255]            | Inserire l'indirizzo del<br>Gateway.                                                                                                    |
|                               |                | 5.Nome nodo             | —                    | BRNXXXXXXXXXXXX                                          | Inserire il nome del Nodo.                                                                                                    |
|                               |                | 6.Config.WINS           | —                    | Auto*                                                    | Sceglie la modalità                                                                                                    |
|                               |                |                         |                      | Statico                                                  | WINS.                                                                                                    |
|                               |                | 7.WINS Server           | _                    | Primario<br>[000-255].[000-255].<br>[000-255].[000-255]  | Specifica l'indirizzo<br>IP del server WINS<br>primario o<br>secondario.                                                                                                    |
|                               |                |                         |                      | [000-255]. [000-255].<br>[000-255]. [000-255]            |                                                                                                    |
|                               |                | 8.Server DNS            | _                    | Primario<br>[000-255].[000-255].<br>[000-255]. [000-255] | Specifica l'indirizzo<br>IP del server DNS<br>primario o<br>secondario.                                                                                                    |
|                               |                |                         |                      | [000-255]. [000-255].<br>[000-255]. [000-255]            |                                                                                                    |
|                               |                | 9.APIPA                 | _                    | Sì*<br>No                                                | Configura<br>automaticamente<br>l'indirizzo IP<br>dall'intervallo di<br>indirizzi IP riservati.                                                                                             |
|                               |                | 0.Menu IPv6             | _                    | Abilitaz. IPV6<br>Disabilit.IPV6*                        | Attiva o disattiva il<br>protocollo IPv6. Se si<br>desidera utilizzare il<br>protocollo IPv6,<br>visitare<br><u>http://solutions.</u><br><u>brother.com/</u> per<br>ulteriori informazioni. |
|                               | Consultare Gui | da dell'utente in rete. |                      |                                                          |                                                                                                    |
|                               | Le impos       | tazioni di fabbrica so  | ono indicate in gras | ssetto con un asterisco.                                 |                                                                                                    |

| Livello 1   | Livello 2          | Livello 3               | Livello 4           | Opzioni                 | Descrizioni                                                              |  |
|-------------|--------------------|-------------------------|---------------------|-------------------------|--------------------------------------------------------------------------|--|
| 3.Rete      | 2.Ethernet         | —                       | —                   | Auto*                   | Sceglie la modalità                                                      |  |
| (Per        |                    |                         |                     | 100B-FD                 | di collegamento<br>Ethernet.                                             |  |
| DCP-7065DN) |                    |                         |                     | 100B-HD                 |                                                                          |  |
| (segue)     |                    |                         |                     | 10B-FD                  |                                                                          |  |
|             |                    |                         |                     | 10B-HD                  |                                                                          |  |
|             | 3.Stato            | —                       | —                   | Attiva 100B-FD          | Consente di                                                              |  |
|             |                    |                         |                     | Attiva 100B-HD          | mostrare lo stato del<br>collegamento                                    |  |
|             |                    |                         |                     | Attiva 10B-FD           | Ethernet.                                                                |  |
|             |                    |                         |                     | Attiva 10B-HD           |                                                                          |  |
|             |                    |                         |                     | Non attivo              |                                                                          |  |
|             |                    |                         |                     | Cablato No              |                                                                          |  |
|             | 4.Indirizzo<br>MAC | _                       | —                   | _                       | Consente di<br>mostrare l'indirizzo<br>MAC<br>dell'apparecchio.          |  |
|             | 0.Reset            | —                       | A Reset             | Riavvia?                | Ripristina tutte le                                                      |  |
|             | rete               |                         | ▼ Esci              | <b>▲</b> Sì <b>▼</b> No | impostazioni di rete<br>alle impostazioni<br>predefinite di<br>fabbrica. |  |
|             | Consultare Gui     | da dell'utente in rete. |                     |                         |                                                                          |  |
|             | Le impos           | tazioni di fabbrica so  | no indicate in gras | setto con un asterisco. |                                                                          |  |

| Livello 1                                            | Livello 2        | Livello 3             | Livello 4            | Opzioni                                                                                                    | Descrizioni                                                                                     |
|------------------------------------------------------|------------------|-----------------------|----------------------|----------------------------------------------------------------------------------------------------|-------------------------------------------------------------------------------------------------|
| 3.Rete 1.TCP/IP<br>(Per<br>DCP-7055W /<br>DCP-7057W) | 1.TCP/IP         | 1.Metodo<br>avvio     | _                    | Auto*<br>Statico<br>RARP<br>BOOTP<br>DHCP                                                                              | Sceglie il metodo di<br>inizializzazione più<br>adeguato alle proprie<br>esigenze.              |
|                                                      |                  | 2.Indirizzo<br>IP     | _                    | [000-255]. [000-255].<br>[000-255]. [000-255]                                                                          | Inserire l'indirizzo IP.                                                                        |
|                                                      |                  | 3.Subnet<br>mask      | —                    | [000-255]. [000-255].<br>[000-255]. [000-255]                                                                          | Inserire la Subnet mask.                                                                        |
|                                                      |                  | 4.Gateway             | —                    | [000-255]. [000-255].<br>[000-255]. [000-255]                                                                          | Inserire l'indirizzo del Gateway.                                                               |
|                                                      |                  | 5.Nome nodo           | —                    | BRWXXXXXXXXXXXX                                                                                                    | Inserire il nome del Nodo.                                                                      |
|                                                      |                  | 6.Config.WINS         | _                    | <b>Auto*</b><br>Statico                                                                                                | Sceglie la modalità di<br>configurazione<br>WINS.                                               |
|                                                      |                  | 7.WINS<br>Server      | —                    | Primario<br>[000-255].[000-255].<br>[000-255]. [000-255]<br>Secondario<br>[000-255].[000-255].<br>[000-255]. [000-255] | Specifica l'indirizzo<br>IP del server WINS<br>primario o<br>secondario.                        |
|                                                      |                  | 8.Server DNS          | _                    | Primario<br>[000-255].[000-255].<br>[000-255].[000-255]<br>Secondario<br>[000-255].[000-255].<br>[000-255].[000-255]   | Specifica l'indirizzo<br>IP del server DNS<br>primario o<br>secondario.                         |
|                                                      |                  | 9.APIPA               | _                    | Sì*<br>No                                                                                                    | Configura<br>automaticamente<br>l'indirizzo IP<br>dall'intervallo di<br>indirizzi IP riservati. |
|                                                      | Consultare Guida | a dell'utente in rete |                      |                                                                                                    |                                                                                                 |
|                                                      | Le imposta       | izioni di fabbrica sc | ono indicate in gras | ssetto con un asterisco.                                                                                               |                                                                                                 |

| Livello 1                                    | Livello 2          | Livello 3             | Livello 4            | Opzioni                                                                           | Descrizioni                                                                                                    |
|----------------------------------------------|--------------------|-----------------------|----------------------|-----------------------------------------------------------------------------------|----------------------------------------------------------------------------------------------------|
| 3.Rete                                       | 1.TCP/IP           | 0.Menu IPv6           | —                    | Abilitaz. IPV6                                                                    | Attiva o disattiva il                                                                                                    |
| (Per<br>DCP-7055W /<br>DCP-7057W)<br>(segue) | (segue)            |                       |                      | Disabilit.IPV6*                                                                   | protocollo IPv6. Se si<br>desidera utilizzare il<br>protocollo IPv6,<br>visitare<br>http://solutions.<br>brother.com/ per<br>ulteriori informazioni. |
|                                              | 2.Imp.<br>guidata  | _                     | _                    | —                                                                                 | È possibile<br>configurare il server<br>di stampa.                                                                                                   |
|                                              | 3.WPS/AOSS         | _                     | _                    | _                                                                                 | Si possono<br>configurare<br>facilmente le<br>impostazioni della<br>rete senza fili tramite<br>il metodo "one-push".                                 |
|                                              | 4.WPS con<br>PIN   | _                     | _                    | _                                                                                 | Si possono<br>configurare<br>facilmente le<br>impostazioni di rete<br>senza fili tramite WPS<br>con un codice PIN.                                   |
|                                              | 5.Stato WLAN       | 1.Stato               | _                    | Attiva (11b)<br>Attiva (11g)<br>WLAN SPENTA<br>AOSS attivo<br>Conness.<br>fallita | È possibile vedere lo<br>stato della rete senza<br>fili attuale.                                                                                     |
|                                              |                    | 2.Segnale             | _                    | forte<br>medio<br>debole<br>ness.                                                 | È possibile vedere<br>l'intensità del<br>segnale della rete<br>senza fili attuale.                                                                   |
|                                              |                    | 3.SSID                | —                    | —                                                                                 | È possibile vedere<br>l'SSID attuale.                                                                                                    |
|                                              |                    | 4.Modalità<br>Com.    | _                    | Ad-hoc<br>Infrastruttura                                                          | È possibile vedere la<br>modalità di<br>comunicazione<br>attuale.                                                                                    |
|                                              | 6.Indirizzo<br>MAC | _                     | _                    | —                                                                                 | Consente di<br>mostrare l'indirizzo<br>MAC<br>dell'apparecchio.                                                                                      |
|                                              | Consultare Guida   | a dell'utente in rete | •                    |                                                                                   |                                                                                                    |
|                                              | Le imposta         | izioni di fabbrica so | ono indicate in gras | ssetto con un asterisco.                                                          |                                                                                                    |

| Livello 1                                                                | Livello 2                             | Livello 3 | Livello 4 | Opzioni                 | Descrizioni                                                                                     |  |  |  |
|--------------------------------------------------------------------------|---------------------------------------|-----------|-----------|-------------------------|-------------------------------------------------------------------------------------------------|--|--|--|
| 3.Rete 7.M<br>(Per abi<br>DCP-7055W /<br>DCP-7057W)                      | 7.Menu<br>abil.WLAN                   | _         | _         | Attiva<br>Disattiva*    | Consente di attivare<br>o disattivare<br>manualmente la LAN<br>senza fili.                      |  |  |  |
| (segue)                                                                  | 0.Reset rete                          | _         | _         | <b>▲</b> Reset<br>▼Esci | Ripristina tutte le<br>impostazioni di rete<br>alle impostazioni<br>predefinite di<br>fabbrica. |  |  |  |
|                                                                          | Consultare Guida dell'utente in rete. |           |           |                         |                                                                                                 |  |  |  |
| Le impostazioni di fabbrica sono indicate in grassetto con un asterisco. |                                       |           |           |                         |                                                                                                 |  |  |  |

| Livello 1                     | Livello 2        | Livello 3             | Livello 4            | Opzioni                                                                                                    | Descrizioni                                                                                     |
|-------------------------------|------------------|-----------------------|----------------------|----------------------------------------------------------------------------------------------------|-------------------------------------------------------------------------------------------------|
| 4.Rete<br>(Per<br>DCP-7070DW) | 1.LAN<br>cablato | 1.TCP/IP              | 1.Metodo<br>avvio    | Auto*<br>Statico<br>RARP<br>BOOTP<br>DHCP                                                                               | Sceglie il metodo di<br>inizializzazione più<br>adeguato alle proprie<br>esigenze.              |
|                               |                  |                       | 2.Indirizzo<br>IP    | [000-255]. [000-255].<br>[000-255]. [000-255]                                                                           | Inserire l'indirizzo IP.                                                                        |
|                               |                  |                       | 3.Subnet<br>mask     | [000-255]. [000-255].<br>[000-255]. [000-255]                                                                           | Inserire la Subnet mask.                                                                        |
|                               |                  |                       | 4.Gateway            | [000-255]. [000-255].<br>[000-255]. [000-255]                                                                           | Inserire l'indirizzo del<br>Gateway.                                                            |
|                               |                  |                       | 5.Nome nodo          | BRNXXXXXXXXXXXX                                                                                                    | Inserire il nome del Nodo.                                                                      |
|                               |                  |                       | 6.Config.WINS        | <b>Auto*</b><br>Statico                                                                                                 | Sceglie la modalità di<br>configurazione<br>WINS.                                               |
|                               |                  |                       | 7.WINS<br>Server     | Primario<br>[000-255].[000-255].<br>[000-255].[000-255]<br>Secondario                                                   | Specifica l'indirizzo<br>IP del server WINS<br>primario o<br>secondario.                        |
|                               |                  |                       |                      | [000-255]. [000-255].<br>[000-255]. [000-255]                                                                           |                                                                                                 |
|                               |                  |                       | 8.Server DNS         | Primario<br>[000-255].[000-255].<br>[000-255]. [000-255]<br>Secondario<br>[000-255].[000-255].<br>[000-255]. [000-255]. | Specifica l'indirizzo<br>IP del server DNS<br>primario o<br>secondario.                         |
|                               |                  |                       | 9.APIPA              | Sì*<br>No                                                                                                    | Configura<br>automaticamente<br>l'indirizzo IP<br>dall'intervallo di<br>indirizzi IP riservati. |
|                               | Consultare Guida | a dell'utente in rete |                      |                                                                                                    |                                                                                                 |
|                               | Le imposta       | izioni di fabbrica so | ono indicate in gras | ssetto con un asterisco.                                                                                                |                                                                                                 |

| Livello 1                                      | Livello 2        | Livello 3             | Livello 4            | Opzioni                                       | Descrizioni                                                                                                    |  |
|------------------------------------------------|------------------|-----------------------|----------------------|-----------------------------------------------|----------------------------------------------------------------------------------------------------|--|
| 4.Rete                                         | 1.LAN            | 1.TCP/IP              | 0.Menu IPv6          | Abilitaz. IPV6                                | Attiva o disattiva il                                                                                                    |  |
| (Per cablato<br>DCP-7070DW) (segue)<br>(segue) |                  | (segue)               |                      | Disabilit.IPV6*                               | brotocolio IPVo. Se si<br>desidera utilizzare il<br>protocollo IPv6,<br>visitare<br>http://solutions.<br>brother.com/ per |  |
|                                                |                  |                       |                      | *                                             | uiteriori informazioni.                                                                                                   |  |
|                                                |                  | 2.Ethernet            | _                    | Auto"<br>100B-FD                              | Sceglie la modalita di<br>collegamento<br>Ethernet.                                                                       |  |
|                                                |                  |                       |                      | 100B-HD                                       |                                                                                                    |  |
|                                                |                  |                       |                      | 10B-FD                                        |                                                                                                    |  |
|                                                |                  |                       |                      | 10B-HD                                        |                                                                                                    |  |
|                                                |                  | 3.Stato               | —                    | Attiva 100B-FD                                | È possibile vedere lo                                                                                                    |  |
|                                                |                  | cablato               |                      | Attiva 100B-HD                                | stato cabiato attuale.                                                                                                    |  |
|                                                |                  |                       |                      | Attiva 10B-FD                                 |                                                                                                    |  |
|                                                |                  |                       |                      | Attiva 10B-HD                                 |                                                                                                    |  |
|                                                |                  |                       |                      | Non attivo                                    |                                                                                                    |  |
|                                                |                  |                       |                      | Cablato No                                    |                                                                                                    |  |
|                                                |                  | 4.Indirizzo<br>MAC    | _                    | _                                             | Consente di<br>mostrare l'indirizzo<br>MAC<br>dell'apparecchio.                                                           |  |
|                                                |                  | 5.Imp.<br>Predef.     | _                    | 1.Resettare<br>2.Esci                         | Ripristina<br>l'impostazione di rete<br>cablata<br>all'impostazione<br>predefinita di<br>fabbrica.                        |  |
|                                                |                  | 6.Attivaz.<br>rete    | —                    | Attiva*                                       | Consente di attivare<br>o disattivare                                                                                     |  |
|                                                |                  |                       |                      | DISALLIVA                                     | manualmente la LAN cablata.                                                                                               |  |
|                                                | 2.LAN            | 1.TCP/IP              | 1.Metodo             | Auto*                                         | Sceglie il metodo di                                                                                                    |  |
|                                                | Wireless         |                       | avvio                | Statico                                       | adeguato alle proprie                                                                                                    |  |
|                                                |                  |                       |                      | RARP                                          | esigenze.                                                                                                    |  |
|                                                |                  |                       |                      | BOOTP                                         |                                                                                                    |  |
|                                                |                  |                       |                      | DHCP                                          |                                                                                                    |  |
|                                                |                  |                       | 2.Indirizzo<br>IP    | [000-255]. [000-255].<br>[000-255]. [000-255] | Inserire l'indirizzo IP.                                                                                                  |  |
|                                                |                  |                       | 3.Subnet<br>mask     | [000-255]. [000-255].<br>[000-255]. [000-255] | Inserire la Subnet mask.                                                                                                  |  |
|                                                | Consultare Guida | a dell'utente in rete | ·                    |                                               |                                                                                                    |  |
|                                                | Le imposta       | izioni di fabbrica so | ono indicate in gras | ssetto con un asterisco.                      |                                                                                                    |  |

| Livello 1   | Livello 2                          | Livello 3                      | Livello 4            | Opzioni                                       | Descrizioni                                                                                                    |
|-------------|------------------------------------|--------------------------------|----------------------|-----------------------------------------------|----------------------------------------------------------------------------------------------------|
| 4.Rete      | 2.LAN 1.TCP/IP<br>Wireless (seque) |                                | 4.Gateway            | [000-255]. [000-255].<br>[000-255]. [000-255] | Inserire l'indirizzo del Gateway.                                                                                                    |
| DCP-7070DW) | (segue)                            | (00900)                        | 5.Nome nodo          | BRWXXXXXXXXXXXXX                              | Inserire il nome del Nodo.                                                                                                    |
| (segue)     |                                    |                                | 6.Config.WINS        | Auto*                                         | Sceglie la modalità di                                                                                                    |
|             |                                    |                                |                      | Statico                                       | configurazione<br>WINS.                                                                                                    |
|             |                                    |                                | 7.WINS               | Primario                                      | Specifica l'indirizzo                                                                                                    |
|             |                                    |                                | Server               | [000-255].[000-255].<br>[000-255]. [000-255]  | primario o<br>secondario.                                                                                                    |
|             |                                    |                                |                      | Secondario                                    |                                                                                                    |
|             |                                    |                                |                      | [000-255]. [000-255].<br>[000-255]. [000-255] |                                                                                                    |
|             |                                    |                                | 8.Server DNS         | Primario                                      | Specifica l'indirizzo                                                                                                    |
|             |                                    |                                |                      | [000-255]. [000-255].<br>[000-255]. [000-255] | primario o<br>secondario.                                                                                                    |
|             |                                    |                                |                      | Secondario                                    |                                                                                                    |
|             |                                    |                                |                      | [000-255]. [000-255].<br>[000-255]. [000-255] |                                                                                                    |
|             |                                    |                                | 9.APIPA              | Sì*<br>No                                     | Configura<br>automaticamente<br>l'indirizzo IP<br>dall'intervallo di<br>indirizzi IP riservati.                                                                                             |
|             |                                    |                                | 0.Menu IPv6          | Abilitaz. IPV6<br>Disabilit.IPV6*             | Attiva o disattiva il<br>protocollo IPv6. Se si<br>desidera utilizzare il<br>protocollo IPv6,<br>visitare<br><u>http://solutions.</u><br><u>brother.com/</u> per<br>ulteriori informazioni. |
|             |                                    | 2.Imp.<br>guidata              | _                    | _                                             | È possibile<br>configurare il server<br>di stampa.                                                                                                    |
|             |                                    | 3.WPS/AOSS<br>4.WPS con<br>PIN | _                    |                                               | Si possono<br>configurare<br>facilmente le<br>impostazioni della<br>rete senza fili tramite<br>il metodo "one-push".                                                                        |
|             |                                    |                                | _                    | _                                             | Si possono<br>configurare<br>facilmente le<br>impostazioni di rete<br>senza fili tramite WPS<br>con un codice PIN.                                                                          |
|             | Consultare Guida                   | a dell'utente in rete          |                      |                                               |                                                                                                    |
|             | Le imposta                         | izioni di fabbrica so          | ono indicate in gras | ssetto con un asterisco.                      |                                                                                                    |

| Livello 1                                | Livello 2                    | Livello 3             | Livello 4               | Opzioni                                                            | Descrizioni                                                                                             |
|------------------------------------------|------------------------------|-----------------------|-------------------------|--------------------------------------------------------------------|----------------------------------------------------------------------------------------------------|
| 4.Rete<br>(Per<br>DCP-7070DW)<br>(segue) | 2.LAN<br>Wireless<br>(Segue) | 5.Stato WLAN          | 1.Stato                 | Attiva (11b)<br>Attiva (11g)<br>LAN cabl.<br>Attiva<br>WLAN SPENTA | È possibile vedere lo<br>stato della rete senza<br>fili attuale.                                        |
|                                          |                              |                       |                         | AOSS attivo<br>Conness.<br>fallita                                 | à                                                                                                    |
|                                          |                              |                       | 2.Segnale               | forte<br>medio<br>debole<br>ness.                                  | E possibile vedere<br>l'intensità del<br>segnale della rete<br>senza fili attuale.                      |
|                                          |                              |                       | 3.SSID                  | —                                                                  | È possibile vedere<br>l'SSID attuale.                                                                   |
|                                          |                              |                       | 4.Modalità<br>Com.      | Ad-hoc<br>Infrastruttura                                           | È possibile vedere la<br>modalità di<br>comunicazione<br>attuale.                                       |
|                                          |                              | 6.Indirizzo<br>MAC    | —                       | —                                                                  | Consente di<br>mostrare l'indirizzo<br>MAC<br>dell'apparecchio.                                         |
|                                          |                              | 7.Imp.<br>Predef.     | —                       | 1.Resettare<br>2.Esci                                              | Ripristina le<br>impostazioni di rete<br>senza fili alle<br>impostazioni<br>predefinite di<br>fabbrica. |
|                                          |                              | 8.Menu<br>abil.WLAN   | _                       | Attiva<br><b>Disattiva</b> *                                       | Consente di attivare<br>o disattivare<br>manualmente la LAN<br>senza fili.                              |
|                                          | 0.Reset rete                 | _                     | <b>▲</b> Reset<br>▼Esci | Riavvia?<br>▲ Sì ♥ No                                              | Ripristina tutte le<br>impostazioni di rete<br>alle impostazioni<br>predefinite di<br>fabbrica.         |
|                                          | Consultare Guida             | a dell'utente in rete |                         |                                                                    |                                                                                                    |
|                                          | Le imposta                   | izioni di fabbrica so | ono indicate in gras    | ssetto con un asterisco.                                           |                                                                                                    |

| Livello 1                                  | Livello 2                                                                | Livello 3           | Opzioni         | Descrizioni                                                               | Pagina                    |  |  |
|--------------------------------------------|--------------------------------------------------------------------------|---------------------|-----------------|---------------------------------------------------------------------------|---------------------------|--|--|
| 3.Info.<br>macchina                        | 1.N. di Serie                                                            | —                   | —               | È possibile verificare<br>il numero seriale<br>dell'apparecchio           | 83                        |  |  |
| (Per DCP-7055,<br>DCP-7057 e<br>DCP-7060D) | 2.Contatore<br>pag.                                                      | _                   | Totale<br>Lista | È possibile verificare<br>il numero totale di                             | Consultare <sup>1</sup> . |  |  |
| 4.Info.<br>macchina                        |                                                                          |                     | Copia           | pagine stampate<br>dall'apparecchio.                                      |                           |  |  |
| (Per DCP-7055W /                           |                                                                          |                     | Stampa          |                                                                           |                           |  |  |
| DCP-7057W /                                | 3.Imp. Utente                                                            | _                   | —               |                                                                           |                           |  |  |
| DCP-7065DN)                                | 4.Config.Rete                                                            | —                   | —               |                                                                           |                           |  |  |
| 5.Info.<br>macchina                        | (Per DCP-7055W /<br>DCP-7057W /                                          |                     |                 |                                                                           |                           |  |  |
| (Per DCP-7070DW)                           | DCP-7065DN /<br>DCP-7070DW)                                              |                     |                 |                                                                           |                           |  |  |
|                                            | 5.Rapporto<br>WLAN                                                       | —                   | —               |                                                                           |                           |  |  |
|                                            | (Per DCP-7055W /<br>DCP-7057W /<br>DCP-7070DW)                           |                     |                 |                                                                           |                           |  |  |
|                                            | 4.Vita tamburo                                                           | _                   | —               | È possibile verificare                                                    |                           |  |  |
|                                            | (Per DCP-7055 /<br>DCP-7057 /<br>DCP-7060D)                              |                     |                 | quanto rimane in<br>percentuale della<br>durata utile di un<br>componente |                           |  |  |
|                                            | 5.Vita tamburo                                                           |                     |                 | dell'apparecchio.                                                         |                           |  |  |
|                                            | (Per DCP-7065DN)                                                         |                     |                 |                                                                           |                           |  |  |
|                                            | 6.Vita tamburo                                                           |                     |                 |                                                                           |                           |  |  |
|                                            | (Per DCP-7055W /<br>DCP-7057W /<br>DCP-7070DW)                           |                     |                 |                                                                           |                           |  |  |
|                                            | <sup>1</sup> Consultare Guid                                             | a per utenti avanza | ati.            |                                                                           |                           |  |  |
|                                            | Le impostazioni di fabbrica sono indicate in grassetto con un asterisco. |                     |                 |                                                                           |                           |  |  |

## **Specifiche tecniche**

### Generale

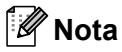

Questo capitolo fornisce un riepilogo delle specifiche dell'apparecchio. Per specifiche aggiuntive, visitare il sito <u>http://www.brother.com/</u>.

| Tipo stampante                       | Laser                                                                      |                                                         |
|--------------------------------------|----------------------------------------------------------------------------|---------------------------------------------------------|
| Metodo di stampa                     | Elettrofotografia mediante scansione con raggio laser a<br>semiconduttori  |                                                         |
| Capacità della memoria               | (Per DCP-7055 / DCP-7057) 16                                               | 6 MB                                                    |
|                                      | (Per DCP-7055W / DCP-7057W / DCP-7060D / DCP-7065DN /<br>DCP-7070DW) 32 MB |                                                         |
| LCD (display a cristalli<br>liquidi) | 16 caratteri × 2 righe                                                     |                                                         |
| Alimentazione elettrica              | 220 - 240 V AC 50/60Hz                                                     |                                                         |
| Consumo energetico <sup>1</sup>      | Picco:                                                                     | 1080 W                                                  |
|                                      | Copia: <sup>2</sup>                                                        | Circa 445 W a 25 °C                                     |
|                                      | Pronto:                                                                    | Circa 55 W a 25 °C                                      |
|                                      | Per i modelli wireless                                                     |                                                         |
|                                      | (WLAN: Acceso) Inattivo:                                                   | Circa 2,8 W                                             |
|                                      | (WLAN: Spento) Deep Sleep :                                                | (Per DCP-7055W / DCP-7057W /<br>DCP-7070DW) Circa 1,0 W |
|                                      | Per i modelli non wireless                                                 |                                                         |
|                                      | Deep Sleep:                                                                | Circa 0,9 W                                             |
| Nota                                 |                                                                            |                                                         |

Tutti i valori indicati sopra (tranne Picco) sono valori medi.

<sup>1</sup> Collegamento USB a PC

<sup>2</sup> Quando si esegue una copia da un foglio

#### Dimensioni

#### DCP-7065DN

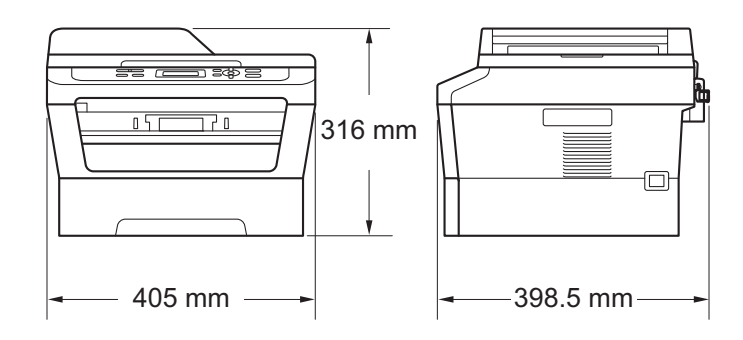

DCP-7055 / DCP-7055W / DCP-7057 / DCP-7057W / DCP-7060D / DCP-7070DW

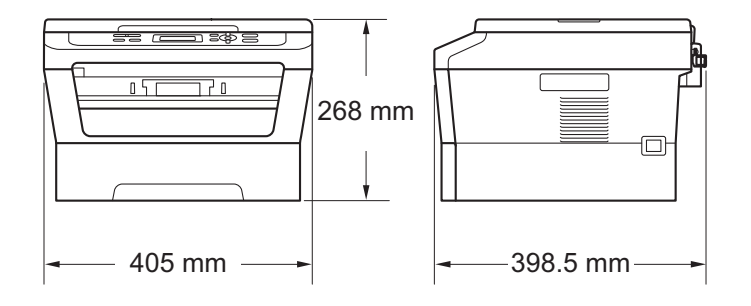

#### Grammatura

Con materiali di consumo:

(Per DCP-7055 / DCP-7055W / DCP-7057 / DCP-7057W) 9,8 kg (Per DCP-7060D) 10,1 kg (Per DCP-7065DN) 11,4 kg (Per DCP-7070DW) 10,3 kg
| Livello rumore | Potenza sonora <sup>1</sup> |                                                                                                    |  |  |  |
|----------------|-----------------------------|----------------------------------------------------------------------------------------------------|--|--|--|
|                | Operating:                  | (Per DCP-7055 / DCP-7055W /<br>DCP-7057 / DCP-7057W)<br>Lwad = 6,60 B (A)<br>(Per DCP-7060D / DCP-7065DN /<br>DCP-7070DW) |  |  |  |
|                |                             | Lwad = 6,40 B (A) <sup>2</sup>                                                                                            |  |  |  |
|                | Standby:                    | (Per DCP-7055 / DCP-7055W /<br>DCP-7057 / DCP-7057W)<br>Lwad = 4,30 B (A)                                                 |  |  |  |
|                |                             | (Per DCP-7060D)<br>Lwad = 4,27 B (A)<br>(Per DCP-7065DN / DCP-7070DW)<br>Lwad = 4,22 B (A)                                |  |  |  |
|                | Pressione sonora            |                                                                                                    |  |  |  |
|                | In funzione (Stampa):       | LPAm = 53 dB (A)                                                                                                    |  |  |  |
|                | Standby:                    | Lpam = 30 dB (A)                                                                                                    |  |  |  |

<sup>1</sup> Calcolato in conformità alla norma ISO 9296.

<sup>2</sup> Gli apparecchi per ufficio con LwAd > 6,30 B (A) non sono adatti per l'uso in ambienti in cui le persone svolgono principalmente lavori di concetto. Tale attrezzatura dovrebbe essere posta in stanze separate a causa dell'emissione di rumore.

| Temperature                                | In funzione:                                      | 10 a 32,5 °C                    |  |  |
|--------------------------------------------|---------------------------------------------------|---------------------------------|--|--|
|                                            | A riposo:                                         | 0 a 40 °C                       |  |  |
| Umidità                                    | In funzione:                                      | dal 20% al 80% (senza condensa) |  |  |
|                                            | A riposo:                                         | dal 10% al 90% (senza condensa) |  |  |
| ADF (alimentatore<br>automatico documenti) | Fino a 35 fogli (Sfalsato) [80 g/m <sup>2</sup> ] |                                 |  |  |

(Per DCP-7065DN)

# **Dimensioni documento**

Dimensioni documento (lato singolo)

| Larghezza ADF:           | 147,3 a 215,9 mm |
|--------------------------|------------------|
| (Per DCP-7065DN)         |                  |
| Lunghezza ADF:           | 147,3 a 355,6 mm |
| (Per DCP-7065DN)         |                  |
| Larghezza piano scanner: | Max. 215,9 mm    |
| Lunghezza piano scanner: | Max. 297 mm      |

# Supporti di stampa

| Ingresso<br>carta           | Vassoio carta                                                       |                                                                                                    |
|-----------------------------|---------------------------------------------------------------------|----------------------------------------------------------------------------------------------------|
|                             | Tipo carta:                                                         | Carta normale, sottile o riciclata                                                                                                   |
|                             | Formato carta:                                                      | Letter, A4, B5 (ISO/JIS), A5, A5 (lato<br>lungo), B6 (ISO), A6, Executive                                                            |
|                             | Grammatura carta:                                                   | 60 a 105 g/m <sup>2</sup>                                                                                                    |
|                             | Capacità max. vassoio carta:                                        | Fino a 250 fogli di 80 g/m <sup>2</sup><br>carta normale                                                                             |
|                             | Fessura alimentazione manuale                                       | e (Manuale)                                                                                                    |
|                             | ■ Tipo carta:                                                       | Busta, Etichette <sup>1</sup> , carta sottile, carta<br>spessa, carta più spessa, carta riciclata,<br>carta rilegata o carta normale |
|                             | Formato carta:                                                      | Ampiezza: 76,2 a 216 mm                                                                                                    |
|                             |                                                                     | Lunghezza: 116 a 406,4 mm                                                                                                    |
|                             | Grammatura carta:                                                   | 60 a 163 g/m <sup>2 2</sup>                                                                                                    |
|                             | Capacità max. vassoio carta:                                        | Un foglio alla volta 80 g/m <sup>2</sup> carta normale                                                                               |
| Uscita carta                | Vassoio d'uscita con facciata<br>stampata verso il basso            | Fino a 100 fogli ( <i>pagina stampata rivolta verso il basso</i> al vassoio uscita carta con facciata stampata verso il basso)       |
|                             | Vassoio d'uscita con facciata<br>stampata verso l'alto              | Un foglio (pagina stampata rivolta verso<br>l'alto al vassoio di uscita carta con facciata<br>stampata verso l'alto)                 |
| Stampa<br>duplex            | <ul> <li>Formato carta<br/>(fronte-retro automatico):</li> </ul>    | A4                                                                                                    |
| (Per<br>DCP-7060D /         | <ul> <li>Grammatura carta<br/>(fronte-retro automatico):</li> </ul> | 60 a 105 g/m <sup>2</sup>                                                                                                    |
| DCP-7065DN /<br>DCP-7070DW) | <ul> <li>Tipo di carta<br/>(fronte-retro automatico):</li> </ul>    | Carta normale o carta riciclata                                                                                                    |

Per le etichette, consigliamo di rimuovere le pagine stampate dal vassoio di uscita della carta subito dopo l'uscita dall'apparecchio per evitare la possibilità di provocare macchie.

<sup>2</sup> 60 a 105 g/m<sup>2</sup> per stampa duplex.

# Copia

| Colore/Monocromatico                     | Monocromatico                                                                                                  |
|------------------------------------------|----------------------------------------------------------------------------------------------------|
| Larghezza copia                          | Max. 204 mm                                                                                                    |
| Copie Multiple                           | Fino a 99 pagine impilate o ordinate                                                                           |
| Riduci/Ingrandisci                       | dal 25% al 400% (in incrementi dell 1%)                                                                        |
| Risoluzione                              | Fino a $600 \times 600$ dpi                                                                                    |
| Tempo di produzione della<br>prima copia | (Per DCP-7055 / DCP-7055W / DCP-7057 / DCP-7057W)<br>Meno di 12 secondi (da modalità READY e vassoio standard) |
|                                          | (Per DCP-7060D / DCP-7065DN / DCP-7070DW)<br>Meno di 11 secondi (da modalità READY e vassoio standard)         |
| Pronto                                   | A 25 °C                                                                                                    |

# Scanner

| Colore/nero         | Sì/Sì                                                                                                    |  |  |  |
|---------------------|----------------------------------------------------------------------------------------------------|--|--|--|
| Conformità TWAIN    | Sì (Windows <sup>®</sup> 2000 Professional/Windows <sup>®</sup> XP/<br>Windows <sup>®</sup> XP Professional x64 Edition/Windows Vista <sup>®</sup> /<br>Windows <sup>®</sup> 7) |  |  |  |
|                     | Mac OS X 10.4.11, 10.5.x, 10.6.x <sup>1</sup>                                                                                                    |  |  |  |
| Conformità WIA      | Sì (Windows <sup>®</sup> XP/Windows Vista <sup>®</sup> /Windows <sup>®</sup> 7)                                                                                                 |  |  |  |
| Colore Profondità   | 48 bit interno / 24 bit esterno colore                                                                                                    |  |  |  |
| Risoluzione         | Massimo 19200 $	imes$ 19200 dpi (interpolata) <sup>2</sup>                                                                                                    |  |  |  |
|                     | Fino a 600 $	imes$ 2400 dpi (ottica) <sup>2</sup> (dal vetro scanner)                                                                                                    |  |  |  |
|                     | Fino a 600 $\times$ 600 dpi (ottica) $^2$ (da ADF (per DCP-7065DN))                                                                                                    |  |  |  |
| Larghezza scansione | Max. 204 mm                                                                                                    |  |  |  |
| Scala di grigi      | 256 livelli                                                                                                    |  |  |  |

<sup>1</sup> Per gli ultimi aggiornamenti del driver, per Mac OS X, visitare il sito <u>http://solutions.brother.com/</u>.

<sup>2</sup> Scansione massima  $1200 \times 1200$  dpi con driver WIA in Windows<sup>®</sup> XP, Windows Vista<sup>®</sup> e Windows<sup>®</sup> 7 (è possibile scegliere una risoluzione fino a  $19200 \times 19200$  dpi con il programma di utilità per scanner).

# Stampante

| Stampa automatica di<br>documenti fronte-<br>retro | Sì                                                                                                    |
|----------------------------------------------------|----------------------------------------------------------------------------------------------------|
| (Per DCP-7060D /<br>DCP-7065DN /<br>DCP-7070DW)    |                                                                                                    |
| <b>Emulazioni</b> (per<br>DCP-7070DW)              | PCL6                                                                                                    |
| Risoluzione                                        | 600 dpi $\times$ 600 dpi, HQ1200 (2400 $\times$ 600 dpi) qualità                                                          |
| Velocità di stampa<br>(Duplex)                     | Fino a 5 pagine/minuto (formato A4) <sup>1</sup>                                                                          |
| Velocità di stampa                                 | (Per DCP-7055 / DCP-7055W / DCP-7057 / DCP-7057W)<br>Fino a 20 pagine/minuto (formato A4) <sup>1</sup><br>(Per DCP-7060D) |
|                                                    | Fino a 24 pagine/minuto (formato A4) '                                                                                    |
|                                                    | (Per DCP-7065DN / DCP-7070DW)                                                                                             |
|                                                    | Fino a 26 pagine/minuto (formato A4)                                                                                      |
| Tempo di produzione<br>della prima copia           | (Per DCP-7055 / DCP-7055W / DCP-7057 / DCP-7057W)<br>Meno di 10 secondi (da modalità READY e vassoio standard)            |
|                                                    | (Per DCP-7060D / DCP-7065DN / DCP-7070DW)<br>Meno di 8,5 secondi (da modalità READY e vassoio standard)                   |

<sup>1</sup> La velocità di stampa può variare in base al tipo di documento da stampare.

## Interfacce

| USB                                                        | Si consiglia di utilizzare un cavo USB (Tipo A/B) non più lungo di 2 metri. <sup>1 2</sup> |
|------------------------------------------------------------|--------------------------------------------------------------------------------------------|
| Ethernet <sup>3</sup><br>(DCP-7065DN /<br>DCP-7070DW)      | Utilizzare un cavo UTP Ethernet categoria 5 o superiore.                                   |
| Wireless LAN<br>(DCP-7055W /<br>DCP-7057W /<br>DCP-7070DW) | IEEE 802.11 b/g (Infrastruttura / modalità Ad-hoc)                                         |

- <sup>1</sup> L'apparecchio ha un'interfaccia USB 2.0 Hi-Speed. L'apparecchio può essere connesso anche ad un computer con interfaccia USB 1.1.
- <sup>2</sup> Le porte USB di un fornitore terzo non sono supportate.
- <sup>3</sup> Vedere *Rete (DCP-7055W / DCP-7057W / DCP-7065DN / DCP-7070DW*) a pagina 111 e la Guida dell'utente in rete per le specifiche di rete dettagliate.

# Requisiti del computer

| Requisiti minimi sistema e funzioni supportate software PC |                                                                                                    |                                                                                                    |                                      |                                      |                                                  |                         |                          |                                      |
|------------------------------------------------------------|----------------------------------------------------------------------------------------------------|----------------------------------------------------------------------------------------------------|--------------------------------------|--------------------------------------|--------------------------------------------------|-------------------------|--------------------------|--------------------------------------|
| Piattaforma<br>computer e versione<br>sistema operativo    |                                                                                                    | Velocità minima<br>elaboratore                                                                                               | RAM<br>minima                        | RAM<br>consigl<br>iata               | Spazio su disco<br>rigido per<br>l'installazione |                         | Funzio<br>ni<br>support  | Interfac<br>cia PC<br>support        |
|                                                            |                                                                                                    |                                                                                                    |                                      |                                      | Per<br>Driver                                    | Per<br>Applica<br>zioni | ate<br>softwar<br>e PC   | ata <sup>3</sup>                     |
| Sistema<br>operativo<br>Windows<br>® 1                     | Windows<br><sup>®</sup> 2000<br>Professio<br>nal <sup>4</sup>                                                    | Intel <sup>®</sup> Pentium <sup>®</sup> II<br>o equivalente                                                                  | 64 MB                                | 256 MB                               | 150 MB                                           | 500 MB                  | Stampa,<br>scansio<br>ne | USB,<br>10/100<br>Base Tx<br>(Ethern |
|                                                            | Windows<br><sup>®</sup> XP<br>Home <sup>25</sup><br>Windows<br><sup>®</sup> XP<br>Professio<br>nal <sup>25</sup> |                                                                                                    | 128 MB                               | *                                    |                                                  |                         |                          | Wireles<br>s802.11<br>b/g            |
|                                                            | Windows<br><sup>®</sup> XP<br>Professio<br>nal x64<br>Edition <sup>2 5</sup>                                     | Supporto CPU a<br>64 bit (Intel <sup>®</sup> 64 o<br>AMD64)                                                                  | 256 MB                               | 512 MB                               |                                                  |                         |                          |                                      |
|                                                            | Windows<br>Vista <sup>® 2 5</sup>                                                                                | Intel <sup>®</sup> Pentium <sup>®</sup> 4<br>o CPU<br>supportata 64 bit<br>equivalente<br>(Intel <sup>®</sup> 64 o<br>AMD64) | 512 MB                               | 1 GB                                 | 500 MB                                           | 1,2 GB                  |                          |                                      |
|                                                            | Windows<br>® 7 <sup>25</sup>                                                                                     | Intel <sup>®</sup> Pentium <sup>®</sup> 4<br>o CPU<br>supportata 64 bit<br>equivalente<br>(Intel <sup>®</sup> 64 o<br>AMD64) | 1 GB<br>(32-bit)<br>2 GB<br>(64-bit) | 1 GB<br>(32-bit)<br>2 GB<br>(64-bit) | 650 MB                                           |                         |                          |                                      |

| Requisiti minimi sistema e funzioni supportate software PC |                                                                                       |                                                                                                    |               |                        |                                                  |                         |                          |                                                 |
|------------------------------------------------------------|---------------------------------------------------------------------------------------|----------------------------------------------------------------------------------------------------|---------------|------------------------|--------------------------------------------------|-------------------------|--------------------------|-------------------------------------------------|
| Piattaforma<br>computer e versione<br>sistema operativo    |                                                                                       | Velocità minima<br>elaboratore                                                                                               | RAM<br>minima | RAM<br>consigl<br>iata | Spazio su disco<br>rigido per<br>l'installazione |                         | Funzio<br>ni<br>support  | Interfac<br>cia PC<br>support                   |
|                                                            |                                                                                       |                                                                                                    |               |                        | Per<br>Driver                                    | Per<br>Applica<br>zioni | ate<br>softwar<br>e PC   | ata <sup>3</sup>                                |
| Sistema<br>operativo<br>Windows<br>® 1<br>(seque)          | Windows<br>Server <sup>®</sup><br>2003 (solo<br>stampa<br>via rete)                   | Intel <sup>®</sup> Pentium <sup>®</sup><br>III o equivalente                                                                 | 256 MB        | 512 MB                 | 50 MB                                            | N/D                     | Stampa                   | 10/100<br>Base Tx<br>(Ethern<br>et),<br>Wireles |
|                                                            | Windows<br>Server <sup>®</sup><br>2003 x64<br>Edition<br>(solo<br>stampa<br>via rete) | 64-bit (Intel <sup>®</sup> 64 o<br>AMD64) CPU<br>supportata                                                                  |               |                        |                                                  |                         |                          | b/g                                             |
|                                                            | Windows<br>Server <sup>®</sup><br>2008 (solo<br>stampa<br>via rete)                   | Intel <sup>®</sup> Pentium <sup>®</sup> 4<br>o CPU<br>supportata<br>64 bit equivalente<br>(Intel <sup>®</sup> 64 o<br>AMD64) | 512 MB        | 2 GB                   |                                                  |                         |                          |                                                 |
|                                                            | Windows<br>Server <sup>®</sup><br>2008 R2<br>(solo<br>stampa<br>via rete)             | 64-bit (Intel <sup>®</sup> 64 o<br>AMD64) CPU<br>supportata                                                                  |               |                        |                                                  |                         |                          |                                                 |
| Sistema<br>operativo<br>Macintosh                          | Mac OS X<br>10.4.11<br>10.5.x                                                         | PowerPC G4/G5<br>Intel <sup>®</sup> Core™<br>Processore                                                                      | 512 MB        | 1 GB                   | 80 MB                                            | 400 MB                  | Stampa,<br>scansio<br>ne | USB,<br>10/100<br>Base Tx                       |
|                                                            | Mac OS X<br>10.6.x                                                                    | Processore<br>Intel <sup>®</sup> Core™                                                                                       | 1 GB          | 2 GB                   |                                                  |                         |                          | (Etnern<br>et),<br>Wireles<br>s802.11<br>b/g    |

 $^{1}$  Internet Explorer<sup>®</sup> 6.0 o versione superiore.

<sup>2</sup> Per WIA, risoluzione 1200 x 1200. L'Utilità Scanner Brother consente un miglioramento fino a 19200 x 19200 dpi.

<sup>3</sup> Le porte USB di un fornitore terzo non sono supportate.

- <sup>4</sup> PaperPort<sup>™</sup> 11SE supporta Microsoft<sup>®</sup> SP4 o versione superiore per Windows<sup>®</sup> 2000.
- <sup>5</sup> PaperPort<sup>™</sup> 12SE supporta Microsoft<sup>®</sup> SP3 o versione superiore per Windows<sup>®</sup> XP e SP2 o versione superiore per Windows Vista<sup>®</sup> e Windows<sup>®</sup> 7.

Per gli ultimi aggiornamenti dei driver, visitare il sito all'indirizzo http://solutions.brother.com/.

Tutti gli altri marchi e nomi di prodotti appartengono ai rispettivi proprietari.

# Materiali di consumo

| Cartuccia toner | Cartuccia toner iniziale:                            | Circa 700 pagine (A4) <sup>1</sup>    |
|-----------------|------------------------------------------------------|---------------------------------------|
|                 | (tranne DCP-7065DN /<br>DCP-7070DW)                  |                                       |
|                 | Cartuccia toner standard:                            |                                       |
|                 | TN-2010 (per DCP-7055 /<br>DCP-7055W / DCP-7057)     | Circa 1.000 pagine (A4) <sup>1</sup>  |
|                 | TN-2210 (per DCP-7060D /<br>DCP-7065DN / DCP-7070DW) | Circa 1.200 pagine (A4) <sup>1</sup>  |
|                 | Cartuccia toner ad alta capacità:                    |                                       |
|                 | TN-2220 (per DCP-7060D /<br>DCP-7065DN / DCP-7070DW) | Circa 2.600 pagine (A4) <sup>1</sup>  |
| Gruppo tamburo  | DR-2200                                              | Circa 12.000 pagine (A4) <sup>2</sup> |

<sup>1</sup> Il rendimento approssimativo della cartuccia viene dichiarato in ottemperanza a ISO/IEC 19752.

<sup>2</sup> Il rendimento del tamburo è approssimativo e può variare secondo il tipo di utilizzo.

# Rete (DCP-7055W / DCP-7057W / DCP-7065DN / DCP-7070DW)

#### 🖉 Nota

Per i dettagli sulle specifiche di rete complete, vedere la Guida dell'utente in rete.

| LAN                                                                                               | È possibile collegare l'apparecchio ad una rete per la Stampa in rete<br>e la Scansione in rete. Il software di gestione della rete Brother<br>BRAdmin Light <sup>1</sup> è in dotazione. |                                    |  |  |  |
|---------------------------------------------------------------------------------------------------|----------------------------------------------------------------------------------------------------|------------------------------------|--|--|--|
| Protocolli di protezione                                                                          |                                                                                                    |                                    |  |  |  |
| Cablati<br>(DCP-7065DN /<br>DCP-7070DW)                                                           | APOP, POP prima SMTP, SMTP-AUTH                                                                                                    |                                    |  |  |  |
| Senza fili<br>(DCP-7055W /<br>DCP-7057W /<br>DCP-7070DW)                                          |                                                                                                    |                                    |  |  |  |
| Sicurezza di rete<br>wireless<br>(DCP-7055W /<br>DCP-7057W /<br>DCP-7070DW)                       | WEP 64/128 bit,                                                                                                    | WPA-PSK (TKIP/AES), WPA2-PSK (AES) |  |  |  |
| Utilità supporto<br>impostazione rete<br>senza fili<br>(DCP-7055W /<br>DCP-7057W /<br>DCP-7070DW) | AOSS™                                                                                                    | Sì                                 |  |  |  |
|                                                                                                   | WPS                                                                                                    | Sì                                 |  |  |  |

<sup>1</sup> È possibile scaricare BRAdmin Professional e Web BRAdmin (non disponibile per DCP-7055W / DCP-7057W) dal sito <u>http://solutions.brother.com/.</u>

# Indice

#### Α

Ε

| ADF (alimentatore automatico documenti) |
|-----------------------------------------|
| utilizzo20                              |
| Apple Macintosh                         |
| vedere la Guida software dell'utente    |

#### В

| Buste |
|-------|
|-------|

#### С

| С                              |         |
|--------------------------------|---------|
| Carta                          | 16, 103 |
| capacità del vassoio           | 16      |
| Come caricare                  | 8       |
| Nel vassoio carta              | 8       |
| Consigliata                    | 17      |
| consigliata                    | 16      |
| formato                        | 16      |
| inceppamenti                   | 54, 59  |
| procedura di caricamento       |         |
| nella fessura di alimentazione |         |
| manuale                        | 10      |
| Тіро                           | 15      |
| tipo                           | 16      |
| Cartuccia toner                |         |
| Sostituzione                   | 32      |
| Copia                          | 23      |
| tasti                          | 6       |

#### D

| Descrizione del pannello dei comandi | 6  |
|--------------------------------------|----|
| Documento                            |    |
| Come caricare                        | 21 |
| come caricare                        | 20 |
| inceppamenti                         | 57 |

#### Ε

Etichette ...... 10, 11, 16, 19

#### F

| Folio                    |            |
|--------------------------|------------|
| Formato                  |            |
| carta                    | 15         |
| Fronte-retro             |            |
| inceppamento carta       | 65         |
| risoluzione dei problemi | 53, 54, 69 |
| stampa                   | 103        |
| tasto                    | 6          |

#### G

| Gruppo tamburo           |    |
|--------------------------|----|
| sostituzione             | 38 |
| GUIDA                    |    |
| Messaggi sul display LCD | 84 |
| Guida                    |    |
| Tabella dei menu         | 86 |

#### L

| Inceppamenti                  |    |
|-------------------------------|----|
| carta                         | 59 |
| documento                     | 57 |
| Informazioni sull'apparecchio |    |
| come effettuare il ripristino |    |
| dell'apparecchio              | 83 |
| funzioni di ripristino        | 83 |
| numero seriale                | 83 |
| Istruzioni per la sicurezza   | i  |

| LCD ( | display | / a | cristalli | liquidi | )6,          | 84  |
|-------|---------|-----|-----------|---------|--------------|-----|
| ,     |         | -   |           |         | , <b>.</b> , | • • |

#### Μ

| Macintosh<br>vedere la Guida software dell'utente |  |
|---------------------------------------------------|--|
| Manutenzione, ordinaria                           |  |
| sostituzione                                      |  |
| Cartuccia toner 32                                |  |
| gruppo tamburo                                    |  |
| Materiali di consumo31                            |  |
| smaltimento                                       |  |
| sostituzione53                                    |  |

| Messaggi di errore sul display     |    |
|------------------------------------|----|
| Errore tamburo                     | 38 |
| Impos. Iniz. XX                    | 54 |
| Interruzione tamburo               | 38 |
| Sostituire tamburo                 | 38 |
| Sostituire toner                   | 33 |
| Toner esaurito                     | 33 |
| Toner in esaurimento               | 33 |
| Messaggi di errore sul display LCD | 53 |
| Fronte-retro disattivato           | 53 |
| Fronte-retro inceppato             | 54 |
| Mancanza carta                     | 55 |
| Memoria esaurita                   | 55 |
| Messaggi di memoria esaurita       | 55 |
| Modalità, inserimento              |    |
| copia                              | 23 |

#### Ν

| Numero di serie  |                        |
|------------------|------------------------|
| Come trovarlo    | Vedere all'interno del |
| coperchio anteri | ore                    |

#### Ρ

| PaperPort <sup>™</sup> 12SE con OCR      |
|------------------------------------------|
| vedere la Guida software dell'utente.    |
| Vedere anche la Guida, nell'applicazione |
| PaperPort™ 12SE.                         |
| Piano dello scanner                      |
| Uso21                                    |
| Presto! PageManager                      |
| vedere la Guida software dell'utente.    |
| Vedere anche la Guida, nell'applicazione |
| Presto! PageManager.                     |
| Programmazione dell'apparecchio84        |
| Pulizia                                  |
| filo corona44                            |
| rulli di presa carta51                   |
| scanner43                                |
| unità tamburo46                          |

#### Q

#### Qualità

| Stampa     |        | <br> | <br> | <br>.71 |
|------------|--------|------|------|---------|
| Qualità di | stampa | <br> | <br> | <br>73  |

## R

| Rete                                         |        |
|----------------------------------------------|--------|
| Scansione                                    |        |
| vedere la Guida software dell'utente         |        |
| Stampa                                       |        |
| vedere la Guida dell'utente in rete          |        |
| Rete wireless                                |        |
| vedere la Guida di installazione ranida e la | а      |
| Guida dell'utente in rete                    | -      |
| Risoluzione                                  |        |
| Copia 10                                     | 4      |
| scansione 10                                 | 5      |
| stampa 10                                    | 6      |
| Risoluzione dei problemi                     | 3      |
| documento incennato 57 5                     | 8      |
| e si riscontrano problemi                    | 0      |
| stampa 6                                     | R      |
| incennamento carta 59 60 62 6                | 5      |
| messaggi di errore sul display I CD 5        | 3<br>3 |
| messaggi di manutenzione sul display         | 0      |
|                                              | ર      |
| Problemi                                     | 0      |
| Gestione carta 7                             | n      |
| Qualità di stampa 7                          | 1      |
| Scansione 7                                  | 'n     |
| Software 7                                   | n<br>N |
| se si riscontrano problemi                   | 0      |
| aualità conia                                | Q      |
| roto 7                                       | 1      |
|                                              | 1      |

### S

| Scala di grigi  | 105   |
|-----------------|-------|
| Scansione       | 6, 25 |
| Sostituzione    |       |
| Cartuccia toner | 32    |
| gruppo tamburo  | 38    |
| Stampa          |       |
| emulazione      | 106   |
| problemi        | 68    |
| Qualità         | 71    |
| risoluzione     | 106   |
| specifiche      | 106   |
|                 |       |

# т

| Tabella dei menu | 86 |
|------------------|----|
| Tamburo OPC      | 76 |

#### U

| Unità tamburo |    |
|---------------|----|
| pulizia       | 44 |
| unità tamburo |    |
| pulizia       | 46 |

#### W

Windows<sup>®</sup> vedere la Guida software dell'utente

# brother

Questi apparecchi sono approvati per essere utilizzati unicamente nel paese in cui sono stati acquistati. Le aziende Brother locali o i loro rivenditori presteranno assistenza solamente agli apparecchi acquistati nei loro paesi.